Samsung ML-2510 Series / ML-2570 Series Impresora láser monocromo

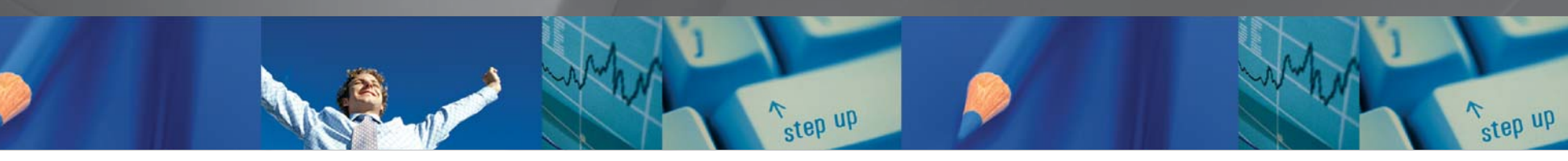

# Manual del usuario

Antes de operar con el producto, por favor lea el manual de usuario a fin de evtar fallos y conservelo para futuras referencias.

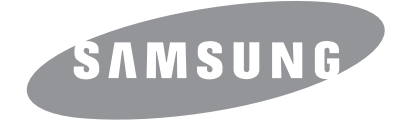

Este manual se proporciona únicamente con fines informativos. Toda la información contenida en este manual está sujeta a cambios sin previo aviso. Samsung Electronics no responsabiliza de ningún daño, directo o consecuente, relacionado con el uso de este manual.

© 2006 Samsung Electronics Co., Ltd. Reservados todos los derechos.

- ML-2510, ML-2570 y ML-2571N son nombres de modelos de Samsung Electronics Co., Ltd.
- · Samsung y el logotipo de Samsung son marcas comerciales de Samsung Electronics Co., Ltd.
- · Centronics es una marca comercial de Centronics Data Computer Corporation.
- IBM e IBM PC son marcas comerciales de International Business Machines Corporation.
- PCL y PCL 6 son marcas comerciales de la empresa Hewlett-Packard.
- Microsoft, Windows, Windows 98, Windows Me, Windows 2000, Windows NT 4.0, Windows XP(32/64 bit) y Windows 2003 son marcas registradas de Microsoft Corporation.
- PostScript 3 es una marca comercial de Adobe System, Inc.
- UFST® y MicroType™ son marcas comerciales registradas de Monotype Imaging Inc.
- TrueType, LaserWriter y Macintosh son marcas comerciales de Apple Computer, Inc.
- · El resto de las marcas o nombres de productos son marcas comerciales de sus respectivas empresas u organizaciones.

# **Contact SAMSUNG WORLD WIDE**

If you have any comments or questions regarding Samsung products, contact the SAMSUNG customer care center.

| Country              | Customer Care Center           | Web Site              |
|----------------------|--------------------------------|-----------------------|
| CANADA               | 1-800-SAMSUNG<br>(7267864)     | www.samsung.com/ca    |
| MEXICO               | 01-800-SAMSUNG<br>(7267864)    | www.samsung.com/mx    |
| U.S.A                | 1-800-SAMSUNG<br>(7267864)     | www.samsung.com       |
| ARGENTINE            | 0800-333-3733                  | www.samsung.com/ar    |
| BRAZIL               | 0800-124-421                   | www.samsung.com/br    |
| CHILE                | 800-726-7864 (SAMSUNG)         | www.samsung.com/cl    |
| COSTA RICA           | 0-800-507-7267                 | www.samsung.com/latin |
| ECUADOR              | 1-800-10-7267                  | www.samsung.com/latin |
| EL SALVADOR          | 800-6225                       | www.samsung.com/latin |
| GUATEMALA            | 1-800-299-0013                 | www.samsung.com/latin |
| JAMAICA              | 1-800-234-7267                 | www.samsung.com/latin |
| PANAMA               | 800-7267                       | www.samsung.com/latin |
| PUERTO RICO          | 1-800-682-3180                 | www.samsung.com/latin |
| REP.<br>Dominica     | 1-800-751-2676                 | www.samsung.com/latin |
| TRINIDAD &<br>TOBAGO | 1-800-7267-864                 | www.samsung.com/latin |
| VENEZUELA            | 1-800-100-5303                 | www.samsung.com/latin |
| BELGIUM              | 02 201 2418                    | www.samsung.com/be    |
| CZECH<br>REPUBLIC    | 844 000 844                    | www.samsung.com/cz    |
| DENMARK              | 38 322 887                     | www.samsung.com/dk    |
| FINLAND              | 09 693 79 554                  | www.samsung.com/fi    |
| FRANCE               | 08 25 08 65 65<br>(€ 0,15/min) | www.samsung.com/fr    |
| GERMANY              | 01805 - 121213<br>(€ 0,12/min) | www.samsung.de        |
| HUNGARY              | 06 40 985 985                  | www.samsung.com/hu    |

| Country      | Customer Care Center           | Web Site            |
|--------------|--------------------------------|---------------------|
| ITALIA       | 199 153 153                    | www.samsung.com/it  |
| LUXEMBURG    | 02 261 03 710                  | www.samsung.lu      |
| NETHERLANDS  | 0900 20 200 88<br>(€ 0,10/min) | www.samsung.com/nl  |
| NORWAY       | 231 627 22                     | www.samsung.com/no  |
| POLAND       | 0 801 801 881                  | www.samsung.com/pl  |
| PORTUGAL     | 80 8 200 128                   | www.samsung.com/pt  |
| SLOVAKIA     | 0850 123 989                   | www.samsung.com/sk  |
| SPAIN        | 902 10 11 30                   | www.samsung.com/es  |
| SWEDEN       | 08 585 367 87                  | www.samsung.com/se  |
| U.K          | 0870 242 0303                  | www.samsung.com/uk  |
| RUSSIA       | 8-800-200-0400                 | www.samsung.ru      |
| UKRAINE      | 8-800-502-0000                 | www.samsung.com/ur  |
| AUSTRALIA    | 1300 362 603                   | www.samsung.com/au  |
| CHINA        | 800-810-5858<br>010- 6475 1880 | www.samsung.com.cn  |
| HONG KONG    | 2862 6001                      | www.samsung.com/hk  |
| INDIA        | 3030 8282<br>1600 1100 11      | www.samsung.com/in  |
| INDONESIA    | 0800-112-8888                  | www.samsung.com/id  |
| JAPAN        | 0120-327-527                   | www.samsung.com/jp  |
| MALAYSIA     | 1800-88-9999                   | www.samsung.com/my  |
| PHILIPPINES  | 1800-10-SAMSUNG<br>(7267864)   | www.samsung.com/ph  |
| SINGAPORE    | 1800-SAMSUNG (7267864)         | www.samsung.com/sg  |
| THAILAND     | 1800-29-3232<br>02-689-3232    | www.samsung.com/th  |
| TAIWAN       | 0800-329-999                   | www.samsung.com/tw  |
| VIETNAM      | 1 800 588 889                  | www.samsung.com/vn  |
| SOUTH AFRICA | 0860 7267864 (SAMSUNG)         | www.samsung.com/za  |
| U.A.E        | 800SAMSUNG (7267864)           | www.samsung.com/mea |

# CONTENIDO

# 1. Introducción

| Funciones especiales                     | 1.1 |
|------------------------------------------|-----|
| Descripción general de la impresora      | 1.2 |
| Descripción general del panel de control | 1.3 |
| Información adicional                    | 1.3 |
| Selección de la ubicación                | 1.4 |

# 2. Configuración básica

| Impresión de una página de prueba       | 2 | 2.1 | 1 |
|-----------------------------------------|---|-----|---|
| Utilización del modo de ahorro de tóner | 2 | 2.1 | 1 |

# 3. Descripción general del software

| Software suministrado                     | 3.1 |
|-------------------------------------------|-----|
| Funciones del controlador de la impresora | 3.2 |
| Requisitos del sistema                    | 3.2 |

# 4. Configuración de red

| Introducción                                                       | 4. | 1 |
|--------------------------------------------------------------------|----|---|
| Sistemas operativos compatibles                                    | 4. | 1 |
| Instalación de un servidor de interfaz de red convencional externo | 4. | 2 |

# 5. Carga de papel

| Selección de papel  | 5.1 | 1 |
|---------------------|-----|---|
| Carga de papel      | 5.4 | 4 |
| Ubicación de salida | 5.6 | 6 |

# 6. Impresión básica

| Impresión de documentos              | 6. | 1 |
|--------------------------------------|----|---|
| Cancelación de trabajos de impresión | 6. | 1 |

# 7. Pedido de suministros y accesorios

| Cartuchos de tóner | 7.1 |
|--------------------|-----|
| Accesorios         | 7.1 |
| Cómo comprar       | 7.1 |

# 8. Mantenimiento

| Limpieza de la impresora                 | 8.1 |
|------------------------------------------|-----|
| Mantenimiento del cartucho de tóner      | 8.3 |
| Impresión de una página de configuración | 8.5 |
| Piezas de mantenimiento                  | 8.5 |

# 9. Solución de problemas

| Eliminación de atascos de papel                | 9.1  |
|------------------------------------------------|------|
| Lista de comprobación de solución de problemas | 9.4  |
| Descripción de los indicadores                 | 9.4  |
| Solución de problemas generales de impresión   | 9.5  |
| Solución de problemas de calidad de impresión  | 9.7  |
| Problemas más comunes en Windows               | 9.9  |
| Problemas más comunes en PostScript            | 9.9  |
| Problemas más comunes en Linux                 | 9.10 |
| Problemas más comunes en Macintosh             | 9.10 |
|                                                |      |

# 10. Especificaciones

| Especificaciones de la impresora | <br>10.1 |
|----------------------------------|----------|

# Precauciones importantes e información sobre seguridad

Al utilizar este equipo, deberán observarse siempre las precauciones básicas de seguridad, para reducir el riesgo de incendio, descarga eléctrica y lesiones a personas:

- 1 Lea detenidamente todas las instrucciones.
- 2 Siempre que maneje aparatos eléctricos, use el sentido común.
- 3 Siga todas las advertencias e instrucciones indicadas en el equipo y en la documentación.
- 4 Si alguna instrucción de uso entra en conflicto con la información sobre seguridad, haga lo que indica esta última. Es posible que haya entendido mal la instrucción de uso. Si no puede resolver el conflicto, póngase en contacto con un distribuidor autorizado para obtener ayuda.
- 5 Desconecte el equipo de la toma de CA antes de limpiarlo. No utilice limpiadores líquidos ni aerosoles. Para limpiar el equipo, utilice sólo un paño húmedo.
- 6 No coloque el equipo sobre una mesa o soporte inestable, pues podría caer al suelo y dañarse.
- 7 No coloque nunca el equipo sobre un radiador, un calefactor, un aparato de aire acondicionado o un conducto de ventilación, así como tampoco cerca de estos elementos.
- 8 Compruebe que no haya nada que se apoye en la toma de corriente. Coloque el equipo en un lugar donde los cables no puedan pisarse.
- 9 No sobrecargue las tomas de corriente y los cables extensores. El rendimiento podría verse afectado y existe riesgo de incendio o descarga eléctrica.
- 10 No permita que las mascotas mordisqueen los cables de CA ni del PC.
- 11 No introduzca nunca objetos de ningún tipo por las aberturas de la estructura del equipo. Podrían entrar en contacto con zonas eléctricas y provocar un incendio o descarga eléctrica. No derrame líquido de ningún tipo sobre el equipo ni en su interior.
- 12 Para reducir el riesgo de descarga eléctrica, no desmonte el equipo. Si el equipo necesita reparación, llévelo a un servicio técnico autorizado. Si abre o quita cubiertas del equipo, puede exponerse a voltajes elevados u otros riesgos. Si monta los componentes de forma incorrecta, pueden producirse descargas eléctricas cuando utilice el equipo.
- 13 Desconecte el equipo de la toma de CA y de PC y deje que el personal cualificado proceda a la realización del servicio:
  - Cuando cualquier parte del cable de corriente, enchufe o cable conector esté dañada o gastada.
  - Si se ha derramado líquido sobre el equipo.
  - Si el equipo ha quedado expuesto a la lluvia o al agua.
  - Si el equipo no funciona correctamente tras seguir las instrucciones del manual.
  - · Si el equipo ha caído al suelo o el chasis está dañado.
  - · Si el equipo sufre un brusco cambio en su funcionamiento.
- 14 Ajuste sólo los controles descritos en las instrucciones de funcionamiento. El ajuste inadecuado de otros controles puede provocar daños y necesitar la intervención de un técnico para restablecer el funcionamiento normal del equipo.
- 15 No utilice el equipo durante una tormenta eléctrica. Existe un pequeño riesgo de recibir una descarga. Si es posible, desconecte la toma de CA durante las tormentas.
- 16 Si imprime muchas páginas seguidas, la superficie de la bandeja de salida podría calentarse. Tenga cuidado de no tocar la superficie y mantenga a los niños alejados de ella.

- 17 Utilice el cable de corriente proporcionado con el equipo para emplear el equipo con total seguridad. Si utiliza un cable de más de 2 metros en un equipo a 110 V, deberá emplear un cable de 16 AWG<sup>\*</sup> o superior.
- 18 GUARDE ESTAS INSTRUCCIONES.

# Consideraciones medioambientales y de seguridad

# Notificación de seguridad del láser

Esta impresora ha obtenido en los Estados Unidos la certificación que garantiza el cumplimiento de los requisitos establecidos en DHHS 21 CFR, capítulo 1, Sección J, para productos láser de Clase I (1). En el resto de los países, la impresora está certificada como producto láser de Clase I, lo que garantiza el cumplimiento de los requisitos de IEC 825.

Los productos láser de la Clase I no se consideran peligrosos. El sistema láser y la impresora han sido diseñados de forma que las personas no puedan estar expuestas a radiaciones de láser superiores al nivel de Clase I durante el funcionamiento normal, el mantenimiento por parte del usuario o en las condiciones de reparación y mantenimiento prescritas.

#### **A**DVERTENCIA

No utilice ni realice operaciones de mantenimiento en la impresora sin la cubierta de protección del dispositivo láser/escáner. El rayo reflejado, aunque invisible, puede provocar daños en los ojos. Al utilizar este producto, deberán observarse siempre las precauciones básicas de seguridad, para reducir el riesgo de incendio, descarga eléctrica y lesiones a personas:

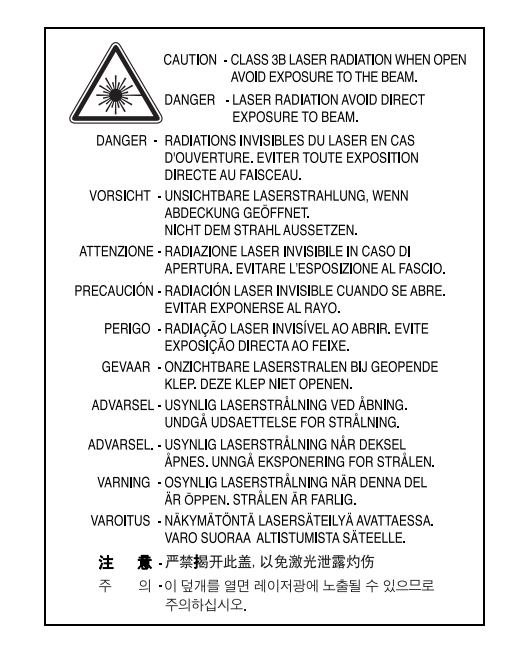

# Seguridad frente al ozono

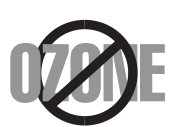

Durante su funcionamiento normal, esta impresora emite ozono. El ozono emitido no representa ningún riesgo para el operador. Sin embargo, es aconsejable que la máquina esté ubicada en un área bien ventilada.

Si desea obtener información adicional acerca del ozono, póngase en contacto con su distribuidor de Samsung más cercano.

# Ahorro de energía

Este equipo incorpora una tecnología avanzada de ahorro de energía que permite reducir el consumo de energía cuando el equipo no está en uso.

El consumo de energía se reduce automáticamente cuando el equipo no recibe datos durante un período prolongado.

# Reciclaje

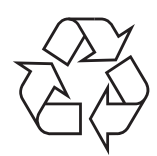

Recicle o deshágase del material de embalaje de este producto siguiendo las normas medioambientales adecuadas.

# Eliminación correcta de este producto (material eléctrico y electrónico de descarte)

# (Aplicable en la Unión Europea y en países europeos con sistenmas de recogida selectiva de residuos)

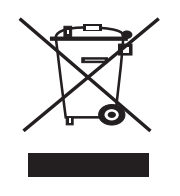

La presencia de esta marca en el producto o en el material informativo que lo acompaña, indica que al finalizar su vida útil no deberá eliminarse junto con otros residuos domésticos. Para evitar los posibles daños al medio ambiente o a la salud humana que representa la eliminación incontrolada de residuos, separe este producto de otros tipos de residuos y recíclelo correctamente para promover la reutilización sostenible de recursos materiales.

Los usuarios particulares pueden contactar con el establecimiento donde adquirieron el producto, o con las autoridades locales pertinentes, para informarse sobre cómo y dónde pueden llevarlo para que sea sometido a un reciclaje ecológico y seguro.

Los usuarios comerciales pueden contactar con su proveedor y consultar las condiciones del contrato de compra. Este producto no debe eliminarse mezclado con otros residuos comerciales.

# Emisiones de radiofrecuencia

### **Regulaciones FCC**

Este dispositivo ha sido probado y cumple los límites establecidos para dispositivos digitales de Clase B, de conformidad con el Apartado 15 de las normas de la FCC. Estos límites se establecen para garantizar una protección razonable frente a interferencias perjudiciales en entornos residenciales. Este equipo genera, utiliza y puede emitir energía de radiofrecuencia y, si no se instala y utiliza de acuerdo con las instrucciones, puede producir interferencias perjudiciales en las comunicaciones por radio. Sin embargo, no existe garantía de que no se produzcan interferencias en una instalación en particular. En caso de que este equipo produzca interferencias perjudiciales para la recepción de radio o televisión, lo cual puede determinarse encendiendo y apagando el equipo, se recomienda al usuario que trate de corregir las interferencias adoptando una o más de las siguientes medidas:

- Cambiar la orientación o la colocación de la antena receptora.
- Aumentar la separación entre el equipo y el receptor.
- Conectar el equipo en una toma de un circuito distinto del que está conectado el receptor.
- · Consultar a su distribuidor o solicitar los servicios de un técnico de radio/TV.

**PRECAUCIÓN:** Todos los cambios o modificaciones que se efectúen sin el consentimiento del fabricante responsable del cumplimiento podrían invalidar el permiso del usuario para trabajar con el equipo.

#### Normativa sobre radio-interferencias para Canadá

Este aparato digital no excede los límites de la Clase B sobre la emisión de ruidos en las señales de radio producidos por aparatos digitales, tal y como se expone en las normativas sobre radio-interferencias del Ministerio de Industria de Canadá, ICES-003.

Cet appareil numérique respecte les limites de bruits radioélectriques applicables aux appareils numériques de Classe B prescrites dans la norme sur le matériel brouilleur: "Appareils Numériques", ICES-003 édictée par l'Industrie et Sciences Canada.

# Declaración de conformidad (países europeos)

### Aprobaciones y certificaciones

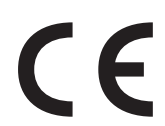

La marca CE aplicada a este producto simboliza la Declaración de conformidad de Samsung Electronics Co., Ltd. con la siguiente directiva aplicable 93/68/EEC de la Unión europea de las fechas indicadas:

1 de enero de 1995: Directiva del Consejo 73/23/EEC: Aproximación de las leyes de los estados miembros relacionadas con equipos de bajo voltaje.

1 de enero de 1996: Directiva del Consejo 89/336/EEC (92/31/EEC): Aproximación de las leyes de los estados miembros relacionadas con la compatibilidad electromagnética.

9 de marzo de 1999: Directiva del Consejo 1999/5/EC sobre equipos de radio y terminales de telecomunicaciones y sobre el reconocimiento mutuo de su conformidad.

Una declaración completa que define las directivas relevantes y los estándares mencionados se puede obtener del representante de Samsung Electronics Co., Ltd.

#### SAMSUNG ELECTRONICS

#### EU Declaration of Conformity (LVD,EMC)

For the following product :

Laser Beam Printer

(Product name)

ML-2571N, ML-2570, ML-2510

(Model Number)

#### Manufactured at :

Samsung Electronics Co., Ltd. #259, Gongdan-Dong, Gumi-City, Gyungbuk, Korea 730-030

Samsung Electronics Slovakia s.r.o., Hviezdoslavova 807, SK-924 27 Galanta, SLOVAKIA

Shandong Samsung Telecommunications Co., Ltd., #264209, Samsung Road, Weihai Hi-Tech IDZ, Shangdong Provice, CHINA

Weihai Shin Heung Digital Electronics Co, 98, Samsung Road, Weihai Hi-Tech, IDZ, Shandong Province, CHINA

(factory name, address)

We hereby declare, that all major safety requirements, concerning to CE Marking Directive[93/68/EEC] and Low Voltage Directive [73/23/EEC], ElectroMagnetic Compatibility [89/336/EEC], amendments [92/31/EEC] are fulfilled, as laid out in the guideline set down by the member states of the EEC Commission. This declaration is valid for all samples that are part of this declaration, which are manufactured according to the production charts appendix.

The standards relevant for the evaluation of safety & EMC requirements are as follows :

LVD : EN60950-1:2001+A11

EMC: EN55022:1998+A1:2000, A2:2003 EN55024:1998+A1:2001, A2:2003 EN61000-3-2:2000 EN61000-3-3:1995+A1:2001

#### 1. Certificate of conformity / Test report issued by :

LVD : SEMKO

EMC : SAMSUNG Electronics EURO Q.A. Lab. in the U.K.

2. Technical documentation kept at :

Samsung Electronics Co., Ltd.

# which will be made available upon request. (Manufacturer)

Samsung Electronics Co., Ltd. #259, Gongdan-Dong, Gumi-City Gyungbuk, Korea 730-030 2006. 03. 20

石丘燈注

(place and date of issue)

Whan-Soon Yim / Senior Manager (name and signature of authorized person)

e of issue)

(Representative in the EU)

Samsung Electronics Euro QA Lab. Blackbushe Business Park, Saxony Way Yateley, Hampshire, GU46 6GG, UK

2006.03.20

(place and date of issue)

(name and signature of authorized person)

Yong-Sang Park / Manager

p. S. palle

# 1 Introducción

Lo felicitamos por haber adquirido esta impresora.

Este capítulo incluye:

- Funciones especiales
- Descripción general de la impresora
- Descripción general del panel de control
- Información adicional
- Selección de la ubicación

# **Funciones especiales**

La impresora nueva está equipada con varias funciones especiales que permiten obtener una mejor calidad de impresión. Esta impresora ofrece:

#### Impresión con una calidad superior y a alta velocidad

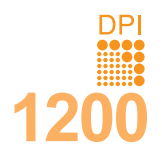

- Puede imprimir con una resolución efectiva de hasta 1200 ppp x 1200 ppp (ML-2570, ML-2571N) o 1200 ppp x 600 ppp (ML-2510). Consulte la sección de software.
- La impresora imprime a una velocidad de hasta 24 ppm<sup>a</sup> en papel de tamaño A4 y a una velocidad de hasta 25 ppm en papel de tamaño Carta.

#### Flexibilidad en la carga del papel

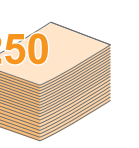

- La bandeja manual permite utilizar sobres, etiquetas, transparencias, materiales de tamaño personalizado, postales y papel de gran gramaje (de uno en uno).
- La bandeja estándar para 250 hojas admite papel común.
- La bandeja de salida con capacidad para 100 hojas permite una mayor comodidad de acceso.

#### Creación de documentos profesionales

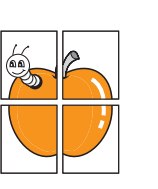

- Impresión de marcas de agua. Puede personalizar sus documentos con palabras tales como "Confidencial". Consulte la Sección de software.
- Impresión de pósters. El texto y los gráficos de las páginas del documento se amplían e imprimen en la hoja. Luego, es posible pegarlos para formar un póster. Consulte la sección de software.

#### Ahorro de tiempo y dinero

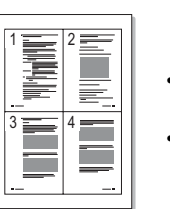

- La impresora permite utilizar el modo de ahorro de tóner para economizar tóner. Consulte la sección de software.
- Es posible imprimir en ambas caras del papel para ahorrar papel (impresión a doble cara).
- Puede imprimir varias páginas en una sola hoja para ahorrar papel (Impresión de varias páginas en una cara). Consulte la sección de software.
- Puede usar formularios y membretes preimpresos en papel común. Consulte la **sección de software**.
- Esta impresora ahorra energía automáticamente al reducir el consumo de energía cuando la impresora no está en uso.

#### Ampliación de la capacidad de la impresora

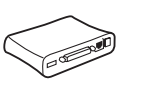

 La interfaz de red permite imprimir en red. Es posible adquirir y añadir un servidor de interfaz de red externo convencional a los modelos ML-2510 y ML-2570. El modelo ML-2571N incluye una interfaz de red incorporada, 10/100 Base TX.

a. páginas por minuto

#### Impresión en diferentes entornos

 La emulación PostScript 3\* (PS) permite la impresión PS en los modelos ML-2570 y ML-2571N.

\* La emulación Zoran IPS es compatible con PostScript 3

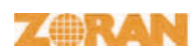

• © 1995-2005, Zoran Corporation. Reservados todos los derechos. Zoran, el

- logotipo de Zoran, IPS/PS3 y Onelmage son marcas comerciales de Zoran Corporation.
- \* 136 fuentes PS3
- Incluye UFST y MicroType de Monotype Imaging Inc.
- Podrá imprimir en Windows 98/Me/NT 4.0/2000/XP(32/64 bit)/2003.
- La impresora es compatible con Linux y Macintosh.
- · La impresora incluye interfaces en paralelo y USB.
- También puede utilizar una **interfaz de red**. El modelo ML-2571N incluye una interfaz de red incorporada, 10/100 Base TX. Sin embargo, es necesarlo adquirir e instalar el servidor de interfaz en red externo convencional en los modelos ML-2510 y ML-2570.

#### Funciones de la impresora

La tabla siguiente ofrece una descripción general de las funciones admitidas por la impresora.

(I: instalada, O: opción, ND: no disponible)

| Funciones                                        | ML-2510                                      | ML-2570                                         | ML-2571N                                           |
|--------------------------------------------------|----------------------------------------------|-------------------------------------------------|----------------------------------------------------|
| Paralelo IEEE 1284                               | l                                            | I                                               | I                                                  |
| USB 2.0                                          | l<br>(USB 1.1:<br>compatible<br>con USB 2.0) | l<br>(USB 2.0:<br>USB 2.0 de<br>alta velocidad) | l<br>(USB 2.0:<br>USB 2.0<br>de alta<br>velocidad) |
| Interfaz de red<br>(Ethernet 10/<br>100 Base TX) | O<br>(Externa)                               | O<br>(Externa)                                  | I                                                  |
| Emulación PCL                                    | ND                                           | I                                               | I                                                  |
| Emulación<br>PostScript                          | ND                                           | I                                               | I                                                  |

# Descripción general de la impresora

### **Vista frontal**

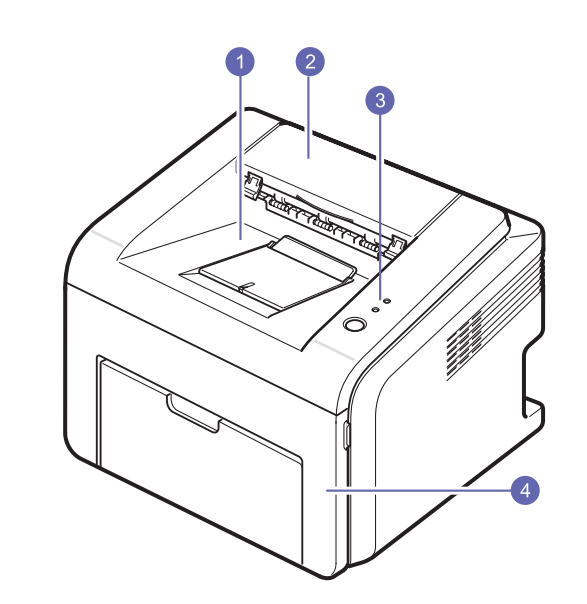

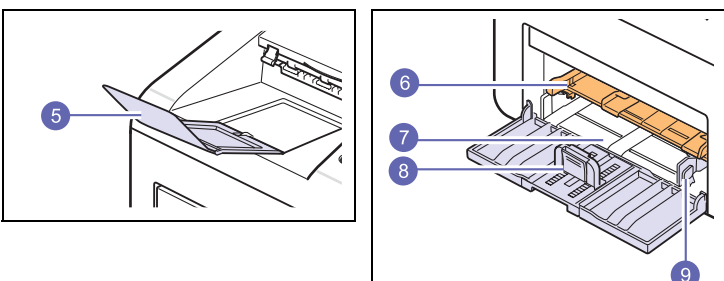

\* La figura anterior muestra el modelo ML-2571N.

| 1 | Bandeja de salida                 | 6 | Bandeja manual         |
|---|-----------------------------------|---|------------------------|
| 2 | Cubierta superior                 | 7 | Bandeja estándar       |
| 3 | Panel de control                  | 8 | Guía de alto de papel  |
| 4 | Cubierta frontal                  | 9 | Guía de ancho de papel |
| 5 | Extensión de bandeja<br>de salida |   |                        |

## Vista posterior

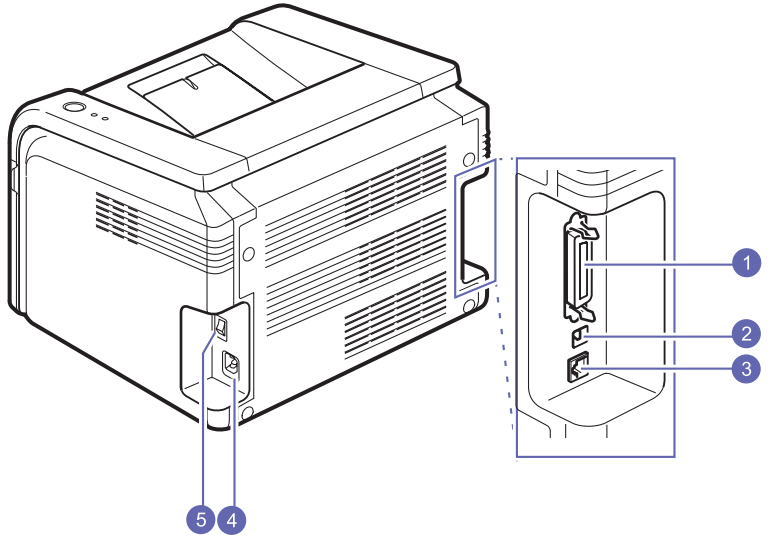

\* La figura anterior muestra el modelo ML-2571N.

| 1 | Puerto paralelo | 4 | Conector del cable<br>de alimentación |
|---|-----------------|---|---------------------------------------|
| 2 | Puerto USB      | 5 | Interruptor<br>de encendido           |
| 3 | Puerto de red   |   |                                       |

# Descripción general del panel de control

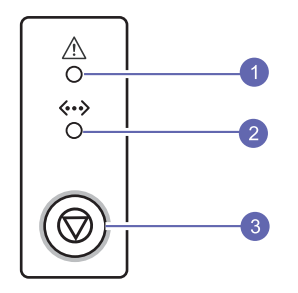

| 1 | <b>Error</b> : Muestra el estado de la impresora.<br>Consulte la página 9.4.                                                                                                |
|---|----------------------------------------------------------------------------------------------------|
| 2 | <b>En línea</b> : Muestra el estado de la impresora.<br>Consulte la página 9.4.                                                                                             |
| 3 | <b>Cancelar</b> : Imprime una página de demostración<br>o una página de configuración.<br>Cancela el trabajo de impresión.<br>La impresora recoge el material de impresión. |

#### Información adicional En los siguientes recursos, electrónicos o impresos, encontrará más información acerca de cómo configurar y utilizar la impresora. Manual de Brinda información acerca de cómo instalación rápida configurar la impresora. Asegúrese de seguir las instrucciones del manual para preparar la impresora. Manual del Brinda instrucciones detalladas para utilizar usuario en línea todas las funciones de la impresora y contiene información acerca del mantenimiento de la impresora, la solución de problemas y los accesorios de instalación. Este manual del usuario también contiene la sección de software, que brinda información sobre cómo imprimir documentos con la impresora en diferentes sistemas operativos y sobre cómo usar las utilidades de software suministradas Nota Puede acceder a los manuales en otros idiomas en la carpeta Manual del CD del controlador de la impresora. Manual del Se incluye en el CD de utilidades de red, usuario de la que brinda información sobre cómo configurar la impresora y conectarla a la red. impresora de red Ayuda del Brinda información de ayuda sobre las controlador propiedades del controlador de la impresora e instrucciones para configurar las propiedades de la impresora de impresión. Para acceder a la pantalla de ayuda del controlador de la impresora, haga clic en Ayuda en el cuadro de diálogo de propiedades de la impresora. Sitio web Si tiene acceso a Internet, podrá obtener ayuda, de Samsung asistencia, los controladores de la impresora, los manuales y más información en el sitio web de Samsung: www.samsungprinter.com.

# Selección de la ubicación

Seleccione un lugar estable y plano que disponga del espacio suficiente para que el aire circule correctamente. Deje un espacio suficiente para abrir las cubiertas y las bandejas.

Esta zona debe estar bien ventilada y permanecer alejada de la luz solar directa o de cualquier fuente de calor, frío o humedad. No coloque la impresora cerca del borde del escritorio o de la mesa.

#### Espacio necesario

Parte frontal:

482,6 mm (espacio suficiente para que se puedan extraer las bandejas)

#### Parte posterior:

100 mm (espacio suficiente para una ventilación correcta)

Parte derecha: 100 mm (espacio suficiente para una ventilación correcta)

#### Parte izquierda:

100 mm (espacio suficiente para una ventilación correcta)

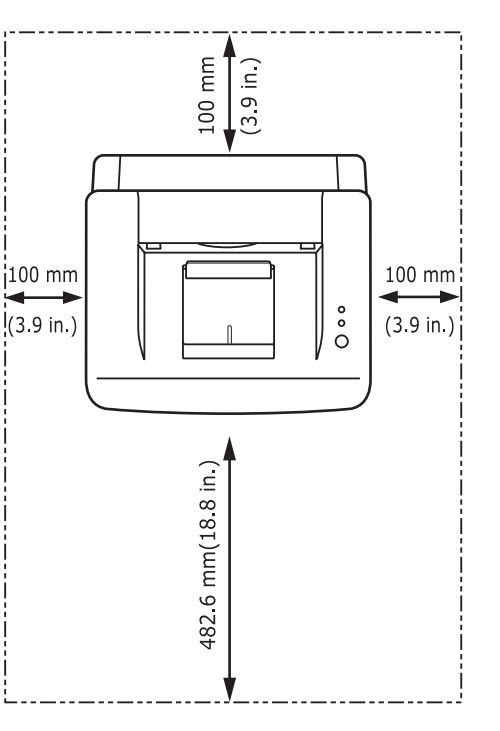

# **2** Configuración básica

Este capítulo incluye:

- Impresión de una página de prueba
- Utilización del modo de ahorro de tóner

# Impresión de una página de prueba

Después de configurar la impresora, imprima una página de prueba para asegurarse de que la impresora funciona correctamente.

Mantenga pulsado Cancelar durante aproximadamente dos segundos.

Se imprimirá una página de prueba.

## Utilización del modo de ahorro de tóner

El modo de ahorro de tóner permite reducir el consumo de tóner de la impresora en cada página. Al activar este modo, se amplía la duración del cartucho de tóner y se reduce el costo por página aún más que en el modo normal, pero se reduce la calidad de impresión. Esta configuración no está disponible para la resolución de **1.200 ppp (Perfecta)**.

Puede configurar el modo de ahorro de tóner desde la ventana de propiedades de la impresora del controlador de la impresora. Consulte la **sección de software**.

# **3** Descripción general del software

Este capítulo brinda una descripción general del software que se suministra con la impresora. Si desea obtener más información acerca de la instalación y del uso del software, consulte la **Sección de software**.

Este capítulo incluye:

- Software suministrado
- Funciones del controlador de la impresora
- · Requisitos del sistema

## Software suministrado

Antes de instalar el software que se incluye en los CD suministrados, deberá configurar la impresora y conectarla al equipo.

Todos los CD contienen el siguiente software:

| CD                                                                  |           | Contenido                                                                                                    |  |  |  |
|---------------------------------------------------------------------|-----------|----------------------------------------------------------------------------------------------------|--|--|--|
| CD con<br>software de<br>impresión                                  | Windows   | <ul> <li>Controlador de la impresora: Utilice este controlador para aprovechar al máximo las funciones de la impresora.</li> <li>Smart Panel: Este programa permite monitorizar el estado de la impresora y recibir alertas cuando se produce un error durante la impresión.</li> <li>Utilidad de configuración de la impresora: Este programa se instala automáticamente al instalar Smart Panel. (Sólo en los modelos ML-2570 y ML-2571N)</li> <li>Controlador PCL6: Use este controlador para imprimir documentos en el lenguaje PCL6, PCL5e. (Sólo en los modelos ML-2570 y ML-2571N)</li> <li>Archivo de descripción de impresora Postscript (PPD): Utilice el controlador PostScript para imprimir documentos con fuentes complejas y gráficos en el lenguaje PostScript. (Sólo en los modelos ML-2570 y ML-2571N)</li> <li>Manual del usuario en PDF.</li> </ul> |  |  |  |
|                                                                     | Linux     | <ul> <li>Controlador de impresora: Utilice<br/>este controlador para ejecutar la<br/>impresora desde un equipo Linux<br/>e imprimir documentos.</li> <li>Smart Panel: Este programa permite<br/>monitorizar el estado de la impresora<br/>y recibir alertas cuando se produce<br/>un error durante la impresión.</li> </ul>                                                                                                    |  |  |  |
|                                                                     | Macintosh | <ul> <li>Archivo de descripción de<br/>impresora Postscript (PPD): Utilice<br/>este archivo para poner la impresora<br/>en funcionamiento desde un equipo<br/>Macintosh e imprimir documentos. (Sólo<br/>en los modelos ML-2570 y ML-2571N)</li> <li>Smart Panel: Este programa permite<br/>monitorizar el estado de la impresora<br/>y recibir alertas cuando se produce<br/>un error durante la impresión.</li> </ul>                                                                                                    |  |  |  |
| CD de<br>utilidades<br>de red<br>(sólo en<br>el modelo<br>ML-2571N) | Windows   | <ul> <li>SyncThru™ Web Admin Service:<br/>Utilice el programa web para administrar,<br/>monitorizar y solucionar problemas de<br/>impresoras en red de forma remota.</li> <li>SetIP: Utilice este programa para<br/>configurar las direcciones TCP/IP<br/>de la impresora.</li> <li>Manual del usuario de la impresora<br/>de red en PDF.</li> </ul>                                                                                                    |  |  |  |

# Funciones del controlador de la impresora

Los controladores de la impresora admiten las siguientes funciones estándares:

- Selección de la fuente de papel.
- Tamaño del papel, orientación y tipo de material.
- · Cantidad de copias.

Además, puede utilizar diversas funciones especiales de impresión. La tabla siguiente muestra una descripción general de las funciones compatibles con los controladores de la impresora:

| Funciones                                                  | Windows          |       |            | Linux    | Mac  | intosh     |
|------------------------------------------------------------|------------------|-------|------------|----------|------|------------|
| Tunciones                                                  | SPL <sup>a</sup> | PCL 6 | PostScript | SPL      | CUPS | PostScript |
| Ahorro de tóner                                            | 0                | 0     | 0          | 0        | х    | Х          |
| Opción de<br>calidad de<br>impresión                       | 0                | 0     | 0          | 0        | 0    | 0          |
| Impresión<br>de pósteres                                   | 0                | 0     | х          | Х        | Х    | sX         |
| Varias páginas<br>por hoja<br>(Varias páginas<br>por cara) | 0                | 0     | 0          | O (2, 4) | 0    | 0          |
| Impresión<br>con ajuste<br>a la página                     | 0                | 0     | 0          | Х        | Х    | 0          |
| Impresión<br>a escala                                      | 0                | 0     | 0          | Х        | 0    | 0          |
| Marca de agua                                              | 0                | 0     | Х          | Х        | Х    | Х          |
| Superposición                                              | 0                | 0     | Х          | Х        | Х    | Х          |

a. Lenguaje de la impresora Samsung.

# • Wir

• Windows NT 4.0 no admite la función de superposición.

# Requisitos del sistema

Antes de comenzar, asegúrese de que el sistema cumple con los siguientes requisitos:

#### Windows

| Elemento                  | Requis                                           | sitos                                | Recomendado            |
|---------------------------|--------------------------------------------------|--------------------------------------|------------------------|
| Sistema<br>operativo      | Windows 98/Me/NT 4.0/2000/XP(32/64 bit)/<br>2003 |                                      |                        |
| CPU                       | Windows 98/<br>Me/NT 4.0/<br>2000                | Pentium II<br>400 MHz<br>o superior  | Pentium III<br>933 MHz |
|                           | Windows<br>XP(32/64 bit)/<br>2003                | Pentium III<br>933 MHz<br>o superior | Pentium IV<br>1 GHz    |
| RAM                       | Windows 98/<br>Me/NT 4.0/<br>2000                | 64 MB<br>o más                       | 128 MB                 |
|                           | Windows<br>XP(32/64 bit)/<br>2003                | 128 MB<br>o más                      | 256 MB                 |
| Espacio libre en el disco | Windows 98/<br>Me/NT 4.0/<br>2000                | 300 MB<br>o más                      | 1 GB                   |
|                           | Windows<br>XP(32/64 bit)/<br>2003                | 1 GB<br>o más                        | 5 GB                   |
| Internet Explorer         | 5.0 o posterior                                  |                                      |                        |

#### Nota

 Para Windows NT 4.0/2000/XP(32/64 bit)/2003, podrán instalar el software los usuarios con derechos de administrador.

### Linux

| Elemento                     | Requisitos                                                                                                    |
|------------------------------|----------------------------------------------------------------------------------------------------|
| Sistema operativo            | Varios sistemas operativos Linux incluidos:<br>• Red Hat 8 ~ 9<br>• Fedora Core 1 ~ 3<br>• Mandrake 9.2 ~ 10.1<br>• SuSE 8.2 ~ 9.2 |
| Procesador                   | Pentium IV a 1 GHz o superior                                                                                                    |
| RAM                          | 256 MB o superior                                                                                                    |
| Espacio libre<br>en el disco | 1 GB o superior                                                                                                    |
| Software                     | <ul> <li>Linux Kernel 2.4 o superior</li> <li>Glibc 2.2 o superior</li> <li>CUPS</li> <li>SANE</li> </ul>                          |

### Macintosh

| Elemento                     | Requisitos                                                            |
|------------------------------|-----------------------------------------------------------------------|
| Sistema operativo            | Macintosh 10.3 (ML-2510), 8.6 ~ 9.2 y 10.1 ~ 10.4 (ML-2570, ML-2571N) |
| RAM                          | 128 MB                                                                |
| Espacio libre<br>en el disco | 200 MB                                                                |
| Conexión                     | Interfaz USB, interfaz de red                                         |

# 4 Configuración de red

Este capítulo brinda instrucciones detalladas para la configuración de la impresora.

Este capítulo incluye:

- Introducción
- Sistemas operativos compatibles
- Instalación de un servidor de interfaz de red convencional externo

### Introducción

Una vez que haya conectado la impresora a una red con un cable Ethernet RJ-45, podrá compartir la impresora con otros usuarios de la red.

Deberá configurar los protocolos de red de la impresora para utilizarla como impresora en red. Es posible configurar los protocolos con los siguientes dos programas que se suministran con la impresora:

- SyncThru<sup>™</sup> Web Admin Service: Una solución de gestión de impresoras mediante la web para administradores de red.
   SyncThru<sup>™</sup> Web Admin Service brinda una forma eficaz de administrar los dispositivos de red y permite revisarlos de manera remota, así como solucionar problemas desde cualquier lugar con acceso a la intranet corporativa.
- SyncThru<sup>™</sup> Web Service: Un servidor web incorporado al servidor de impresión de red, que permite configurar los parámetros de red necesarios para conectar la impresora a varios entornos de red.
- SetIP: Un programa de utilidad que permite seleccionar una interfaz de red y configurar manualmente las direcciones para utilizarlas con el protocolo TCP/IP.

Para obtener más información, consulte el Manual del usuario del CD de utilidades de red que se suministra con la impresora.

## Sistemas operativos compatibles

| La labla siguiente muest | ia los enilornos de reu | compannies com a li | npresora. |
|--------------------------|-------------------------|---------------------|-----------|
|                          |                         |                     |           |
|                          |                         |                     |           |

| Elemento                                    | Requisitos                                                                                                    |
|---------------------------------------------|----------------------------------------------------------------------------------------------------|
| Interfaz de red                             | • 10/100 Base-TX                                                                                                    |
| Sistema operativo<br>de red                 | <ul> <li>Windows 98/Me/NT 4.0/2000/XP(32/64 bit)/2003</li> <li>Sistema operativo Linux, incluidos<br/>Red Hat 8 ~ 9, Fedora Core 1 ~ 3,<br/>Mandrake 9.2 ~ 10.1, SuSE 8.2 ~ 9.2</li> <li>Sistema operativo Mac 8.6 ~ 9.2/10.1 ~ 10.4</li> <li>Unix HP-UX, Solaris, SunOS, SCO UNIX</li> </ul> |
| Protocolos de red                           | <ul> <li>TCP/IP</li> <li>Ethertalk</li> <li>HTTP 1.1</li> <li>SNMPv2</li> </ul>                                                                                                    |
| Servidor de<br>direccionamiento<br>dinámico | • DHCP, BOOTP                                                                                                    |

TCP/IP: Transmission Control Protocol/Internet Protocol

DHCP: Dynamic Host Configuration Protocol

tabla aiguianta muaatra laa anta

BOOTP: Bootstrap Protocol

## Instalación de un servidor de interfaz de red convencional externo

El modelo ML-2571N está equipado con una interfaz de red convencional que permite usar la impresora en una red.

Para usar los modelos ML-2510 y ML-2570 en entornos de red, deberá adquirir un servidor opcional de interfaz de red convencional. Para obtener información, consulte la página 7.1.

# **5** Carga de papel

Este capítulo brinda información sobre el tipo de papel que puede utilizar con esta impresora. También explica cómo introducirlo correctamente en las diversas bandejas de papel para obtener una calidad de impresión óptima.

Este capítulo incluye:

- Selección de papel
- Carga de papel
- Ubicación de salida

## Selección de papel

Puede imprimir en diversos tipos de materiales de impresión, como papel común, sobres, etiquetas y transparencias. Utilice siempre material de impresión que cumpla con las directrices de uso de esta impresora. El material de impresión que no cumpla con las directrices que se describen en este manual podría ocasionar los siguientes problemas:

- · Baja calidad de impresión.
- · Aumento de atascos de papel.
- · Desgaste prematuro de la impresora.

Propiedades como el peso, la composición, la rugosidad superficial y la humedad son factores importantes que afectan el rendimiento de la impresora y la calidad de la impresión. Cuando seleccione el material de impresión, deberá tener en cuenta lo siguiente:

- Resultados deseados: el papel que elija deberá ser el adecuado para el tipo de impresión que desee realizar.
- Tamaño: podrá utilizar cualquier tamaño que se ajuste sin problemas a los márgenes establecidos por las guías del papel de la bandeja.
- Peso: la impresora admite los siguientes pesos de los materiales de impresión:
  - Papel de 16 lb a 43 lb (60 a 163 g/m<sup>2</sup>) para la bandeja estándar y para la bandeja manual.
  - Papel de 20 lb a 24 lb (75 a 90 g/m<sup>2</sup>) para impresión manual dúplex.
- Brillo: los materiales de impresión más blancos permiten obtener copias impresas con una mayor nitidez y más contraste.
- Homogeneidad de la superficie: de acuerdo con la homogeneidad o la granularidad del material de impresión, se obtendrán copias impresas con mayor o menor nitidez.

#### Notas

- Es posible que algunos tipos de papel cumplan con todas las directrices que se describen en esta sección y aun así no se obtengan resultados satisfactorios. Esto puede deberse a una manipulación incorrecta, a temperaturas o niveles de humedad no aceptables o a otras variables sobre las que Samsung no tenga control alguno.
- Antes de adquirir grandes cantidades de materiales de impresión, asegúrese de que cumplan con los requisitos especificados en este Manual del usuario.

#### Precaución

• El uso de materiales de impresión que no cumplan estas especificaciones puede ocasionar problemas que requieran reparación. La garantía y los acuerdos de servicio de Samsung no cubren este tipo de reparaciones.

# Tamaños de papel admitidos

| Тіро                          | Tamaño        | Dimensiones                         | Gramaje                                                                                                    | Capacidad <sup>a</sup>                                   |                                                 |
|-------------------------------|---------------|-------------------------------------|----------------------------------------------------------------------------------------------------|----------------------------------------------------------|-------------------------------------------------|
| Papel común                   | Carta         | 216 mm x 279 mm                     | <ul> <li>Papel de 60 a 90 g/m<sup>2</sup><br/>para la bandeja con<br/>alimentación de varias<br/>páginas.</li> <li>De 60 a 163 g/m<sup>2</sup> para la<br/>bandeja con alimentación<br/>de una sola página y para<br/>la bandeja manual.</li> <li>250 hojas de par<br/>de 75 g/m<sup>2</sup> (20 ll<br/>la bandeja están<br/>manual.</li> </ul> | • Papel de 60 a 90 g/m <sup>2</sup> • 250 hojas de papel |                                                 |
|                               | Legal         | 216 mm x 356 mm (8,5" x 14")        |                                                                                                    | alimentación de varias la bandeja estándar.              | de 75 g/m² (20 lb) para<br>la bandeja estándar. |
|                               | Folio         | 216 mm x 330,2 mm (8,5" x 13")      |                                                                                                    | <ul> <li>1 hoja para la bandeja<br/>manual.</li> </ul>   |                                                 |
|                               | Oficio        | 216 mm x 343 mm (8,5" x 13,5")      |                                                                                                    | bandeja con alimentación                                 |                                                 |
|                               | A4            | 210 mm x 297 mm (8,27" x 11,69")    |                                                                                                    |                                                          |                                                 |
|                               | JIS B5        | 182 mm x 257 mm (7,18" x 10,12")    |                                                                                                    |                                                          |                                                 |
|                               | ISO B5        | 176 mm x 250 mm (6,93" x 9,84")     |                                                                                                    |                                                          |                                                 |
|                               | Ejecutivo     | 184,2 mm x 266,7 mm (7,25" x 10,5") |                                                                                                    |                                                          |                                                 |
|                               | A5            | 148,5 mm x 210 mm (5,85" x 8,27")   | -                                                                                                    |                                                          |                                                 |
|                               | A6            | 105 mm x 148,5 mm (4,13" x 5,85")   |                                                                                                    |                                                          |                                                 |
| Sobre                         | Sobre Monarca | 98,4 mm x 190,5 mm (3,88" x 7,5")   | 20 lb a 24 lb (75 a 90 g/m <sup>2</sup> )                                                                                                    | 1 hoja para la bandeja                                   |                                                 |
|                               | Sobre N.º 10  | 105 mm x 241 mm (4,12" x 9,5")      |                                                                                                    | manual.                                                  |                                                 |
|                               | Sobre DL      | 110 mm x 220 mm (4,33" x 8,66")     |                                                                                                    |                                                          |                                                 |
|                               | Sobre C5      | 162 mm x 229 mm (6,38" x 9,02")     |                                                                                                    |                                                          |                                                 |
|                               | Sobre C6      | 114 mm x 162 mm (4,49" x 6,38")     |                                                                                                    |                                                          |                                                 |
| Transparencias                | Carta, A4     | Consulte la sección Papel común     | 37 lb a 39 lb (138 a 146 g/m <sup>2</sup> )                                                                                                    |                                                          |                                                 |
| Etiquetas                     | Carta, A4     | Consulte la sección Papel común     | 32 lb a 40 lb (120 a 150 g/m <sup>2</sup> )                                                                                                    |                                                          |                                                 |
| Tarjetas                      | Carta, A4     | Consulte la sección Papel común     | 24 lb a 43 lb (90 a 163 g/m <sup>2</sup> )                                                                                                    |                                                          |                                                 |
| Tamaño mínimo (pers           | sonalizado)   | 76 mm x 127 mm (3" x 5")            | 16 lb a 43 lb (60 a 163 g/m <sup>2</sup> )                                                                                                    | Vea las secciones de                                     |                                                 |
| Tamaño máximo (personalizado) |               | 216 mm x 356 mm (8,5" x 14")        | ]                                                                                                    | Capacidad de arriba                                      |                                                 |

a. La capacidad máxima puede variar según el gramaje y el grosor del material, y según las condiciones ambientales.

## Papel para impresión dúplex manual

| Тіро        | Tamaño                           | Gramaje                                   |
|-------------|----------------------------------|-------------------------------------------|
| Papel común | A4, Carta, Oficio, Legal y Folio | 20 lb a 24 lb (75 a 90 g/m <sup>2</sup> ) |

## Directrices para seleccionar y almacenar los materiales de impresión

Al seleccionar o cargar papel, sobres u otro tipo de material de impresión, recuerde estas instrucciones:

- Utilice siempre materiales de impresión que cumplan con las especificaciones que se indican en la columna siguiente.
- Si intenta imprimir en papel que presenta humedad, abarquillamiento, arrugas o rasgaduras, pueden producirse atascos de papel y se puede obtener una baja calidad de impresión.
- Para obtener una calidad de impresión óptima, utilice sólo papel para copias de alta calidad recomendado específicamente para uso en impresoras láser.
- · No utilice los siguientes tipos de materiales de impresión:
  - Papel que tenga letras en relieve, perforaciones o una textura demasiado suave o demasiado áspera
  - Papel bond que se pueda borrar
  - Papel de varias páginas
  - Papel sintético y papel térmico
  - Papel sin carbono y papel vegetal.
- El uso de estos tipos de papel puede producir atascos de papel, desprender olores químicos y dañar la impresora.
- Conserve el material de impresión en su envoltorio hasta que lo utilice. Coloque las cajas en palés o estanterías, no en el suelo. No coloque objetos pesados encima del papel, tanto si éste se encuentra embalado como si no. Manténgalo alejado de la humedad y de otras condiciones que puedan ocasionar arrugas o abarquillamientos.
- Almacene el material de impresión no utilizado a una temperatura de 15 °C y 30 °C (59 °F a 86 °F). La humedad relativa debe estar entre el 10% y el 70%.
- Almacene el material de impresión que no utilice en un envoltorio que lo proteja de la humedad, como una bolsa de plástico, para evitar que el polvo y la humedad lo dañen.
- Cuando utilice material de impresión especial, cargue las hojas de a una en la bandeja manual a fin de evitar atascos.
- Para evitar que el material de impresión se adhiera (como transparencias y etiquetas), retírelo a medida que se imprima.

**PRECAUCIÓN**: Si imprime 20 sobres seguidos, la superficie de la cubierta superior podría calentarse. Por favor, vaya con cuidado.

#### Directrices para material de impresión especial

| Тіро   | Directrices                                                                                                    |
|--------|----------------------------------------------------------------------------------------------------|
| Sobres | <ul> <li>La impresión satisfactoria de sobres depende<br/>de su calidad. Al seleccionar sobres, tenga en<br/>cuenta los siguientes factores: <ul> <li>Peso: El gramaje del sobre no debe exceder<br/>los 90 g/m<sup>2</sup>, ya que podría producirse un<br/>atasco de papel.</li> <li>Estructura: Antes de imprimir, los sobres deben<br/>estar completamente planos, con menos de<br/>6 mm (0,25") de abarquillamiento, y sin aire.</li> <li>Estado: Los sobres no deben presentar arrugas,<br/>muescas ni ningún otro tipo de deterioro.</li> <li>Temperatura: Debe utilizar sobres que sean<br/>compatibles con las condiciones de calor<br/>y de presión de la impresora.</li> </ul> </li> <li>Utilice sólo sobres con pliegues bien definidos.</li> <li>No utilice sobres con sellos.</li> <li>No utilice sobres con cierres, revestimientos</li> </ul> |
|        | satinados, sellos autoadhesivos u otros                                                                                                    |
|        | <ul> <li>materiales sintéticos.</li> <li>No utilice sobres dañados o de baja calidad.</li> <li>Asegúrese de que los puntos de unión de<br/>ambos extremos del sobre se extiendan hasta<br/>el borde del sobre.</li> </ul>                                                                                                    |
|        | Aceptable                                                                                                    |
|        |                                                                                                    |
|        | <ul> <li>Los sobres que tengan una banda<br/>autoadhesiva o más de una solapa plegable<br/>que permite un cierre hermético deben utilizar<br/>materiales adhesivos que soporten la<br/>temperatura de fusión de la impresora de 180 °C<br/>(356 °F) durante 0,1 segundo. Las solapas<br/>y bandas adicionales pueden arrugarse y<br/>producir atascos e incluso pueden ocasionar<br/>daños en la unidad de fusión.</li> <li>Para obtener una calidad de impresión óptima,<br/>coloque los márgenes a una distancia no superior<br/>a 15 mm (0,6") de los extremos del sobre.</li> <li>No imprima en el área donde coinciden los<br/>puntos de unión del sobre.</li> </ul>                                                                                                    |
|        | <ul> <li>Inaceptable</li> <li>Los sobres que tengan una banda<br/>autoadhesiva o más de una solapa plegable<br/>que permite un cierre hermético deben utilizar<br/>materiales adhesivos que soporten la<br/>temperatura de fusión de la impresora de 180 °C<br/>(356 °F) durante 0,1 segundo. Las solapas<br/>y bandas adicionales pueden arrugarse y<br/>producir atascos e incluso pueden ocasionar<br/>daños en la unidad de fusión.</li> <li>Para obtener una calidad de impresión óptima<br/>coloque los márgenes a una distancia no superio<br/>a 15 mm (0,6") de los extremos del sobre.</li> <li>No imprima en el área donde coinciden los<br/>puntos de unión del sobre.</li> </ul>                                                                                                    |

| Тіро                                                     | Directrices                                                                                                    |  |
|----------------------------------------------------------|----------------------------------------------------------------------------------------------------|--|
| Transparencias                                           | <ul> <li>Para evitar daños a la impresora, utilice sólo transparencias diseñadas para uso en impresoras láser.</li> <li>Las transparencias que se utilicen en la impresora deben ser capaces de soportar una temperatura de 180 °C (356 °F), es decir, la temperatura de fusión de la impresora.</li> <li>Colóquelas encima de una superficie plana una vez que las retire de la impresora.</li> <li>No las deje en la bandeja de papel durante mucho tiempo. El polvo y la suciedad pueden acumularse y causar manchas en la impresión.</li> <li>Maneje con cuidado las transparencias para evitar que se corra la impresión o que queden los dedos marcados.</li> <li>Para evitar que pierdan el color, no exponga las transparencias impresas a la luz solar durante mucho tiempo.</li> <li>Asegúrese de que las transparencias no presenten arrugas, abarquillamiento o bordes rasgados.</li> </ul>                                                                                                    |  |
| Etiquetas                                                | <ul> <li>Para evitar daños a la impresora, utilice sólo transparencias diseñadas para uso en impresoras láser.</li> <li>Al seleccionar etiquetas, tenga en cuenta los siguientes factores: <ul> <li>Adhesivos: El material adhesivo debe ser capaz de soportar una temperatura de 180 °C (356 °F), es decir, la temperatura de fusión de la impresora.</li> <li>Disposición: Utilice sólo etiquetas que no tengan refuerzos entre ellas. Las etiquetas pueden hacer que se desprendan hojas que tengan espacios entre ellas, lo que ocasiona graves atascos de papel.</li> <li>Abarquillamiento: Antes de imprimir, debe comprobar que las etiquetas no queden arrugadas y que el abarquillamiento no supere los 13 mm (5") en cualquier dirección.</li> <li>Estado: No utilice etiquetas que presenten arrugas, burbujas de aire u otras indicaciones de separación.</li> </ul> </li> <li>Compruebe que no haya ningún material adhesivo entre las etiquetas. De lo contrario, éstas podrían desprenderse durante la impresión y ocasionar atascos de papel. El material adhesivo podría además dañar los componentes de la impresora.</li> <li>No cargue una misma hoja de etiquetas en el equipo varias veces. El material adhesivo de las etiquetas que se utilice una sola vez en el equipo.</li> <li>No utilice etiquetas que se hayan desprendido del material adhesivo o que presenten arrugas, burbujas de aire u otros daños.</li> </ul> |  |
| Cartulinas<br>o materiales<br>de tamaño<br>personalizado | <ul> <li>No intente imprimir en materiales cuyo tamaño<br/>sea inferior a 76 mm (3") de ancho o 127 mm<br/>(5") de largo.</li> <li>En la aplicación de software, defina los<br/>márgenes en un valor mínimo de 6,4 mm<br/>(0,25") de los extremos del material.</li> </ul>                                                                                                    |  |

| Тіро                         | Directrices                                                                                                    |
|------------------------------|----------------------------------------------------------------------------------------------------|
| Papel impreso<br>previamente | <ul> <li>El papel con membrete debe estar impreso con tintas no inflamables, resistentes al calor, que no se diluyan ni vaporicen y que no desprendan emisiones peligrosas cuando se sometan a la temperatura de fusión de la impresora de 180 °C (356 °F) durante 0,1 segundo.</li> <li>La tinta de los papeles con membrete no debe ser inflamable y no debe afectar a los rodillos de la impresora.</li> <li>Los formularios y papeles con membrete deben estar herméticamente sellados en un envoltorio a prueba de humedad que evite deformaciones durante el almacenamiento.</li> <li>Antes de cargar papel impreso previamente, como formularios y papele con membrete, compruebe que la tinta del papel esté seca. Durante el proceso de fusión, la tinta húmeda puede desprenderse del papel impreso previamente y reducir la calidad de impresión.</li> </ul> |

# Carga de papel

Cargue el material de impresión que utiliza para la mayoría de sus impresiones en la bandeja. Puede introducir un máximo de 250 hojas de papel común de 75 g/m<sup>2</sup> (20 lb) en la bandeja.

## Uso de la bandeja estándar

Para cargar papel, abra la bandeja e introduzca el papel con la cara de impresión hacia arriba.

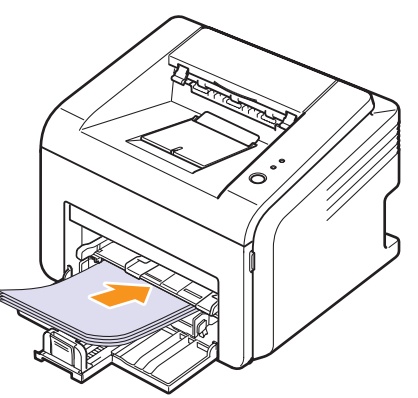

Puede introducir papel con membrete con la cara que contiene el diseño hacia arriba. El borde superior de la hoja (que lleva el logotipo) debe introducirse primero en la bandeja.

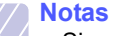

- Si surge algún problema relacionado con la alimentación del papel, coloque las hojas de a una en la bandeja manual.
- Puede cargar papel impreso previamente. La cara impresa debe quedar hacia abajo con el borde estirado en primer lugar. Si se presenta algún problema relacionado con la alimentación del papel, dé vuelta el papel. Tenga en cuenta que la calidad de la impresión no está garantizada.

## Uso de la bandeja manual

La bandeja manual puede contener tamaños y tipos especiales de material de impresión, como transparencias, postales, formularios de notas y sobres. Es útil para la impresión de una sola página en material de impresión especial.

Para cargar papel en la bandeja manual:

1 Cargue una hoja con la cara de impresión hacia arriba.

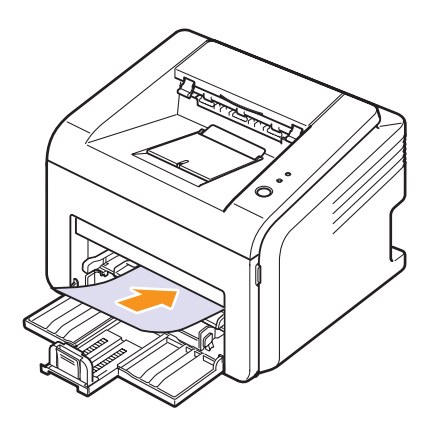

Según el tipo de material que esté utilizando, mantenga las siguientes directrices de carga:

- Sobres: El área donde va el sello en el lado superior izquierdo con el lado de la solapa hacia abajo.
- Transparencias: La cara de impresión hacia arriba y la parte superior de la banda adhesiva en primer lugar.
- Etiquetas: La cara de impresión hacia arriba y el borde superior corto en primer lugar.
- Papel impreso previamente: La cara de impresión hacia arriba y el borde superior en primer lugar.
- Cartulina: La cara de impresión hacia arriba y el borde corto en primer lugar.
- Papel impreso previamente: El lado impreso previamente hacia abajo con el borde bien estirado en primer lugar.

#### Nota

 Si usa transparencias, sujételas por los extremos y evite tocar la cara de impresión. La grasa de los dedos puede provocar problemas en la calidad de la impresión. 2 Ajuste las guías de ancho de papel de la bandeja manual de acuerdo con el ancho del papel. No presione con demasiada fuerza o el papel se doblará, lo que puede provocar un atasco de papel o una impresión torcida.

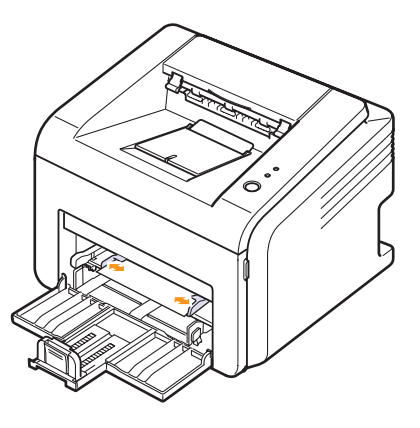

3 Al imprimir un documento, establezca la fuente y el tipo de papel en la aplicación de software. Consulte la **sección de software**.

#### Consejos para usar la bandeja manual

- · Cargue una sola hoja por vez en la bandeja manual.
- Para prevenir atascos de papel, no agregue hojas si aún hay papel en la bandeja. Esto también se aplica a la bandeja estándar.
- El material de impresión debe cargarse con la cara de impresión hacia arriba de manera que el extremo superior entre en primer lugar en la bandeja manual. Además, deberá situarse en el centro de la bandeja.
- Cargue siempre el material de impresión que se indica en la página 5.2 para evitar atascos de papel y problemas en la calidad de la impresión.

## Uso del modo de alimentación manual

Puede cargar manualmente una hoja en la bandeja manual si selecciona **Alimentador manual** en la opción **Fuente** de la ficha **Papel** cuando cambia las propiedades de impresión antes de imprimir un documento. Consulte la **sección de software**. La carga manual del papel resulta de gran utilidad si se desea comprobar la calidad de impresión de las páginas a medida que se imprimen.

Cargue de a una hoja por vez en la bandeja manual, envíe los datos de impresión para imprimir la primera página y pulse **Cancelar** en el panel de control para imprimir cada página siguiente.

1 Cargue el papel en la bandeja manual **con la cara de impresión** hacia arriba.

# Ubicación de salida

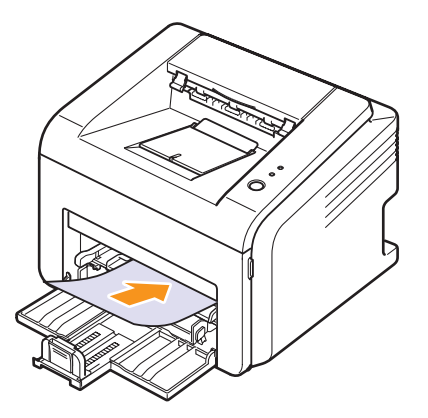

2 Ajuste las guías de ancho de papel de la bandeja manual de acuerdo con el ancho del papel. No presione con demasiada fuerza o el papel se doblará, lo que puede provocar un atasco de papel o una impresión torcida.

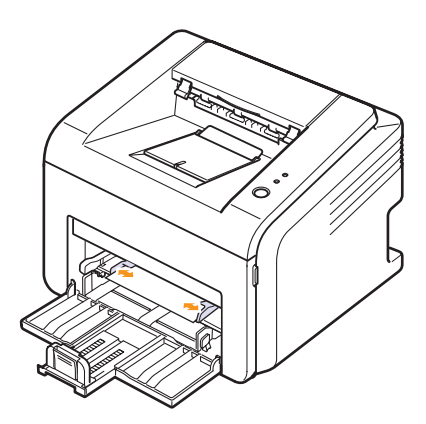

- 3 Cuando imprima un documento, establezca la fuente de papel en Alimentador manual y seleccione el tipo y el tamaño de papel adecuados en la aplicación de software. Consulte la sección de software.
- 4 Imprima un documento.
- 5 Pulse Cancelar.

La impresora carga el material de impresión e imprime.

Nota

• Si no pulsa **Cancelar**, transcurrido un instante, la impresora cargará automáticamente el material de impresión.

6 Inserte la siguiente hoja en la bandeja manual y pulse **Cancelar**.

Repita este procedimiento para cada página que se imprima.

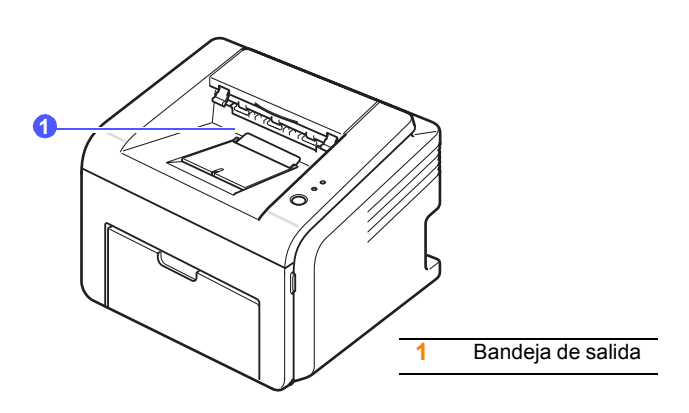

Los documentos salen de la bandeja con la cara de impresión hacia abajo y en el orden en el que se imprimieron las hojas.

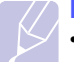

#### Nota

- Si imprime varias páginas seguidas, la superficie de la bandeja de salida podría calentarse. Tenga cuidado de no tocar la superficie y mantenga a los niños alejados de ella.
- La bandeja de salida puede contener hasta 100 hojas de 75 g/m<sup>2</sup> (20 lb) de papel común. Retire las páginas para no sobrecargar la bandeja.

# 6 Impresión básica

Este capítulo explica las tareas de impresión comunes.

Este capítulo incluye:

- Impresión de documentos ٠
- Cancelación de trabajos de impresión

## Impresión de documentos

La impresora permite imprimir en varias aplicaciones de Windows, Macintosh o Linux. Los procedimientos de impresión pueden variar según la aplicación utilizada.

Para obtener detalles sobre la impresión, consulte la Sección de software.

## Cancelación de trabajos de impresión

Si el trabajo de impresión está en espera en una cola de impresión, como el grupo de impresión de Windows, elimine la tarea de la siguiente manera:

- Haga clic en Inicio de Windows. 1
- 2 En Windows 98/Me/NT 4.0/2000, seleccione Configuración y, a continuación, Impresoras.

Para Windows XP(32/64 bit)/2003, seleccione Impresoras y faxes.

- Haga doble clic en el icono Samsung ML-2510 Series, Samsung 3 ML-2570 Series, Samsung ML-2570 Series PCL 6 o Samsung ML-2570 Series PS.
- En el menú Documento, seleccione Cancelar impresión (Windows 4 98/Me) o Cancelar (Windows NT 4.0/2000/XP(32/64 bit)/2003).

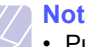

#### Nota

• Puede acceder a esta ventana haciendo doble clic en el icono de la impresora situado en la esquina inferior derecha del escritorio de Windows.

También podrá cancelar el trabajo actual pulsando Cancelar en el panel de control de la impresora.

# 7 Pedido de suministros y accesorios

Este capítulo brinda información sobre el cartucho de tóner y los accesorios disponibles para la impresora.

Este capítulo incluye:

- Cartuchos de tóner
- Accesorios
- Cómo comprar

## Cartuchos de tóner

Cuando se acaba el tóner, puede solicitar los siguientes tipos de cartuchos de tóner para la impresora:

| Тіро             | Rendimiento <sup>a</sup> | Número de pieza |
|------------------|--------------------------|-----------------|
| Rendimiento alto | Aprox. 3000 páginas      | ML-2010D3       |

a. 5% de cobertura ISO 19752

## Accesorios

Puede adquirir e instalar los siguientes accesorios en las impresoras ML-2510 y ML-2570:

| Accesorio                                                                                | Descripción                                                                                     | Número de pieza |
|------------------------------------------------------------------------------------------|-------------------------------------------------------------------------------------------------|-----------------|
| Servidor de<br>interfaz de red<br>convencional<br>externo<br>Ethernet 10/<br>100 Base TX | Permite conectar la<br>impresora a un entorno<br>de red con el servidor<br>de red convencional. | ML-00ND         |

## Cómo comprar

Para adquirir accesorios o suministros autorizados por Samsung, póngase en contacto con el distribuidor local de Samsung o con el distribuidor que le vendió el producto, o visite <u>www.samsungprinter.com</u> y seleccione su país/región para obtener información sobre cómo llamar a la asistencia técnica.

# 8 Mantenimiento

Este capítulo brinda información sobre el mantenimiento de la impresora y del cartucho de tóner.

Este capítulo incluye:

- Limpieza de la impresora
- Mantenimiento del cartucho de tóner
- Impresión de una página de configuración
- Piezas de mantenimiento

## Limpieza de la impresora

Durante el proceso de impresión, es posible que se acumule papel, tóner y partículas de polvo en la impresora. Esta acumulación puede causar problemas en la calidad de impresión, como motas de tóner o manchas.

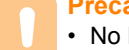

#### Precaución

 No limpie la carcasa de la impresora con sustancias que contengan grandes cantidades de alcohol, disolventes u otras sustancias concentradas, porque podrían decolorarla o agrietarla.

### Limpieza de la parte externa de la impresora

Limpie la carcasa de la impresora con un paño suave y sin hilos. Puede humedecerlo ligeramente con agua, pero tenga cuidado de que no caiga agua sobre la impresora o dentro de ésta.

### Limpieza de la parte interna de la impresora

- 1 Apague la impresora y desenchufe el cable de alimentación. Espere a que el equipo se enfríe.
- 2 Abra la cubierta frontal y extraiga el cartucho de tóner. Colóquelo sobre una superficie plana y limpia.

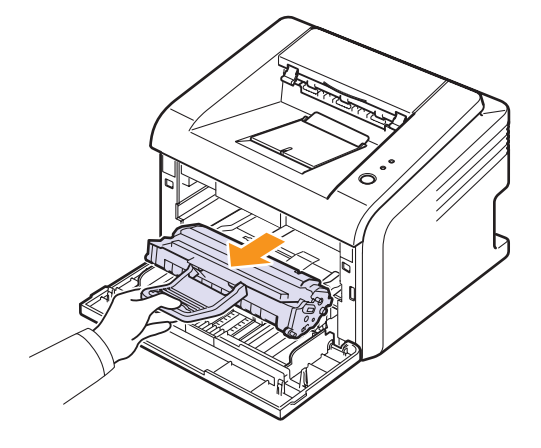

#### Precaución

- Para evitar el deterioro del cartucho de tóner, procure no exponerlo a la luz durante un período prolongado. Si es necesario, cúbralo con un trozo de papel.
- No toque la superficie verde de la parte inferior del cartucho de tóner. Use el asa del cartucho para evitar tocar esta zona.

3 Extraiga la bandeja manual.

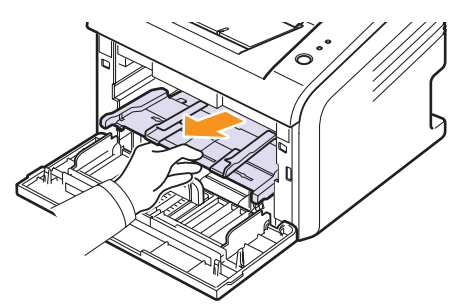

4 Con un paño seco y que no deje pelusa, limpie el polvo y el tóner que haya podido derramarse en el área del cartucho de tóner y en su compartimiento.

#### **Precaución**

- Al limpiar la parte interna de la impresora, tenga cuidado de no tocar las partes más internas. El área de fusión puede estar caliente.
- 5 Limpie suavemente el tubo largo de cristal (LSU) de la parte superior del compartimiento del cartucho para quitar el polvo o la suciedad.

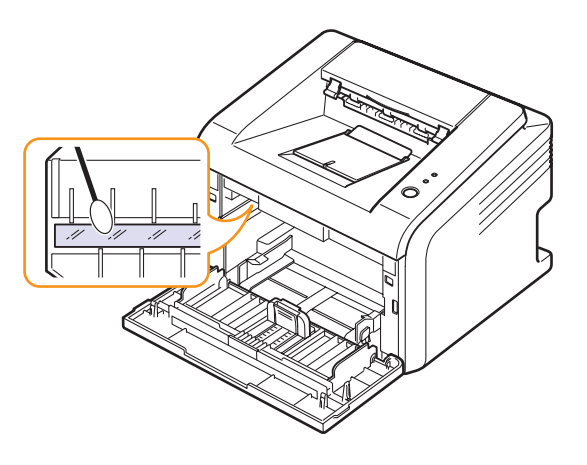

6 Coloque nuevamente la bandeja manual.

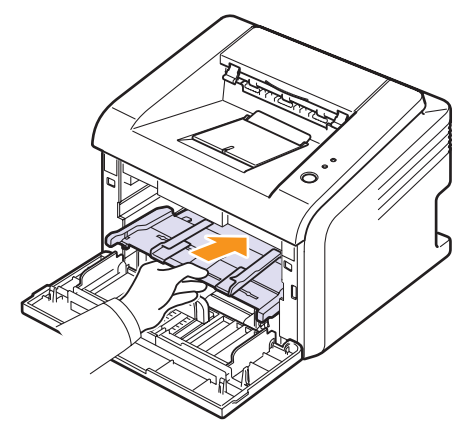

7 Sostenga el cartucho de tóner por el asa e inserte suavemente el cartucho en la abertura de la impresora.

Las fichas de ambos lados del cartucho y las ranuras correspondientes de la impresora servirán de guía para colocar el cartucho en la posición correcta hasta que encaje en su sitio.

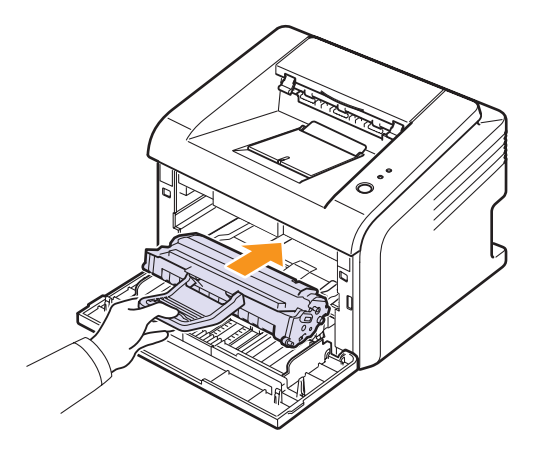

- 8 Cierre la cubierta frontal. Asegúrese de que la cubierta quede bien cerrada.
- 9 Conecte el cable de alimentación y encienda la impresora.

Nota

Es difícil encontrar el tubo largo de cristal.

### Mantenimiento del cartucho de tóner

#### Almacenamiento del cartucho de tóner

Para obtener el máximo rendimiento del cartucho de tóner, tenga en cuenta las directrices que se indican a continuación:

- No extraiga el cartucho de tóner de su embalaje hasta que esté preparado para instalarlo.
- No recargue el cartucho de tóner. La garantía de la impresora no cubre ningún deterioro provocado por la utilización de cartuchos que se hayan rellenado.
- · Guarde los cartuchos de tóner en el mismo entorno que la impresora.
- Para evitar el deterioro del cartucho de tóner, procure no exponerlo a la luz durante un período prolongado.

#### Duración estimada del cartucho

La duración del cartucho de tóner depende de la cantidad de tóner requerida por los trabajos de impresión. Si se imprime texto con un 5% de cobertura según ISO 19752, el cartucho de tóner tendrá una duración promedio de 3000 páginas. (El cartucho de tóner original suministrado con la impresora imprime un promedio de 1000 páginas). La cantidad real de páginas también puede variar en función de la densidad de impresión de las páginas, y la cantidad de páginas puede verse afectada por el entorno de funcionamiento, el intervalo de impresión y el tipo y el tamaño del papel. Si suele imprimir muchos gráficos, es probable que deba cambiar el cartucho más a menudo.

## Redistribución del cartucho de tóner

Cuando el cartucho de tóner esté a punto de acabarse:

- Aparecen rayas blancas y la impresión es clara.
- · Aparece la ventana del programa Smart Panel en el equipo.
- El indicador Error parpadea en rojo.

Si esto ocurre, podrá mejorar la calidad de impresión temporalmente si redistribuye el tóner que queda en el cartucho. En algunos casos, aparecerán rayas blancas o se imprimirá más claro incluso después, de que haya redistribuido de forma uniforme el tóner.

- 1 Abra la cubierta frontal.
- 2 Tire del cartucho de tóner para extraerlo.

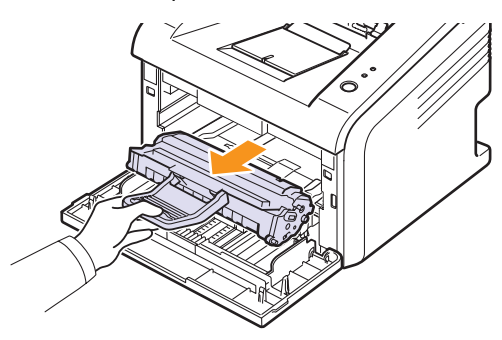

#### Precaución

- Evite el acceso a las partes más internas de la impresora. El área de fusión puede estar caliente.
- Para evitar el deterioro del cartucho de tóner, procure no exponerlo a la luz durante un período prolongado. Si es necesario, cúbralo con un trozo de papel.
- No toque la superficie verde de la parte inferior del cartucho de tóner. Use el asa en el cartucho para evitar tocar esta zona.
- **3** Gire el cartucho con cuidado 5 ó 6 veces para distribuir el tóner del interior del cartucho de forma uniforme.

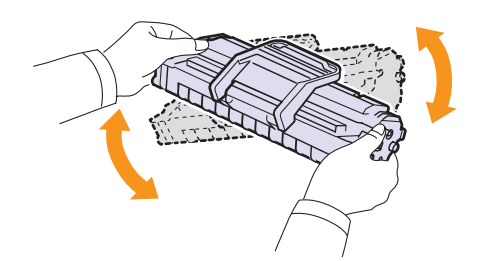

#### Precaución

- Si se mancha la ropa con tóner, límpiela con un paño seco y lávela con agua fría. El agua caliente fija el tóner en los tejidos.
- 4 Sostenga el cartucho de tóner del asa e inserte suavemente el cartucho en la abertura de la impresora.

Las fichas de ambos lados del cartucho y las ranuras correspondientes de la impresora servirán de guía para colocar el cartucho en la posición correcta hasta que encaje en su sitio.

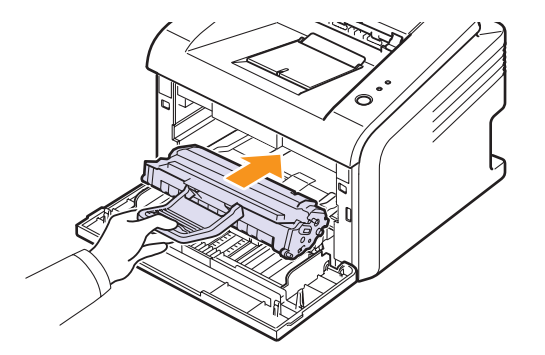

5 Cierre la cubierta frontal. Asegúrese de que la cubierta quede bien cerrada.

#### Nota

• En ese momento, será necesario reemplazar el cartucho de tóner, vea la página 8.4.

# Sustitución del cartucho de tóner

Cuando el cartucho de tóner está completamente vacío o cuando finaliza la duración del cartucho:

- Aparece la ventana del programa Smart Panel en el equipo.
- El indicador Error parpadea en rojo.

Si esto ocurre, deberá reemplazar el cartucho de tóner. Para obtener información acerca de cómo adquirir cartuchos de tóner, consulte la página 7.1.

- 1 Abra la cubierta frontal.
- 2 Tire del cartucho de tóner para extraerlo.

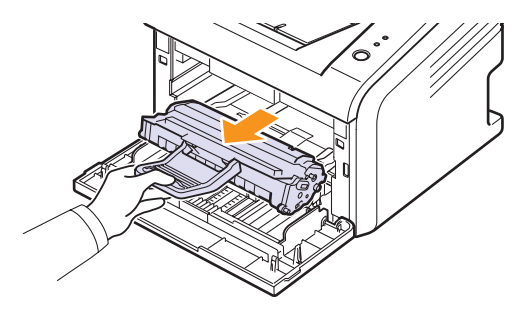

3 Saque el nuevo cartucho de tóner de la bolsa.

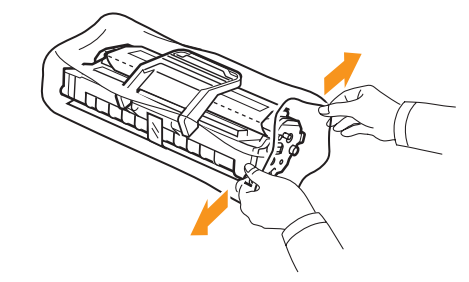

#### Precaución

 No utilice objetos cortantes, como cuchillos o tijeras, para abrir el embalaje del cartucho de tóner. Podrían rayar el tambor del cartucho.

4 Gire el cartucho con cuidado 5 ó 6 veces para distribuir el tóner del interior del cartucho de forma uniforme.

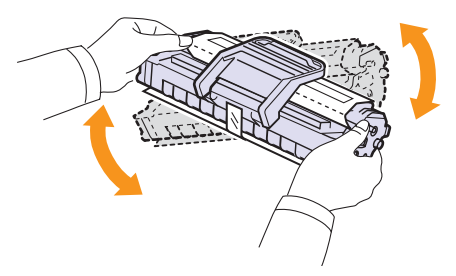

Mueva bien el cartucho para conseguir la cantidad máxima de copias con cada cartucho.

**5** Para quitar el papel que protege el tóner, tire de la cinta de embalaje.

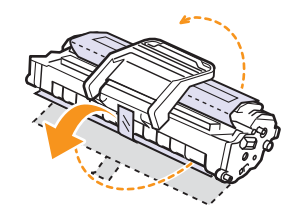

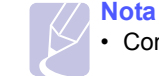

Consulte las imágenes del papel del cartucho.

#### Precaución

- Si se mancha la ropa con tóner, límpiela con un paño seco y lávela con agua fría. El agua caliente fija el tóner en los tejidos.
- Para evitar el deterioro del cartucho de tóner, procure no exponerlo a la luz durante un período prolongado. Si es necesario, cúbralo con un trozo de papel.
- No toque la superficie verde de la parte inferior del cartucho de tóner. Use el asa del cartucho para evitar tocar esta zona.
- **6** Sostenga el cartucho de tóner por el asa e inserte suavemente el cartucho en la abertura de la impresora.

Las fichas de ambos lados del cartucho y las ranuras correspondientes de la impresora servirán de guía para colocar el cartucho en la posición correcta hasta que encaje en su sitio.

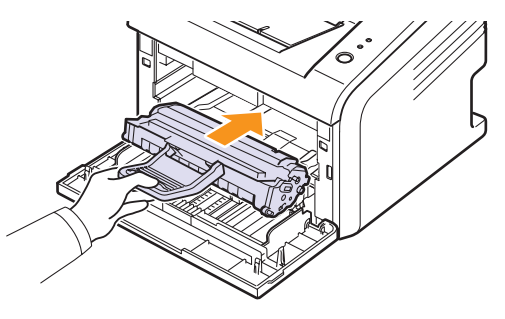

7 Cierre la cubierta frontal. Asegúrese de que la cubierta quede bien cerrada.

# Impresión de una página de configuración

Puede imprimir una página de configuración para ver los parámetros actuales de la impresora o para resolver problemas de impresión.

Mantenga pulsado **Cancelar** durante aproximadamente 5 segundos.

Se imprimirá una página de configuración.

# Piezas de mantenimiento

Para evitar que surjan problemas con la alimentación de papel y con la calidad de impresión, provocados por piezas desgastadas, y para mantener la impresora en las mejores condiciones de funcionamiento, deberá sustituir los siguientes elementos cuando se hayan impreso la cantidad de páginas especificadas o cuando haya finalizado la duración de los elementos.

| Componentes              | Producción (media)    |
|--------------------------|-----------------------|
| Rodillo de transferencia | Aprox. 50.000 páginas |
| Unidad del fusor         | Aprox. 50.000 páginas |
| Rodillo de recogida      | Aprox. 50.000 páginas |

Samsung recomienda que el proveedor, el distribuidor autorizado o el distribuidor que le vendió la impresora reemplace los elementos.

# 9 Solución de problemas

Este capítulo brinda información útil acerca del procedimiento que deberá seguir si surge un error cuando utiliza la impresora.

Este capítulo incluye:

- Eliminación de atascos de papel
- · Lista de comprobación de solución de problemas
- Descripción de los indicadores
- Solución de problemas generales de impresión
- Solución de problemas de calidad de impresión
- Problemas más comunes en Windows
- Problemas más comunes en PostScript
- Problemas más comunes en Linux
- Problemas más comunes en Macintosh

### Eliminación de atascos de papel

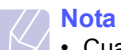

 Cuando retire papel atascado de la impresora, intente tirar del papel en la dirección normal de desplazamiento para evitar dañar componentes internos. Tire siempre con firmeza y de modo uniforme. No tire bruscamente del papel. Si el papel se rompe, asegúrese de retirar todos los fragmentos. De lo contrario, el papel podría atascarse de nuevo.

Cuando se produce un atasco de papel, se enciende la luz roja del indicador **Error**. Abra y cierre la cubierta frontal. El papel atascado sale automáticamente de la impresora.

## En el área de alimentación del papel

#### En la bandeja estándar

1 Retire el papel atascado, tirando de él hacia afuera con cuidado. Asegúrese de que el papel está alineado de forma correcta en la bandeja.

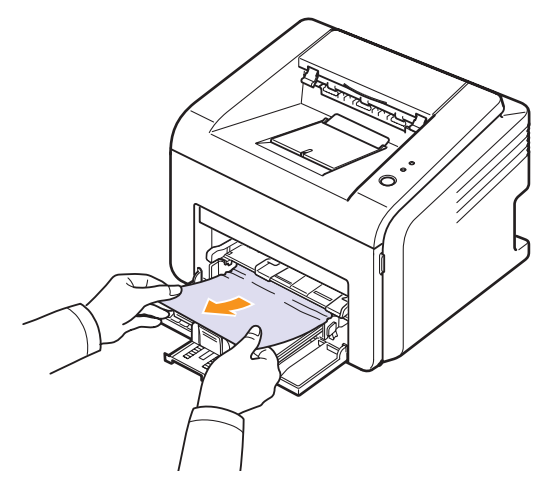

Si el papel no se mueve cuando tira de él, o si no ve el papel en esta zona, revise la zona de la unidad del fusor en torno al cartucho de tóner. Consulte la página 9.2.

2 Abra y cierre la cubierta frontal para reanudar la impresión del documento desde la página en que dio error.

#### En la bandeja manual

1 Elimine el papel atascado de la bandeja manual tirando de él con cuidado hacia afuera.

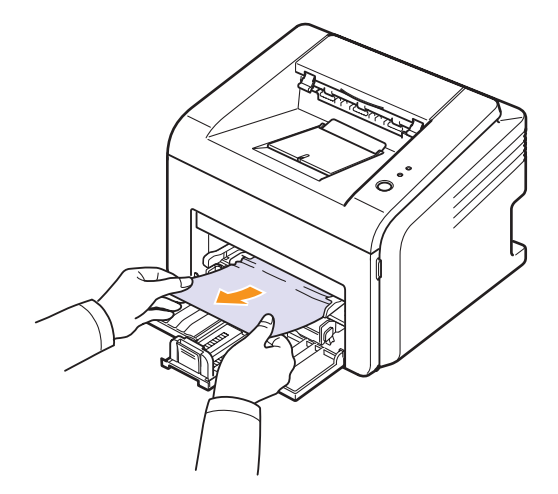

Si el papel no se mueve cuando tira de él, o si no ve el papel en esta zona, revise la zona de la unidad del fusor en torno al cartucho de tóner. Consulte la página 9.2.

2 Abra y cierre la cubierta frontal para reanudar la impresión del documento desde la página en que dio error.

## En el área del cartucho de tóner

#### // Nota

- El área del fusor se calienta. Tenga cuidado cuando retire papel de la impresora.
- 1 Abra la cubierta frontal y extraiga el cartucho de tóner.

#### Precaución

- Para evitar el deterioro del cartucho de tóner, procure no exponerlo a la luz durante un período prolongado. Cúbralo con un trozo de papel, si es necesario.
- No toque la superficie de color verde de la parte inferior del cartucho de tóner. Use el asa del cartucho para evitar tocar esta zona.
- 2 De ser necesario, extraiga la bandeja manual.
- **3** Retire el papel atascado, tirando de él hacia afuera con cuidado.

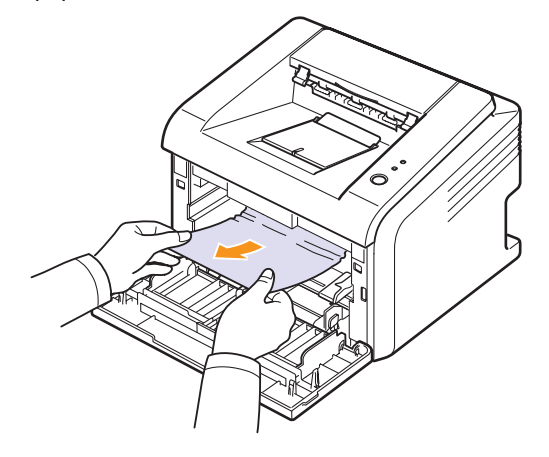

Si no puede encontrar el papel atascado o éste ofrece resistencia, deje de tirar y vaya al área de salida del papel. Consulte la página 9.3.

- 4 Si es necesario, vuelva a colocar la bandeja manual.
- **5** Vuelva a colocar el cartucho de tóner y cierre la cubierta frontal. La impresión se reanudará de forma automática.

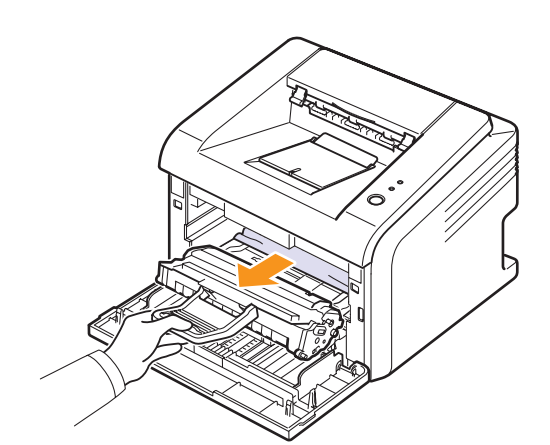

## En el área de salida del papel

- 1 Abra y cierre la cubierta frontal. El papel atascado se expulsará automáticamente.
- 2 Extraiga suavemente el papel de la bandeja de salida.

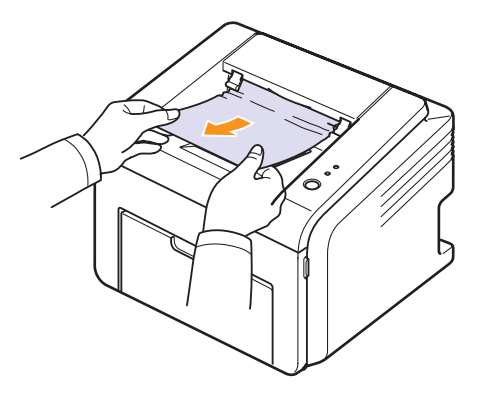

Si no ve el papel atascado o si ofrece resistencia cuando tira de él, deje de tirar y vaya al paso siguiente.

3 Abra la cubierta superior y la cubierta interior.

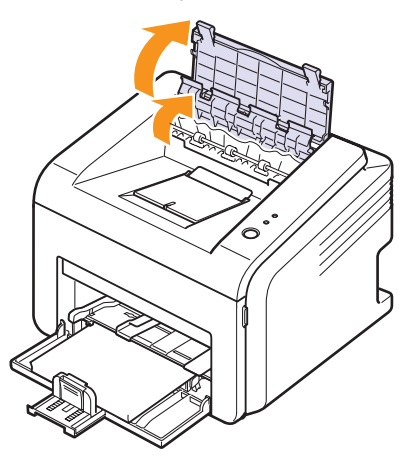

#### Precaución

- Al quitar el papel atascado, tenga cuidado de no tocar el rodillo térmico (situado debajo de la cubierta interior). Está caliente y podría causar quemaduras.
- La cubierta superior y la cubierta interior también pueden estar calientes debido al rodillo de calentamiento. Espere a que la impresora se enfríe antes de abrir las cubiertas.

4 Afloje el papel si se encuentra atrapado en el rodillo térmico. A continuación, tire de él hacia afuera con cuidado.

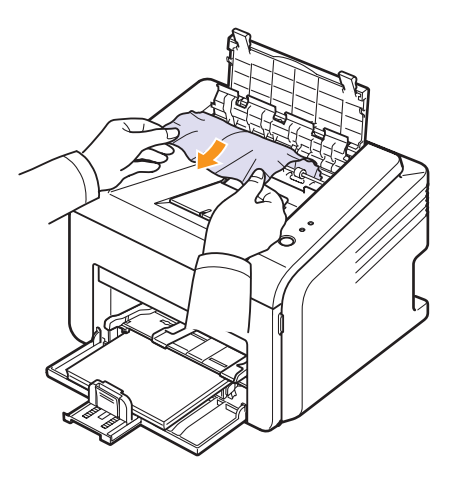

**5** Cierre la cubierta interior y la cubierta superior. La impresión se reanudará de forma automática.

### Consejos para evitar atascos de papel

Es posible evitar la mayoría de los atascos de papel si se utiliza el tipo de papel adecuado. Cuando se produzca un atasco de papel, siga los pasos descriptos en la página 9.1.

- Siga los procedimientos de la página 5.4. Compruebe que las guías ajustables estén colocadas correctamente.
- No coloque demasiado papel en la bandeja.
- No retire el papel de la bandeja mientras la impresora esté imprimiendo.
- Doble, abanique y estire el papel antes de cargarlo.
- No cargue papel que presente arrugas, humedad o un abarquillamiento excesivo.
- · No mezcle diferentes tipos de papel en la bandeja.
- Utilice sólo los materiales de impresión recomendados. Consulte la página 5.1.
- Compruebe que la cara de impresión recomendada del material de impresión se encuentre hacia arriba en la bandeja.

# Lista de comprobación de solución de problemas

Si la impresora no funciona correctamente, consulte la lista de comprobación que se incluye a continuación. Si la impresora falla en uno de los pasos, siga las soluciones recomendadas.

| Estado                                                                                                    | Soluciones recomendadas                                                                                                    |
|----------------------------------------------------------------------------------------------------|----------------------------------------------------------------------------------------------------|
| Compruebe que<br>se encienda la luz<br>verde del indicador<br><b>En línea</b> del panel<br>de control.                                                                                                    | <ul> <li>Si el indicador En línea no está encendido,<br/>compruebe la conexión del cable de<br/>alimentación. Compruebe el interruptor<br/>de alimentación. Compruebe la toma<br/>de corriente enchufando el cable de<br/>alimentación a otra toma.</li> </ul>                                                                                                    |
| Imprima una página<br>de prueba para<br>comprobar que el<br>papel se introduce<br>correctamente en la<br>impresora. Consulte<br>la página 2.1.                                                                 | <ul> <li>Si no se imprime una página de prueba,<br/>compruebe si se ha cargado papel en<br/>la bandeja.</li> <li>Si el papel se atasca en la impresora,<br/>consulte la página 9.1.</li> </ul>                                                                                                    |
| Compruebe que<br>la página de prueba<br>se haya impreso<br>correctamente.                                                                                                    | Si se produce un problema de calidad de impresión, consulte la página 9.7.                                                                                                    |
| Imprima un<br>documento<br>corto desde una<br>aplicación de<br>software para<br>comprobar que<br>el equipo y la<br>impresora están<br>conectados y<br>se comunican<br>correctamente.                           | <ul> <li>Si la página no se imprime, compruebe<br/>la conexión entre la impresora y el equipo.</li> <li>Compruebe la cola de impresión para ver<br/>si la impresora está en pausa.</li> <li>Compruebe la aplicación de software<br/>para asegurarse de que está utilizando<br/>el controlador de la impresora y el puerto<br/>de comunicaciones adecuados. Si se<br/>produce un problema durante la impresión,<br/>consulte la página 9.5.</li> </ul> |
| Si, después de<br>verificar toda la lista<br>de comprobación,<br>no se resuelve el<br>problema de la<br>impresora, consulte<br>las secciones<br>de solución<br>de problemas<br>que aparecen<br>a continuación. | <ul> <li>"Descripción de los indicadores"<br/>en la página 9.4.</li> <li>"Solución de problemas generales<br/>de impresión" en la página 9.5.</li> <li>"Problemas más comunes en Windows"<br/>en la página 9.9.</li> <li>"Problemas más comunes en PostScript"<br/>en la página 9.9.</li> <li>"Problemas más comunes en Linux"<br/>en la página 9.10.</li> <li>"Problemas más comunes en Macintosh"<br/>en la página 9.10.</li> </ul>                 |

# Descripción de los indicadores

| Indicador |       | Estado       | Descripción                                                                                                    |
|-----------|-------|--------------|----------------------------------------------------------------------------------------------------|
| Error     | Rojo  | Encendido    | <ul> <li>Se ha producido un atasco<br/>de papel. Para resolver el<br/>problema, consulte la página 9.1.</li> <li>La cubierta frontal está<br/>abierta. Cierre la cubierta.</li> <li>No hay papel en la bandeja.<br/>Cargue papel en la bandeja.</li> <li>La impresora dejó de imprimir<br/>debido a un error grave.</li> <li>El cartucho de tóner no está<br/>instalado. Instale el cartucho<br/>de tóner.</li> <li>El sistema sufre varios<br/>problemas. Si se produce este<br/>error, póngase en contacto<br/>con el servicio técnico.</li> </ul>                                                                                 |
|           |       | Intermitente | <ul> <li>Se produjo un error menor y<br/>la impresora está esperando<br/>a que se solucione. Cuando<br/>se solucione el problema,<br/>la impresora reanudará la<br/>impresión.</li> <li>El nivel del cartucho de tóner<br/>es bajo. Pida un cartucho de<br/>tóner nuevo. Puede mejorar<br/>la calidad de impresión<br/>temporalmente si distribuye<br/>uniformemente el tóner.<br/>Consulte la página 8.3.</li> <li>El cartucho de tóner está<br/>totalmente agotado. Retire<br/>el cartucho de tóner usado<br/>e instale uno nuevo.<br/>Consulte la página 8.4.</li> <li>Finalizó la duración del<br/>cartucho de tóner.</li> </ul> |
| En línea  | Verde | Encendido    | <ul> <li>La impresora está en modo<br/>de ahorro de energía.</li> <li>La impresora está en línea<br/>y puede recibir datos del<br/>equipo.</li> </ul>                                                                                                    |
|           |       | Intermitente | <ul> <li>Cuando la luz parpadea<br/>lentamente, la impresora está<br/>recibiendo datos del equipo.</li> <li>Cuando la luz parpadea<br/>rápidamente, la impresora<br/>está imprimiendo.</li> </ul>                                                                                                    |

# Solución de problemas generales de impresión

Para los problemas relacionados con el funcionamiento de la impresora, consulte la tabla de soluciones recomendadas.

| Estado                      | Causa posible                                                                                                    | Soluciones recomendadas                                                                                                    |
|-----------------------------|----------------------------------------------------------------------------------------------------|----------------------------------------------------------------------------------------------------|
| La impresora<br>no imprime. | La impresora no recibe corriente eléctrica.                                                                                     | Compruebe las conexiones del cable de alimentación. Compruebe el interruptor de encendido y la fuente de alimentación.                                                                                                    |
|                             | La impresora<br>no se ha<br>seleccionado<br>como impresora<br>predeterminada.                                                   | Seleccione Samsung ML-2510<br>Series, Samsung ML-2570<br>Series, Samsung ML-2570<br>Series PCL 6 o Samsung ML-<br>2570 Series PS como<br>impresora predeterminada.                                                                                                   |
|                             | La cubierta<br>de la impresora<br>no está cerrada.                                                                              | Cierre la cubierta<br>de la impresora.                                                                                                    |
|                             | Hay papel<br>atascado.                                                                                                    | Elimine el atasco de papel.<br>Consulte la página 9.1.                                                                                                    |
|                             | La impresora se<br>quedó sin papel.                                                                                             | Cargue papel.<br>Consulte la página 5.4.                                                                                                    |
|                             | El cartucho de<br>tóner no está<br>instalado.                                                                                   | Instale el cartucho de tóner.                                                                                                    |
|                             | Es posible<br>que la impresora<br>se encuentre<br>en el modo de<br>alimentación<br>manual y que<br>se haya agotado<br>el papel. | Añada papel en la bandeja<br>manual y pulse <b>Cancelar</b><br>en el panel de control de<br>la impresora.                                                                                                    |
|                             | El cable de<br>conexión entre<br>el equipo y la<br>impresora no está<br>conectado<br>correctamente.                             | Desconecte el cable de la<br>impresora y vuelva a conectarlo.                                                                                                    |
|                             | El cable de<br>conexión entre<br>el equipo y la<br>impresora está<br>defectuoso.                                                | Si es posible, conecte el cable<br>a otro equipo que funcione<br>correctamente e intente imprimir<br>el documento. También puede<br>intentar con otro cable de<br>impresora.                                                                                         |
|                             | La configuración<br>del puerto es<br>incorrecta.                                                                                | Compruebe la configuración<br>de la impresora en Windows<br>para verificar que el trabajo<br>de impresión se envía al puerto<br>correcto. Si el equipo dispone<br>de varios puertos, asegúrese<br>de que la impresora se encuentre<br>conectada al puerto apropiado. |

|  | Estado                                                                                                    | Causa posible                                                                                                    | Soluciones recomendadas                                                                                                    |
|--|----------------------------------------------------------------------------------------------------|----------------------------------------------------------------------------------------------------|----------------------------------------------------------------------------------------------------|
|  | La impresora<br>no imprime.<br>(Continuación)                                                                      | Es posible que<br>la impresora se<br>haya configurado<br>de forma incorrecta.                                         | Compruebe las propiedades de<br>impresión para verificar que la<br>configuración de impresión sea<br>correcta.                                                                                                    |
|  |                                                                                                    | Es posible que<br>el controlador de<br>la impresora esté<br>instalado de forma<br>incorrecta.                         | Vuelva a instalar el controlador<br>de impresora. Consulte la<br><b>sección de software</b> . Intente<br>imprimir una página de prueba.                                                                                                    |
|  |                                                                                                    | La impresora<br>no funciona<br>correctamente.                                                                         | Compruebe el indicador de<br>la pantalla del panel de control<br>para determinar si la impresora<br>indica un error del sistema.                                                                                                    |
|  | La impresora<br>selecciona<br>materiales<br>de impresión<br>de una fuente<br>de papel que<br>no es la<br>adecuada. | Es posible que se<br>haya seleccionado<br>una fuente de<br>papel inadecuada<br>en las propiedades<br>de la impresora. | En numerosas aplicaciones<br>de software, la selección de<br>la fuente del papel se realiza<br>en la ficha <b>Papel</b> de las<br>propiedades de la impresora.<br>Seleccione la fuente de papel<br>adecuada. Consulte la <b>sección</b><br><b>de software</b> . |
|  | El papel no<br>se introduce                                                                                        | ho El papel no<br>se ha cargado<br>correctamente.<br>a.<br>Hay demasiado<br>papel en la<br>bandeja.                   | Retire el papel de la bandeja y vuelva a cargarlo correctamente.                                                                                                    |
|  | en la<br>impresora.                                                                                                |                                                                                                    | Compruebe que las guías del papel estén ajustadas correctamente.                                                                                                    |
|  |                                                                                                    |                                                                                                    | Retire el exceso de papel de la bandeja.                                                                                                    |
|  |                                                                                                    | El papel es<br>demasiado<br>grueso.                                                                                   | Utilice sólo papel que cumpla<br>las especificaciones de la<br>impresora.                                                                                                    |
|  | El trabajo<br>de impresión<br>se realiza de<br>forma muy<br>lenta.                                                 | ajo Es posible que<br>resión el trabajo sea<br>iza de demasiado<br>muy complejo.                                      | Reduzca la complejidad de<br>las páginas o intente ajustar<br>la configuración de la calidad<br>de impresión.                                                                                                    |
|  |                                                                                                    |                                                                                                    | Para ajustar los parámetros de<br>calidad de impresión, reduzca<br>la resolución. Si configuró la<br>resolución en <b>1.200 ppp</b><br>(Perfecta), cámbiela a 600 ppp<br>(Normal). Consulte la sección<br>de software.                                          |
|  |                                                                                                    |                                                                                                    | Cambie la configuración del<br>puerto a USB o a puerto de<br>red para obtener una mayor<br>velocidad de impresión.                                                                                                    |
|  |                                                                                                    |                                                                                                    | La impresora imprime en papel<br>de tamaño A4 a una velocidad<br>de 24 ppm y en papel de tamaño<br>Carta a una velocidad de 25 ppm.                                                                                                    |
| Estado                                                                               | Causa posible                                                                                                    | Soluciones recomendadas                                                                                                    |
|--------------------------------------------------------------------------------------|----------------------------------------------------------------------------------------------------|----------------------------------------------------------------------------------------------------|
| El trabajo<br>de impresión<br>se realiza<br>de forma<br>muy lenta.<br>(Continuación) | Si utiliza<br>Windows 98/Me,<br>es posible que<br>la configuración<br>de la cola de<br>impresión esté<br>mal definida.  | En el menú Inicio , seleccione<br>Configuración e Impresoras.<br>Haga clic con el botón secundario<br>en el icono de la impresora<br>Samsung ML-2510 Series,<br>Samsung ML-2570 Series PCL 6<br>o Samsung ML-2570 Series PS,<br>seleccione Propiedades, haga<br>clic en la ficha Detalles y luego<br>elija el botón Especificaciones<br>de spool . Seleccione la confi-<br>guración de la cola que desee. |
|                                                                                      | Es posible que<br>el equipo no<br>tenga suficiente<br>memoria de<br>acceso aleatorio<br>(Random Access<br>Memory, RAM). | Simplifique la presentación<br>y elimine cualquier gráfico<br>innecesario del documento.                                                                                                    |
| La mitad<br>de la página<br>aparece<br>en blanco.                                    | La presentación<br>de la página<br>es demasiado<br>compleja.                                                            | Simplifique la presentación<br>y elimine cualquier gráfico<br>innecesario del documento.                                                                                                    |
|                                                                                      | Es posible que el<br>valor de orientación<br>de la página sea<br>incorrecto.                                            | Cambie la orientación de<br>la página en la aplicación.<br>Consulte la <b>sección de</b><br><b>software</b> .                                                                                                    |
|                                                                                      | El tamaño del<br>papel y los valores<br>del tamaño del<br>papel no coinciden.                                           | Asegúrese de que el tamaño<br>del papel definido en la<br>configuración del controlador<br>de la impresora coincida con<br>el del papel que se encuentra<br>en la bandeja.                                                                                                    |
|                                                                                      |                                                                                                    | O bien, asegúrese de que el<br>tamaño del papel definido en<br>la configuración del controlador<br>de la impresora coincida con<br>la selección de papel en la<br>configuración del software de<br>la aplicación que está usando.                                                                                                    |
| El papel se atasca                                                                   | Hay demasiado<br>papel en la<br>bandeja.                                                                                | Retire el exceso de papel de la bandeja.                                                                                                    |
| continuamente.                                                                       |                                                                                                    | Si imprime en material de impresión especial, use la bandeja manual.                                                                                                    |
|                                                                                      | El tipo de papel<br>que se está<br>utilizando no<br>es el apropiado.                                                    | Utilice sólo papel que cumpla<br>las especificaciones de la<br>impresora.<br>Si imprime en material<br>de impresión especial,<br>use la bandeja manual.                                                                                                    |
|                                                                                      | Es posible que<br>haya algún tipo<br>de residuo en<br>el interior de<br>la impresora.                                   | Abra la cubierta frontal y retire cualquier residuo existente.                                                                                                    |

| Estado                                                                                        | Causa posible                                                                      | Soluciones recomendadas                                                                                                    |
|-----------------------------------------------------------------------------------------------|------------------------------------------------------------------------------------|----------------------------------------------------------------------------------------------------|
| La impresora<br>imprime pero<br>el texto<br>aparece<br>deformado,<br>borroso o<br>incompleto. | El cable de<br>la impresora<br>está suelto o<br>defectuoso.                        | Desconecte el cable<br>de la impresora y vuelva<br>a conectarlo. Intente realizar<br>un trabajo de impresión que<br>ya haya impreso correctamente.<br>Si es posible, conecte el cable<br>y la impresora a otro equipo<br>e intente realizar un trabajo<br>de impresión del cual sepa que<br>funciona. Por último, pruebe<br>con un cable de impresora nuevo.           |
|                                                                                               | El controlador<br>de impresora<br>seleccionado<br>no es el correcto.               | Compruebe el menú de<br>selección de impresoras de<br>la aplicación para asegurarse<br>de que la impresora esté<br>seleccionada.                                                                                                    |
|                                                                                               | La aplicación<br>de software<br>no funciona<br>correctamente.                      | Intente imprimir un trabajo<br>desde otra aplicación.                                                                                                    |
|                                                                                               | El sistema<br>operativo<br>no funciona<br>correctamente.                           | Si imprime desde Windows<br>(cualquier versión), abra una<br>ventana de DOS y compruebe<br>la funcionalidad con el comando<br>siguiente: En el indicador C:<br>escriba Dir LPT1y pulse Intro.<br>(Se parte de la base de que<br>está conectado a LPT1).<br>Salga de Windows y reinicie el<br>equipo. Apague la impresora y,<br>a continuación, vuelva a<br>encenderla. |
| El trabajo<br>de impresión<br>aparece en                                                      | El cartucho<br>de tóner está<br>defectuoso o se<br>quedó sin tóner                 | Distribuya de forma uniforme<br>el cartucho de tóner. Consulte<br>la página 8.3.                                                                                                    |
| bianco.                                                                                       |                                                                                    | el cartucho de tóner. Consulte<br>la página 8.4.                                                                                                    |
|                                                                                               | Es posible que el<br>archivo contenga<br>páginas en blanco.                        | Compruebe que el archivo no<br>contenga páginas en blanco.                                                                                                    |
|                                                                                               | Algunas piezas,<br>como el controlador<br>o la placa, pueden<br>estar defectuosas. | Póngase en contacto<br>con el servicio técnico.                                                                                                    |
| Las<br>ilustraciones<br>se imprimen<br>de forma<br>incorrecta<br>en Adobe<br>Illustrator.     | La configuración<br>de la aplicación<br>de software no<br>es correcta.             | Seleccione <b>Descargar como</b><br><b>mapa de bits</b> en la ventana<br>de propiedades de gráficos<br><b>Opciones avanzadas</b> . Vuelva<br>a imprimir el documento.                                                                                                    |

## Solución de problemas de calidad de impresión

Si el interior de la impresora está sucio o el papel se ha introducido de forma incorrecta, podría reducirse la calidad de impresión. Consulte la tabla siguiente para la solución de problemas.

| Estado                                                                                      | Soluciones recomendadas                                                                                                    |  |
|---------------------------------------------------------------------------------------------|----------------------------------------------------------------------------------------------------|--|
| Impresión clara<br>o difuminada<br>AaBbCc<br>AaBbCc<br>AaBbCc<br>AaBbCc<br>AaBbCc<br>AaBbCc | <ul> <li>Si aparece una raya blanca vertical o un área difusa en la página:</li> <li>El nivel de tóner es bajo. Es posible aumentar temporalmente la duración del cartucho de tóner. Consulte la página 8.3. Si de este modo no mejora la calidad de impresión, instale un cartucho de tóner nuevo.</li> <li>Es posible que el papel no cumpla con las especificaciones requeridas (por ejemplo, el papel está demasiado húmedo o es demasiado áspero). Consulte la página 5.3.</li> <li>Si la página se imprime muy clara, es posible que la resolución de impresión se haya configurado demasiado clara o que esté activado el modo de ahorro de tóner. Ajuste la resolución de impresión y el modo de ahorro de tóner en las propiedades de la impresora. Consulte la sección de software.</li> <li>Si aparecen partes difuminadas y con manchas, puede que sea necesario limpiar la impresora. Consulte la página 8.1.</li> <li>Es posible que la superficie de la unidad LSU esté sucia. Limpie dicha unidad. Consulte la página 8.2.</li> </ul> |  |
| AaBbCc<br>AaBbCc<br>AaBbCc<br>AaBbCc<br>AaBbCc<br>AaBbCc                                    | <ul> <li>Es posible que el paper no cumpla con las especificaciones requeridas (por ejemplo, el papel está demasiado húmedo o es demasiado áspero). Consulte la página 5.3.</li> <li>Es posible que el rodillo de transferencia o la guía del papel estén sucios. Consulte la página 8.1.</li> </ul>                                                                                                    |  |
| Imperfecciones<br>en los caracteres                                                         | Si aparecen áreas difuminadas, en forma<br>de círculos, en cualquier parte de la página:                                                                                                    |  |
| AaBbCc<br>AaBbCc<br>AaBbCc<br>AaBbCc<br>AaBbCc                                              | <ul> <li>La posible que una de las ríojas de papel este<br/>defectuosa. Intente imprimir de nuevo el trabajo.</li> <li>La humedad del papel no es uniforme o éste<br/>presenta manchas húmedas en su superficie.<br/>Pruebe con una marca de papel diferente.<br/>Consulte la página 5.3.</li> <li>El lote de papel está defectuoso. El proceso<br/>de fabricación puede ser la causa de que<br/>algunas áreas no absorban el tóner. Pruebe<br/>con otro tipo o con otra marca de papel.</li> <li>Es posible que el cartucho de tóner esté<br/>defectuoso. Consulte "Defectos repetitivos<br/>en la página" en la columna siguiente.</li> <li>Si estos procedimientos no solucionan<br/>los problemas, póngase en contacto con<br/>el servicio técnico.</li> </ul>                                                                                                    |  |

| Estado                                                                                    | Soluciones recomendadas                                                                                                    |
|-------------------------------------------------------------------------------------------|----------------------------------------------------------------------------------------------------|
| Líneas<br>verticales<br>AaBbCc<br>AaBbCc<br>AaBbCc<br>AaBbCc<br>AaBbCc<br>AaBbCc          | <ul> <li>Si aparecen rayas verticales negras en la página:</li> <li>Es probable que el tambor situado en el<br/>interior del cartucho de tóner se haya rayado.<br/>Instale un cartucho de tóner nuevo. Consulte<br/>la página 8.4.</li> <li>Si aparecen rayas verticales blancas en la página:</li> <li>Es posible que la superficie de la unidad LSU,<br/>en el interior de la impresora, esté sucia.<br/>Limpie dicha unidad. Consulte la página 8.2.</li> </ul>                                                                                                    |
| Fondo gris<br>AaBbCc<br>AaBbCc<br>AaBbCc<br>AaBbCc<br>AaBbCc<br>AaBbCc                    | <ul> <li>Los procedimientos que se indican a continuación pueden ayudar a aclarar el sombreado del fondo cuando éste sea muy intenso.</li> <li>Utilice hojas de menor gramaje. Consulte la página 5.3.</li> <li>Compruebe el entorno en el que se encuentra la impresora. Un entorno con un nivel de humedad bajo (humedad relativa inferior al 20%) o con un nivel de humedad demasiado alto (humedad relativa superior al 80%) favorece el aumento de la intensidad del sombreado de fondo.</li> <li>Retire el cartucho de tóner usado e instale uno nuevo. Consulte la página 8.4.</li> </ul>                                                           |
| Tóner corrido<br>AaBbCc<br>AaBbCc<br>AaBbCc<br>AaBbCc<br>AaBbCc                           | <ul> <li>Limpie el interior de la impresora.<br/>Consulte la página 8.1.</li> <li>Compruebe el tipo y la calidad del papel.<br/>Consulte la página 5.2.</li> <li>Retire el cartucho de tóner e instale<br/>uno nuevo. Consulte la página 8.4.</li> </ul>                                                                                                    |
| Defectos<br>repetitivos en la<br>página<br>AaBbCc<br>AaBbCc<br>AaBbCc<br>AaBbCc<br>AaBbCc | <ul> <li>Si aparecen repetidamente marcas en la cara<br/>impresa del papel a intervalos regulares:</li> <li>Es posible que el cartucho de tóner esté<br/>deteriorado. Si aparece una marca repetida<br/>en la página, instale un nuevo cartucho de<br/>tóner. Consulte la página 8.4.</li> <li>Es posible que haya tóner en algunas partes<br/>de la impresora. Si las imperfecciones ocurren<br/>en el reverso de la página, es probable que<br/>el problema se corrija por sí solo después de<br/>imprimir varias páginas.</li> <li>Es posible que el dispositivo de fusión esté<br/>dañado. Póngase en contacto con el servicio<br/>técnico.</li> </ul> |

| Estado                                                                                       | Soluciones recomendadas                                                                                                    |
|----------------------------------------------------------------------------------------------|----------------------------------------------------------------------------------------------------|
| Fondo difuso                                                                                 | <ul> <li>El fondo difuso se debe a motas de tóner distribuidas por toda la página impresa.</li> <li>Es posible que esté utilizando un papel demasiado húmedo. Intente imprimir en otro lote de papel. No abra los paquetes de papel hasta que sea necesario, para evitar que absorba demasiada humedad.</li> <li>Si el problema de fondo difuso se produce en un sobre, cambie la presentación de la impresión para evitar que se imprima texto en áreas que contengan juntas del reverso del sobre. La impresión en las juntas puede ser la causa del problema.</li> <li>Si el fondo difuso aparece en toda la superficie de la página impresa, ajuste la resolución de impresión en la aplicación de software o en la ventana de propiedades de la impresora.</li> <li>Si los caracteres no tienen la forma correcta</li> </ul> |
| AaBbCc<br>AaBbCc<br>AaBbCc<br>AaBbCc<br>AaBbCc<br>AaBbCc<br>AaBbCc                           | <ul> <li>Si los caracteres no tienen la forma correcta<br/>y aparecen con partes en blanco, es posible<br/>que el papel sea demasiado satinado. Intente<br/>con un papel diferente. Consulte la página 5.3.</li> </ul>                                                                                                    |
| Impresión<br>torcida<br>AaBbCc<br>AaBbCc<br>AaBbCc<br>AaBbCc<br>AaBbCc<br>AaBbCc             | <ul> <li>Asegúrese de que se haya cargado el papel<br/>correctamente.</li> <li>Compruebe el tipo y la calidad del papel.<br/>Consulte la página 5.2.</li> <li>Asegúrese de que el papel o cualquier<br/>otro material de impresión, se haya cargado<br/>correctamente y de que las guías no estén<br/>ni demasiado sueltas ni demasiado ajustadas<br/>a la pila de papel.</li> </ul>                                                                                                    |
| Abarquillamiento<br>o curvaturas<br>AaBbCC<br>AaBbCC<br>AaBbCC<br>AaBbCC<br>AaBbCC<br>AaBbCC | <ul> <li>Asegúrese de que se haya cargado el papel<br/>correctamente.</li> <li>Compruebe el tipo y la calidad del papel.<br/>El calor y la humedad pueden hacer que el<br/>papel se abarquille. Consulte la página 5.2.</li> <li>Dé vuelta la pila de papel colocada en la<br/>bandeja. También pruebe a girar el papel 180°<br/>en la bandeja.</li> </ul>                                                                                                    |

| Estado                                                                            | Soluciones recomendadas                                                                                                    |  |  |
|-----------------------------------------------------------------------------------|----------------------------------------------------------------------------------------------------|--|--|
| Arrugas o<br>pliegues<br>AabbCc<br>AabbCc<br>AabbCc<br>AabbCc<br>AabbCc<br>AabbCc | <ul> <li>Asegúrese de que se haya cargado el papel<br/>correctamente.</li> <li>Compruebe el tipo y la calidad del papel.<br/>Consulte la página 5.2.</li> <li>Dé vuelta la pila de papel colocada en la<br/>bandeja. También pruebe a girar el papel 180°<br/>en la bandeja.</li> </ul>                                                                                                    |  |  |
| Parte posterior<br>de las copias<br>impresas sucia                                | <ul> <li>Es posible que el rodillo de transferencia<br/>esté sucio. Consulte la página 8.1.</li> <li>Compruebe que no haya pérdidas de tóner.<br/>Limpie el interior de la impresora</li> </ul>                                                                                                    |  |  |
| AaBbCc<br>AaBbCc<br>AaBbCc<br>AaBbCc<br>4BbCc                                     |                                                                                                    |  |  |
| Páginas negras                                                                    | <ul> <li>Es posible que el cartucho no esté instalado correctamente. Extraiga el cartucho y vuelva a insertarlo.</li> <li>Es posible que el cartucho de tóner esté defectuoso y deba sustituirlo. Instale un cartucho de tóner nuevo.</li> <li>Es posible que la impresora precise reparación. Póngase en contacto con el servicio técnico.</li> </ul>                                                                                                    |  |  |
| AaBbCc<br>AaBbCc<br>AaBbCc<br>AaBbCc<br>AaBbCc<br>AaBbCc<br>AaBbCc<br>AaBbCc      | <ul> <li>Limpie el interior de la impresora.</li> <li>Compruebe el tipo y la calidad del papel.<br/>Consulte la página 5.2.</li> <li>Instale un cartucho de tóner nuevo. Consulte<br/>la página 8.4.</li> <li>Si el problema persiste, es posible que la<br/>impresora necesite reparación. Póngase<br/>en contacto con el servicio técnico.</li> </ul>                                                                                                    |  |  |
| Huecos en los<br>caracteres                                                       | <ul> <li>Los huecos en los caracteres son áreas<br/>en blanco que aparecen en los caracteres<br/>que deberían ser totalmente negros:</li> <li>Si está imprimiendo transparencias, intente<br/>utilizar transparencias de otro tipo. Puede<br/>ser normal que aparezcan algunos huecos<br/>en los caracteres debido a la composición<br/>de las transparencias.</li> <li>Es posible que no esté imprimiendo en la cara<br/>del papel recomendada. Dé vuelta la pila de<br/>papel colocada en la bandeja.</li> <li>Es posible que el papel no cumpla con<br/>las especificaciones requeridas. Consulte<br/>la página 5.3.</li> </ul> |  |  |

| Estado                                                                                                    | Soluciones recomendadas                                                                                                    |
|----------------------------------------------------------------------------------------------------|----------------------------------------------------------------------------------------------------|
| Rayas<br>horizontales                                                                                                    | Si aparecen rayas o manchas negras alineadas horizontalmente:                                                                                                    |
| AaBbCc<br>AaBbCc<br>AaBbCc<br>AaBbCc<br>AaBbCc<br>AaBbCc                                                                                                    | <ul> <li>Es posible que el cartucho no esté instalado correctamente. Extraiga el cartucho y vuelva a insertarlo.</li> <li>Es posible que el cartucho de tóner esté defectuoso. Instale un cartucho de tóner nuevo. Consulte la página 8.4.</li> <li>Si el problema persiste, es posible que la impresora necesite reparación. Póngase en contacto con el servicio técnico.</li> </ul>                                                                                 |
| Abarquillamiento<br>AaBbCc<br>AaBbCc<br>AaBbCc                                                                                                    | <ul> <li>Si el papel impreso está curvado o no se introduce<br/>en la impresora:</li> <li>Dé vuelta la pila de papel colocada en la bandeja.<br/>También pruebe a girar el papel 180° en la<br/>bandeja.</li> </ul>                                                                                                    |
| Una imagen<br>desconocida<br>aparece<br>reiteradamente<br>en algunas hojas,<br>se produce<br>exceso de tóner,<br>la impresión es<br>muy clara o hay<br>contaminación. | Es probable que se esté utilizando la impresora<br>en una altitud de 2500 m (8200 piés) o superior.<br>La altitud puede afectar la calidad de impresión<br>y causar exceso de tóner o una impresión muy<br>clara. Es posible configurar esta opción mediante la<br>ficha <b>Utilidad de configuración de impresora</b><br>o <b>Impresora</b> de las propiedades del controlador<br>de la impresora. Para más información, consulte<br>la <b>sección de software</b> . |

#### Problemas más comunes en Windows

| Estado Solucionos recomendadas                                                                                            |                                                                                                    |  |
|----------------------------------------------------------------------------------------------------|----------------------------------------------------------------------------------------------------|--|
| Esiduo                                                                                                    | Soluciones recomendadas                                                                                                    |  |
| Aparece el mensaje<br>"Archivo en uso"<br>durante la instalación.                                                         | Salga de todas las aplicaciones de software.<br>Elimine el programa de software del grupo<br>de inicio y reinicie Windows. Vuelva a instalar<br>el controlador de la impresora.                                                            |  |
| Aparece el mensaje<br>"Error al escribir en<br>LPTx".                                                                     | <ul> <li>Asegúrese de que los cables están<br/>conectados correctamente y de que<br/>la impresora está encendida.</li> <li>Si la comunicación bidireccional no está<br/>activada en el controlador, aparecerá<br/>este mensaje.</li> </ul> |  |
| Aparecen los<br>mensajes "Error de<br>protección general",<br>"Excepción OE",<br>"Spool32" u<br>"Operación<br>no válida". | Cierre todas las aplicaciones, reinicie<br>Windows e intente imprimir de nuevo.                                                                                                    |  |

| Estado                | Soluciones recomendadas                       |
|-----------------------|-----------------------------------------------|
| Aparecen los          | Estos mensajes pueden aparecer durante        |
| mensajes              | la impresión. Espere hasta que la impresora   |
| "Error al imprimir" y | haya terminado. Si el mensaje aparece en      |
| "Tiempo de espera     | modo de espera o tras finalizar la impresión, |
| de impresora          | revise la conexión y compruebe si se ha       |
| agotado".             | producido algún error.                        |

#### Nota

 Consulte el Manual del usuario de Microsoft Windows 98/Me/NT 4.0/ 2000/XP(32/64 bit)/2003 que se entrega con su PC para obtener información detallada acerca de los mensajes de error de Windows.

### Problemas más comunes en PostScript

Las situaciones que aparecen a continuación son específicas del lenguaje PostScript y pueden producirse cuando se utilizan varios lenguajes de impresión.

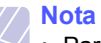

#### Para recibir un mensaje impreso o en la pantalla cuando se producen errores de PostScript, abra la ventana de opciones de impresión y haga clic en la selección deseada que se encuentra a continuación de la sección de errores de PostScript.

| Estado                                                                                                    | Causa posible                                                                                                    | Soluciones recomendadas                                                                                                    |
|----------------------------------------------------------------------------------------------------|----------------------------------------------------------------------------------------------------|----------------------------------------------------------------------------------------------------|
| No es posible<br>imprimir un<br>archivo<br>PostScript.                                                                                           | Es posible que<br>el controlador<br>PostScript no<br>se haya<br>instalado<br>correctamente.                                                     | <ul> <li>Imprima una página de<br/>configuración y compruebe<br/>que la versión de PostScript<br/>esté disponible para la impresión.</li> <li>Instale el controlador de<br/>impresora PostScript. Para<br/>instalarlo, consulte la sección<br/>de software.</li> <li>Si el problema persiste, póngase<br/>en contacto con el servicio técnico.</li> </ul> |
| Aparece el<br>mensaje "Error<br>en comprobación<br>de límite".                                                                                   | El trabajo de<br>impresión era<br>demasiado<br>complejo.                                                                                        | Deberá reducir la complejidad<br>de la página o instalar más<br>memoria.                                                                                                    |
| Se imprime una<br>página de error<br>de PostScript.                                                                                              | Es posible que<br>el trabajo de<br>impresión no<br>sea de<br>PostScript.                                                                        | Asegúrese de que el trabajo<br>de impresión sea de PostScript.<br>Compruebe si la aplicación de<br>software esperaba que se envíe<br>a la impresora una configuración<br>o un archivo de encabezado<br>PostScript.                                                                                                    |
| Cuando se<br>imprime un<br>documento en<br>Macintosh con<br>Acrobat Reader<br>6.0 o superior,<br>los colores no<br>se imprimen<br>correctamente. | Es posible<br>que las<br>configuraciones<br>de resolución<br>del controlador<br>de la impresora<br>no coincidan<br>con la de<br>Acrobat Reader. | Asegúrese de que las<br>configuraciones de resolución<br>del controlador coincidan con<br>las de Acrobat Reader.                                                                                                    |

## Problemas más comunes en Linux

| Estado                                                                                             | Soluciones recomendadas                                                                                                    |  |
|----------------------------------------------------------------------------------------------------|----------------------------------------------------------------------------------------------------|--|
| La impresora<br>no imprime.                                                                        | <ul> <li>Verifique que el controlador de la impresora<br/>esté instalado en el sistema. Abra Unified<br/>Driver Configurator y vaya a la ficha Printers<br/>en la ventana Printers configuration para<br/>ver la lista de impresoras disponibles.<br/>Asegúrese de que la impresora aparezca<br/>en la lista. Si no aparece, abra el asistente<br/>Add new printer wizard para configurar<br/>el dispositivo.</li> <li>Verifique que la impresora esté encendida.<br/>Abra Printers configuration y seleccione la<br/>impresora de la lista. Vea la descripción del<br/>panel Selected printer. Si el estado contiene<br/>la cadena de caracteres "(stopped)", pulse<br/>Start. A continuación, debería restablecerse<br/>el funcionamiento normal de la impresora.<br/>El estado "stopped" se pudo haber activado<br/>cuando se produjeron errores en la<br/>impresión.</li> </ul> |  |
| Recibo el error<br>"Unable to open<br>mfp port device<br>file!" cuando<br>imprimo<br>un documento. | Evite cambiar los parámetros de los trabajos<br>de impresión (por ejemplo, por medio de la<br>utilidad LPR GUI) mientras haya un trabajo<br>de impresión en marcha. Las versiones<br>conocidas del servidor CUPS interrumpen<br>el trabajo de impresión cada vez que se cambian<br>las opciones de impresión y, a continuación,<br>se intenta reiniciar el trabajo. Como Unified<br>Linux Driver bloquea el puerto multifunción<br>durante la impresión, la terminación abrupta del<br>controlador mantiene el puerto bloqueado y,<br>por lo tanto, no está disponible para trabajos<br>de impresión subsiguientes. Si se produce<br>esta situación, intente liberar el puerto<br>multifunción.                                                                                                    |  |

## Problemas más comunes en Macintosh

| Estado                                                                                                    | Soluciones recomendadas                                                                                                    |
|----------------------------------------------------------------------------------------------------|----------------------------------------------------------------------------------------------------|
| La impresora no<br>imprime un documento<br>de Acrobat Reader.                                                                       | Cambie la opción <b>Método de impresión</b><br>por <b>Imprimir como imagen</b> cuando<br>imprima desde Acrobat Reader.                                         |
| El documento se<br>imprimió, pero el<br>trabajo de impresión no<br>desapareció de la cola<br>en el sistema operativo<br>Mac 10.3.2. | Actualice el sistema operativo Mac<br>a la versión 10.3.3 o superior.                                                                                          |
| La impresora no<br>imprime un documento<br>desde Illustrator en la<br>impresión IPP.                                                | Cambie la opción <b>Tipo de datos</b> del<br>menú de impresión de Adobe Illustrator<br>a <b>Binario</b> .<br>También puede utilizar la impresión<br>Appletalk. |

## **10** Especificaciones

## Especificaciones de la impresora

| Elemento                                             | Especifi                                                                                                    | caciones y descripción                                     |
|------------------------------------------------------|----------------------------------------------------------------------------------------------------|------------------------------------------------------------|
| Velocidad<br>de impresión <sup>a</sup>               | Hasta 24 ppm er                                                                                                    | n A4 (25 ppm en tamaño Carta)                              |
| Resolución                                           | ML-2510                                                                                                    | Hasta 1200 ppp x 600 ppp<br>de impresión real              |
|                                                      | ML-2570,<br>ML-2571N                                                                                                    | Hasta 1200 ppp x 1200 ppp<br>de impresión real             |
| Tiempo de<br>calentamiento                           | Menos de 15 seg                                                                                                    | gundos                                                     |
| Tiempo<br>de salida<br>de la primera<br>impresión    | 9 segundos (desde Listo)<br>Modo de reposo: 25 segundos                                                                                        |                                                            |
| Valor nominal<br>de alimentación                     | 100 ~ 127 V CA, 50/60 Hz, 5,5 A<br>220 ~ 240 V CA, 50/60 Hz, 3 A                                                                               |                                                            |
| Consumo<br>de energía                                | Promedio: 390 W (ML-2510),<br>400 W (ML-2570, ML-2571N)<br>Modo de ahorro de energía: Inferior<br>a 6,5 W (ML-2510), 8,5 W (ML-2570, ML-2571N) |                                                            |
| Nivel de ruido <sup>b</sup>                          | Modo de espera<br>Modo de impresi                                                                                                    | : Inferior a 35 dBA<br>ón: Inferior a 53 dBA               |
| Duración<br>del cartucho<br>de tóner <sup>c</sup>    | 3000 páginas co<br>según ISO 1975<br>(envíos con cartu<br>de 1.000 páginas                                                                     | n una cobertura del 5%<br>2<br>ucho de tóner inicial<br>s) |
| Ciclo de servicio                                    | Mensual: Hasta 10 000 páginas                                                                                                    |                                                            |
| Gramaje                                              | 8,9 kg (incluidos los elementos consumibles)                                                                                                   |                                                            |
| Peso del<br>paquete                                  | Papel: 1,6 kg, Pl                                                                                                    | ástico: 0,3 kg                                             |
| Dimensiones<br>externas<br>(ancho × Prof. ×<br>alt.) | 13,9" × 11,7" × 9,7                                                                                                    | " (354 mm × 297 mm × 246 mm)                               |
| Condiciones<br>ambientales de<br>funcionamiento      | Temperatura: 50<br>Humedad: Entre<br>relativa                                                                                                  | °F a 90 °F (10 °C a 32 °C)<br>20% y 80% de humedad         |
| Lenguaje                                             | ML-2510                                                                                                    | SPL                                                        |
|                                                      | ML-2570,<br>ML-2571N                                                                                                    | SPL, PostScript 3, PCL6 <sup>d</sup>                       |

| Elemento                                   | Especifi                                                                                                    | caciones y descripción                                                                            |
|--------------------------------------------|----------------------------------------------------------------------------------------------------|---------------------------------------------------------------------------------------------------|
| Memoria                                    | ML-2510                                                                                                    | 8 MB (no ampliable)                                                                               |
|                                            | ML-2570,<br>ML-2571N                                                                                                    | 32 MB (no ampliable)                                                                              |
| Fuentes                                    | Fuentes de Wind                                                                                                    | lows                                                                                              |
| Interfaz                                   | <ul> <li>Paralela bidireccional estándar IEEE 1284 <ul> <li>Modos admitidos: Compatible, Nibble, Byte, ECP</li> </ul> </li> <li>Interfaz USB estándar <ul> <li>USB 1.1 Compatible con USB 2.0 (sólo en el modelo ML-2510)</li> <li>USB 2.0 USB 2.0 de alta velocidad: (sólo en los modelos ML-2570 y ML-2571N)</li> <li>1 puerto a 480 Mbps</li> </ul> </li> <li>Interfaz de red <ul> <li>Ethernet 10/100 Base TX LAN convencional (elemento opcional en los modelos ML-2510, ML-2570)</li> </ul> </li> </ul> |                                                                                                   |
| Sistemas<br>operativos<br>compatibles      | <ul> <li>Windows 98/Me</li> <li>Varios sistema</li> <li>Mac 10.3 (ML-<br/>10.1 ~ 10.4 (M</li> </ul>                                                                                                    | e/NT 4.0/2000/XP(32/64 bit)/2003<br>s operativos Linux<br>2510) u 8.6 ~ 9.2/<br>L-2570, ML-2571N) |
| Controladores<br>de impresión <sup>e</sup> | <ul> <li>SPL: Windows, Linux</li> <li>CUPS Sistema operativo Macintosh 10.3 (ML-2510)</li> <li>Controlador PCL6 (sólo en los modelos ML-2570 y ML-2571N) Windows 98/Me/<br/>NT 4.0/2000/XP(32/64 bit)/2003</li> <li>Controlador PostScript (sólo en los modelos ML-2570 y ML-2571N) Windows 98/Me/<br/>NT 4.0/2000/XP(32/64 bit)/2003, sistema operativo Macintosh 8.6 ~ 9.2/10.1 ~ 10.4</li> </ul>                                                                                                    |                                                                                                   |
| Opciones                                   | Servidor de inter<br>Ethernet 10/100<br>(sólo en los mod                                                                                                    | faz de red convencional<br>Base TX<br>elos ML-2510 y ML-2570)                                     |

a. La velocidad de impresión depende del sistema operativo utilizado, del rendimiento del equipo, de la aplicación de software utilizada, del método de conexión, del tipo de material de impresión, del tamaño de material de impresión y de la complejidad del trabajo.

b. Nivel de presión acústica, ISO7779.

c. La cantidad de páginas puede verse afectada por el entorno operativo, los intervalos de impresión, el tipo y el tamaño del material.

- d. Compatible con PCL6 versión 2.1.
- e. Visite la página <u>www.samsungprinter.com</u> para descargar la última versión del software.

## ÍNDICE

### Α

accesorios, información de pedido 7.1 atasco de papel, solucionar área de salida del papel 9.3 área del cartucho de tóner 9.2 bandeja estándar 9.1 bandeja manual 9.2 atasco, solucionar 9.1

#### В

bandeja manual, uso 5.5

#### С

carga de papel bandeja estándar 5.4 bandeja manual 5.5 cartucho de tóner mantenimiento 8.3 redistribución 8.3 sustitución 8.4

#### D

directrices sobre el papel 5.3

#### Е

especificaciones, impresora 10.1

#### 

impresión página de configuración 8.5 página de prueba 2.1 problemas 9.5 indicador, significado 9.4

#### L

limpieza parte externa 8.1 parte interna 8.1

#### Μ

material de impresión especial, directrices 5.3 modo de ahorro de tóner, uso 2.1 modo de alimentación manual, uso 5.5

#### Ρ

página de configuración, imprimir 8.5 página de prueba, imprimir 2.1 panel de control descripción general 1.3 indicador 9.4 piezas de mantenimiento 8.5 problema, solucionar atascos de papel 9.1 calidad de impresión 9.7 errores PS 9.9 impresión 9.5 Linux 9.10 lista de comprobación 9.4 Macintosh 9.10 Windows 9.9 problemas de calidad 9.7 problemas de calidad de impresión, solucionar 9.7 problemas en Linux 9.10 problemas en Macintosh 9.10 problemas en PostScript 9.9 problemas en Windows 9.9

### R

redistribución, cartucho de tóner 8.3 requisitos del sistema Linux 3.3 Macintosh 3.3 Windows 3.2

## S

servidor de interfaz de red, instalar 4.2 sistemas operativos de red 4.1 solución de problemas 9.1 suministros, información de pedido 7.1 sustitución, cartucho de tóner 8.4

#### Т

tamaño del papel, especificaciones 5.2 tipo de papel, especificaciones 5.2

#### U

ubicación de los componentes 1.2 ubicación de salida 5.6

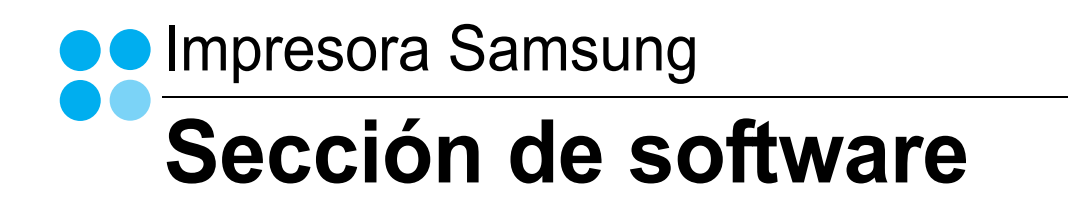

## SECCIÓN DE SOFTWARE

## CONTENIDOS

## Capítulo 1: INSTALACIÓN DEL SOFTWARE DE IMPRESIÓN EN WINDOWS

| Instalación del software de impresión             | 4  |
|---------------------------------------------------|----|
| Instalación del software para impresiones locales | 4  |
| Instalación del software para impresión en red    | 7  |
| Cambio del idioma del software                    | 10 |
| Reinstalación del software de impresión           | 10 |
| Eliminación del software de impresión             | 11 |

## Capítulo 2: IMPRESIÓN BÁSICA

| Impresión de un documento         | 12 |
|-----------------------------------|----|
| Configuración de la impresora     | 13 |
| Ficha Diseño                      | 13 |
| Ficha Papel                       | 14 |
| Ficha Gráficos                    | 15 |
| Ficha Opciones adicionales        | 16 |
| Ficha Información                 | 16 |
| Ficha Impresora                   | 16 |
| Uso de una configuración favorita | 17 |
| Uso de la ayuda                   | 17 |

## Capítulo 3: IMPRESIÓN AVANZADA

| Impresión de varias páginas en una sola hoja de papel (Impresión de varias páginas en una cara) | . 18 |
|-------------------------------------------------------------------------------------------------|------|
| Impresión de pósters                                                                            | . 19 |
| Impresión de folletos                                                                           | . 19 |
| Impresión por las dos caras del papel                                                           | . 20 |
| Impresión de un documento en formato reducido o aumentado                                       | . 20 |
| Ajuste del documento a un tamaño de papel seleccionado                                          | . 20 |
| Uso de marcas de agua                                                                           | . 21 |
| Uso de una marca de agua existente                                                              | . 21 |
| Creación de una marca de agua                                                                   | . 21 |
| Modificación de una marca de agua                                                               | . 21 |
| Eliminación de una marca de agua                                                                | . 21 |
| Uso de superposiciones                                                                          | . 22 |
| Qué es una superposición?                                                                       | . 22 |
| Creación de una nueva superposición de páginas                                                  | . 22 |
| Uso de la superposición de páginas                                                              | . 22 |
| Eliminación de una superposición de páginas                                                     | . 22 |

## *Capítulo 4:* CÓMO UTILIZAR EL CONTROLADOR POSTSCRIPT EN WINDOWS(SÓLO PARA ML-2570/ML-2571N)

| Configuración de la impresora | 23 |
|-------------------------------|----|
| Opciones avanzadas            | 23 |
| Uso de la ayuda               | 23 |

## Capítulo 5: CÓMO COMPARTIR LA IMPRESORA LOCALMENTE

| Configuración del equipo anfitrión | 24 |
|------------------------------------|----|
| Configuración del equipo cliente   | 24 |

## Capítulo 6: USO DEL PANEL INTELIGENTE SMART PANEL

| Descripción de Smart Panel                              | 25   |
|---------------------------------------------------------|------|
| Cómo abrir la Guía de solución de problemas             | . 26 |
| Cómo utilizar la Utilidad de configuración de impresora | 26   |
| Uso del archivo de ayuda en pantalla                    | . 26 |
| Cambio de la configuración del programa Smart Panel     | 26   |

## *Capítulo 7:* **U**SO DE LA IMPRESORA EN LINUX

| Introducción                                     | 27 |
|--------------------------------------------------|----|
| Instalación de Unified Linux Driver              | 27 |
| Instalación de Unified Linux Driver              | 27 |
| Desinstalación de Unified Linux Driver           | 28 |
| Uso de Unified Driver Configurator               | 29 |
| Inicio de Unified Driver Configurator            | 29 |
| Printers Configuration                           | 29 |
| Ports Configuration                              | 30 |
| Configuración de las propiedades de la impresora | 30 |
| Impresión de un documento                        | 31 |
| Impresión desde las aplicaciones                 | 31 |
| Impresión de archivos                            | 31 |
|                                                  |    |

## *Capítulo 8:* **U**SO DE LA IMPRESORA CON UN EQUIPO **M**ACINTOSH

| Instalación del controlador de la impresora para Macintosh | . 32 |
|------------------------------------------------------------|------|
| Sólo para ML-2510                                          | . 32 |
| Sólo para ML-2570/ML-2571N                                 | . 32 |
| Configuración de la impresora                              | . 33 |
| Sólo para ML-2510                                          | . 33 |
| Sólo para ML-2570/ML-2571N                                 | . 33 |
| Impresión                                                  | . 34 |
| Impresión de un documento                                  | . 34 |
| Cambio de la configuración de la impresora                 | . 34 |
| Impresión de varias páginas en una sola hoja               | . 35 |
|                                                            |      |

# Instalación del software de impresión en Windows

Este capítulo incluye:

- Instalación del software de impresión
- Cambio del idioma del software
- Reinstalación del software de impresión
- Eliminación del software de impresión

## Instalación del software de impresión

Puede instalar el software de la impresora para impresiones locales o en red. Para instalar el software de la impresora en el equipo, realice el procedimiento de instalación adecuado según la impresora en uso.

Un controlador de impresora es un software que permite al equipo comunicarse con la impresora. El procedimiento para instalar controladores puede diferir según el sistema operativo que utilice.

Todas las aplicaciones deben estar cerradas en la PC antes de comenzar la instalación.

#### Instalación del software para impresiones locales

Una impresora local es una impresora conectada al equipo con un cable que viene con la impresora, por ejemplo, un cable USB o un cable paralelo. Si la impresora está conectada a una red, omita este paso y vaya a la sección "Instalación del software para impresión en red" en la página 7.

Puede instalar el software de la impresora utilizando el método típico o personalizado.

**NOTA**: Si la ventana "Asistente de nuevo hardware" aparece durante el procedimiento de instalación, haga clic en 💌 en la esquina superior derecha del cuadro para cerrar la ventana o haga clic en **Cancelar**.

#### Instalación típica

Ésta es la opción recomendada para la mayoría de los usuarios. Se instalarán todos los componentes necesarios para las operaciones de impresión.

- Asegúrese de que la impresora esté conectada a la computadora y que esté encendida.
- 2 Introduzca el CD-ROM en la unidad de CD-ROM.

El CD-ROM se ejecutará automáticamente y aparecerá en la pantalla la ventana de instalación.

Si no aparece la ventana de instalación, haga clic en Inicio y luego en Ejecutar. Escriba X:\Setup.exe, reemplazando "X" con la letra de la unidad, y haga clic en Aceptar.

|         | ×                                                                                                    |
|---------|----------------------------------------------------------------------------------------------------|
| R       | Le sugerimos que cierre todas las ventanas de las aplicaciones antes de<br>ejecutar el programa de instalación. |
|         | Ver el Manual de Usuario                                                                                        |
|         | Elija un idioma en la lista siguiente.                                                                          |
| SAMSUNG | Español 💌                                                                                                    |
|         | Siguiente> Cancelar                                                                                             |

#### 3 Haga clic en Siguiente.

- · Si es necesario, seleccione un idioma de la lista desplegable.
- Ver el Manual de Usuario: Permite ver el Manual del usuario. Si su equipo no tiene instalada la aplicación Adobe Acrobat Reader, haga clic en esta opción para instalarla automáticamente.
- 4 Seleccione Instalación típica para una impresora local. Haga clic en Siguiente.

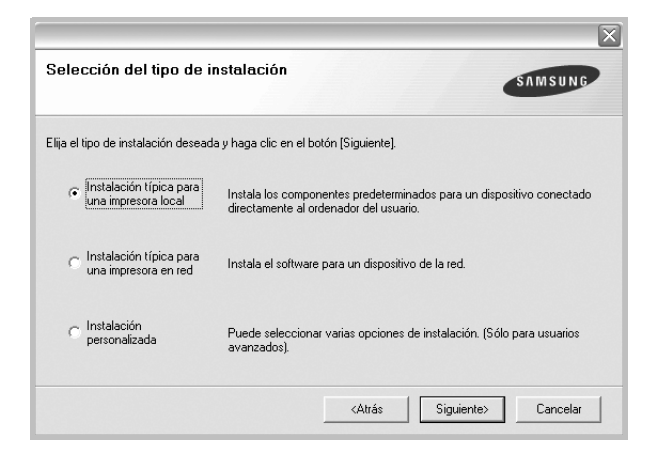

**Nota**: Si la impresora no está conectada al equipo, se abrirá la siguiente ventana:

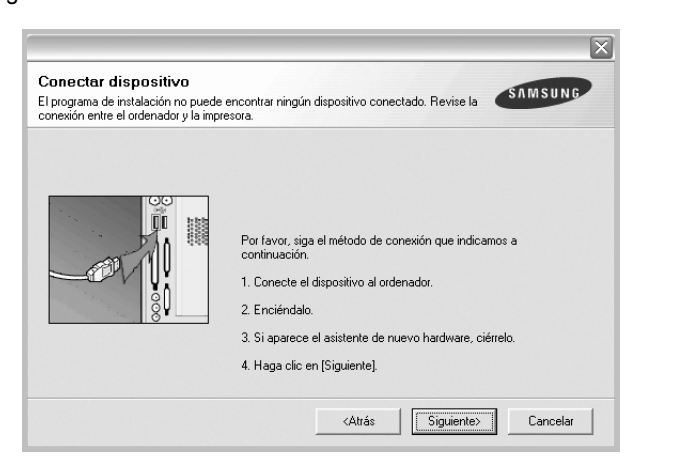

- Una vez conectada la impresora, haga clic en Siguiente.
- Si no desea conectar la impresora en este momento, haga clic en Siguiente y en No en la siguiente pantalla. Comenzará la instalación pero la página de prueba no se imprimirá al final de la instalación.
- La ventana de instalación que aparece en este Manual del usuario puede ser diferente según la impresora y la interfaz en uso.
- Una vez completada la instalación, se abrirá una ventana que le solicitará que imprima una página de prueba. Si desea imprimir una página de prueba, marque esta casilla y haga clic en Siguiente. De lo contrario, haga clic en Siguiente y vaya al paso 7.
- Si la página de prueba se imprime correctamente, haga clic en Sí.
   En caso contrario, haga clic en No para volver a imprimirla.

7 Para registrarse como usuario de Impresoras Samsung y recibir información de Samsung, marque esta casilla y haga clic en Finalizar. Accederá al sitio web de Samsung.

Si no desea registrarse, haga clic en Finalizar.

|         | Instalación finalizada                                                                                                    |
|---------|----------------------------------------------------------------------------------------------------|
| P       | Registro en línea<br>Si se registra, recibirá gratuitamente boletines de noticias con consejos y<br>promociones exclusivas. Asimismo, dispondrá de un servicio avanzado de<br>adención al ciente.<br>¿Desea registrarse y convertirse en miembro de Impresoras Samsung?<br>Sí, quiero registrarme. |
| SAMSUNG |                                                                                                    |

**NOTA**: Si el controlador de la impresora no funciona correctamente, después de que haya completado la configuración, vuelva a instalarlo. Consulte la sección "Reinstalación del software de impresión" en la página 10.

#### Instalación personalizada

Puede seleccionar componentes individuales para instalarlos.

- Asegúrese de que la impresora esté conectada al equipo y de que esté encendida.
- 2 Introduzca el CD-ROM en la unidad de CD-ROM.

El CD-ROM se ejecutará automáticamente y aparecerá en la pantalla la ventana de instalación.

Si no aparece la ventana de instalación, haga clic en Inicio y luego en Ejecutar. Escriba X:\Setup.exe, reemplazando "X" con la letra de la unidad, y haga clic en Aceptar.

|         | $\overline{\mathbf{X}}$                                                                                         |
|---------|----------------------------------------------------------------------------------------------------|
| R       | Le sugerimos que cierre todas las ventanas de las aplicaciones antes de<br>ejecutar el programa de instalación. |
|         | Ver er mandar de establio                                                                                       |
|         | Elija un idioma en la lista siguiente.                                                                          |
| SAMSUNG | Español 💌                                                                                                    |
|         | Siguiente> Cancelar                                                                                             |

- 3 Haga clic en Siguiente.
  - · Si es necesario, seleccione un idioma de la lista desplegable.
  - Ver el Manual de Usuario: Permite ver el Manual del usuario. Si el equipo no tiene instalada la aplicación Adobe Acrobat Reader, haga clic en esta opción para instalarla automáticamente.
- 4 Seleccione Instalación personalizada. Haga clic en Siguiente.

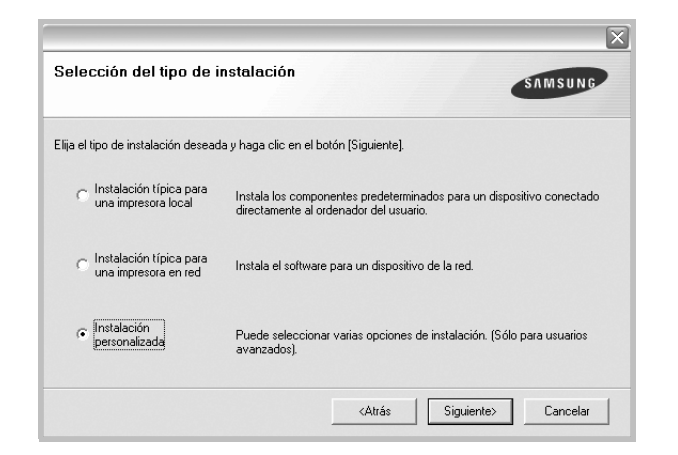

5 Seleccione la impresora y haga clic en Siguiente.

| lija el puerto que se utilizará para la impresora                                       | a.                                                                                     |
|-----------------------------------------------------------------------------------------|----------------------------------------------------------------------------------------|
| Puerto local o puerto TCP/IP                                                            |                                                                                        |
| Impresora compartida (UNC)                                                              |                                                                                        |
| Añadir puerto TCP/IP.                                                                   |                                                                                        |
| Elija una impresora en la lista siguiente. Si no<br>la lista.<br>Nombre de la impresora | o ve su impresora, haga clic en (Actualizar) para actualizar                           |
| Elija una impresora en la lista siguiente. Si no<br>la lista.<br>Nombre de la impresora | o ve su impresora, haga clic en [Actualizar] para actualizar<br>IP o nombre del puerto |
| Elija una impresora en la lista siguiente. Si no<br>la lista.<br>Nombre de la impresora | o ve su impresora, haga clic en [Actualizar]<br>IP o nombre del puerto                 |
| Elija una impresora en la lista siguiente. Si no<br>la lista.<br>Nombre de la impresora | o ve su impresora, haga clic en [Actualizar]<br>IP o nombre del puetto                 |

**NOTA**: Si la impresora no está conectada a la computadora, se abrirá la siguiente ventana:

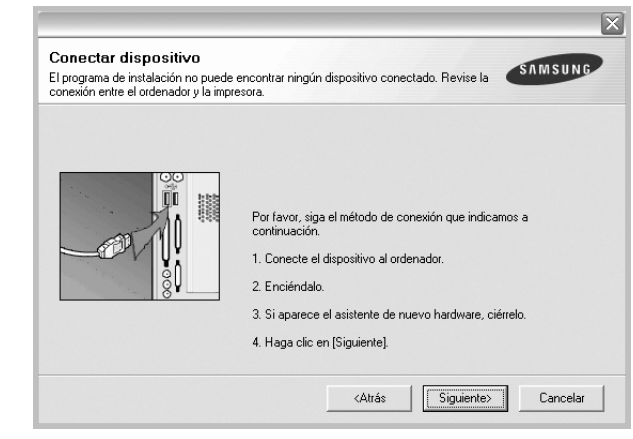

- Una vez conectada la impresora, haga clic en Siguiente.
- Si no desea conectar la impresora en este momento, haga clic en Siguiente y en No en la pantalla siguiente. Comenzará la instalación pero la página de prueba no se imprimirá al final de la instalación.
- La ventana de instalación que aparece en este Manual del usuario puede ser diferente según la impresora y la interfaz en uso.
- 6 Seleccione los componentes que desea instalar y haga clic en **Siguiente**.

| elección de | componentes    | <br>Elija los componentes que desea instalar. |  |
|-------------|----------------|-----------------------------------------------|--|
| < ]         | IIII           |                                               |  |
| ambiar carp | eta de destino |                                               |  |

**NOTA**: Si desea cambiar la carpeta de instalación deseada, pulse [**Examinar**].

- 7 Una vez completada la instalación, se abrirá una ventana que le solicitará que imprima una página de prueba. Si desea imprimir una página de prueba, marque esta casilla y haga clic en Siguiente. De lo contrario, haga clic en Siguiente y vaya al paso 9.
- 8 Si la página de prueba se imprime correctamente, haga clic en Sí.
   En caso contrario, haga clic en No para volver a imprimirla.

9 Para registrarse como usuario de Impresoras Samsung y recibir información de Samsung, marque esta casilla y haga clic en Finalizar. Accederá al sitio web de Samsung.

Si no desea registrarse, haga clic en Finalizar.

| Registro en línea<br>Si se registra, recibirá gratuitamente boletines de noticias con consejos y<br>promociones exclusivos. Asimismo, dispondrá de un servicio avanzado de<br>atención al ciente.<br>¿Desea registrarse y convertirse en miembro de Impresoras Samsung? |         | Instalación finalizada                                                                                                    |
|----------------------------------------------------------------------------------------------------|---------|----------------------------------------------------------------------------------------------------|
| □ Sí, quiero registrarme                                                                                                    | 00      | Registro en línea<br>Si se registra, recibirá gratuitamente boletines de noticias con consejos y<br>promociones exclusivas. Asimismo, dispondrá de un servicio avanzado de<br>atención al cliente.<br>¿Desea registrarse y convertirse en miembro de Impresoras Samsung? |
| SAMSUNG                                                                                                    | SAMSUNG | ☐ [Sí, quiero registrarme]                                                                                                    |

### Instalación del software para impresión en red

Cuando conecte la impresora a la red, primero debe configurar los valores TCP/IP para la impresora. Cuando haya asignado y verificado los valores TCP/IP, ya puede instalar el software en todos los equipos de la red.

Puede instalar el software de la impresora utilizando el método típico o personalizado.

#### Instalación típica

Ésta es la opción recomendada para la mayoría de los usuarios. Se instalarán todos los componentes necesarios para las operaciones de impresión.

- Asegúrese de que la impresora esté conectada a la red y que esté encendida. Si desea obtener más información sobre la conexión a la red, consulte el Manual del usuario suministrado.
- Introduzca el CD-ROM en la unidad de CD-ROM.
   El CD-ROM se ejecutará automáticamente y aparecerá en la pantalla la ventana de instalación.

Si no aparece la ventana de instalación, haga clic en **Inicio** y luego en **Ejecutar**. Escriba **X:\Setup.exe**, reemplazando "**X**" con la letra de la unidad, y haga clic en **Aceptar**.

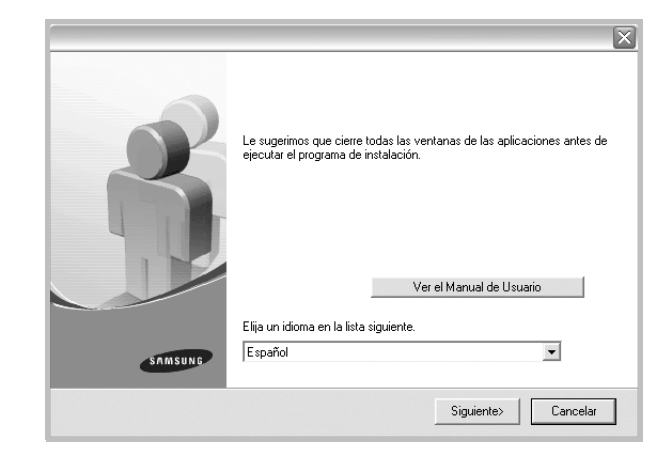

- **3** Haga clic en **Siguiente**.
  - Si es necesario, seleccione un idioma de la lista desplegable.
  - Ver el Manual de Usuario: Permite ver el Manual del usuario. Si el equipo no tiene instalada la aplicación Adobe Acrobat Reader, haga clic en esta opción para instalarla automáticamente.
- 4 Seleccione Instalación típica para una impresora en red. Haga clic en Siguiente.

| Selección del tipo de i                                              | nstalación SAMSUNG                                                                                              |
|----------------------------------------------------------------------|----------------------------------------------------------------------------------------------------|
| Elija el tipo de instalación desead                                  | a y haga clic en el botón (Siguiente).                                                                          |
| C Instalación típica para<br>una impresora local                     | Instala los componentes predeterminados para un dispositivo conectado<br>directamente al ordenador del usuario. |
| <ul> <li>Instalación típica para<br/>una impresora en red</li> </ul> | Instala el software para un dispositivo de la red.                                                              |
| <ul> <li>Instalación<br/>personalizada</li> </ul>                    | Puede seleccionar varias opciones de instalación. (Sólo para usuarios<br>avanzados).                            |
|                                                                      | <atrás siguiente=""> Cancelar</atrás>                                                                           |

5 Se muestra la lista de impresoras disponibles en la red. Seleccione la impresora que desea instalar de la lista y haga clic en Siguiente.

| a el puerto que se utilizará para la impre                                                                      | sora.                                                                                     |
|----------------------------------------------------------------------------------------------------|-------------------------------------------------------------------------------------------|
| Puerto TCP/IP                                                                                                   |                                                                                           |
| Impresora compartida (UNC)                                                                                      |                                                                                           |
|                                                                                                    |                                                                                           |
| " Añadir puerto TCP/IP.<br>Elija una impresora en la lista siguiente. S<br>la lista.<br>Nombre de la impresora  | i no ve su impresora, haga clic en [Actualizar] para actualizar<br>IP o nombre del puerto |
| " Añadir puerto TCP/IP.<br>Ellija una impresora en la lista siguiente. S<br>la lista.<br>Nombre de la impresora | i no ve su impresora, haga clic en (Actualizar) para actualizar<br>IP o nombre del puerto |
| " Añadir puerto TCP/IP.<br>Elija una impresora en la lista siguiente. S<br>la lista.<br>Nombre de la impresora  | i no ve su impresora, haga clic en (Actualizar) para actualizar<br>IP o nombre del puerto |
| " Añadir puerto TCP/IP.<br>Elija una impresora en la lista siguiente. S<br>la lista.<br>Nombre de la impresora  | i no ve su impresora, haga clic en (Actualizar) para actualizar<br>IP o nombre del puerto |
| " Añadir puerto TCP/IP.<br>Elija una impresora en la lista siguiente. S<br>la lista.<br>Nombre de la impresora  | i no ve su impresora, haga clic en (Actualizar) para actualizar<br>IP o nombre del puerto |

- Si no encuentra la impresora en la lista, haga clic en Actualizar para actualizar la lista o seleccione Añadir puerto TCP/IP para añadir la impresora a la red. Para añadir la impresora a la red, introduzca el nombre del puerto y una dirección IP existente para la impresora.
- Para encontrar una impresora de red compartida (ruta UNC), seleccione **Impresora compartida [UNC]** e introduzca manualmente el nombre compartido o busque una impresora compartida haciendo clic en el botón **Examinar**.
- 6 Una vez completada la instalación, se abrirá una ventana que le solicitará que imprima un página de prueba y que se registre como usuario de Impresoras Samsung para recibir información de Samsung. Si así lo desea, seleccione las casillas correspondientes y haga clic en Finalizar.

Si no desea registrarse, haga clic en Finalizar.

|         | Instalación finalizada                                                                                                    |
|---------|----------------------------------------------------------------------------------------------------|
| 0-0     | Registro en línea<br>Si se registra, recibirá gratuitamente boletines de noticias con consejos y<br>promociones exclusivas. Asimismo, dispondrá de un servicio avanzado de<br>atención a liciente. |
|         | ¿Desea registrarse y convertirse en miembro de Impresoras Samsung?                                                                                                    |
|         | Sí, quiero registrarme.                                                                                                    |
|         | 🗌 Sí, quiero imprimir una página de prueba.                                                                                                    |
|         |                                                                                                    |
| SAMSUNG |                                                                                                    |
|         | Finalizar                                                                                                    |

**NOTA**: Si el controlador de la impresora no funciona correctamente después de que haya completado la configuración, vuelva a instalarlo. Consulte la sección "Reinstalación del software de impresión" en la página 10.

#### Instalación personalizada

Puede seleccionar componentes individuales para instalarlos y configurar una dirección IP específica.

- Asegúrese de que la impresora esté conectada a la red y que esté encendida. Si desea obtener más información sobre la conexión a la red, consulte el Manual del usuario suministrado.
- 2 Introduzca el CD-ROM en la unidad de CD-ROM.

El CD-ROM se ejecutará automáticamente y aparecerá en la pantalla la ventana de instalación.

Si no aparece la ventana de instalación, haga clic en **Inicio** y luego en **Ejecutar**. Escriba **X:\Setup.exe**, reemplazando "**X**" con la letra de la unidad, y haga clic en **Aceptar**.

|         | X                                                                                                    |
|---------|----------------------------------------------------------------------------------------------------|
| 8       | Le sugerimos que cierre todas las ventanas de las aplicaciones antes de<br>ejecutar el programa de instalación. |
|         | Ver el Manual de Usuario                                                                                        |
|         | Elija un idioma en la lista siguiente.                                                                          |
| SAMSUNG | Español 🗸                                                                                                    |
|         | Siguiente> Cancelar                                                                                             |

#### **3** Haga clic en **Siguiente**.

- Si es necesario, seleccione un idioma de la lista desplegable.
- Ver el Manual de Usuario: Permite ver el Manual del usuario. Si el equipo no tiene instalada la aplicación Adobe Acrobat Reader, haga clic en esta opción para instalarla automáticamente.
- 4 Seleccione Instalación personalizada. Haga clic en Siguiente.

| Selección del tipo de i                           | nstalación SAMSUNG                                                                                              |
|---------------------------------------------------|----------------------------------------------------------------------------------------------------|
| Elija el tipo de instalación desead               | la y haga clic en el botón [Siguiente].                                                                         |
| C Instalación típica para<br>una impresora local  | Instala los componentes predeterminados para un dispositivo conectado<br>directamente al ordenador del usuario. |
| C Instalación típica para<br>una impresora en red | Instala el software para un dispositivo de la red.                                                              |
| Instalación<br>personalizada                      | Puede seleccionar varias opciones de instalación. (Sólo para usuarios<br>avanzados).                            |
|                                                   | <atrás siguiente=""> Cancelar</atrás>                                                                           |

5 Se muestra la lista de impresoras disponibles en la red. Seleccione la impresora que desea instalar de la lista y haga clic en Siguiente.

| a clic en (Actualizar |            |
|-----------------------|------------|
| a clic en (Actualizar | 1          |
| a clic en (Actualizar | 1          |
| a clic en (Actualizar | 1          |
| a clic en (Actualizar | 1          |
|                       |            |
|                       | Actualizar |
|                       |            |

- Si no ve su impresora en la lista, haga clic en Actualizar para actualizar la lista o seleccione Añadir puerto TCP/IP para añadir la impresora a la red. Para añadir la impresora a la red, introduzca el nombre del puerto y una dirección IP existente para la impresora.
- Para encontrar una impresora de red compartida (ruta UNC), seleccione **Impresora compartida [UNC]** e introduzca manualmente el nombre compartido o busque una impresora compartida haciendo clic en el botón **Examinar**.

**CONSEJO:** Si desea ajustar una dirección IP específica en una impresora de red específica, haga clic en el botón **Ajuste de la dirección IP**. Aparecerá la ventana Ajuste de la dirección IP. Proceda de la siguiente manera:

| uste de la dirección IP<br>ede definir o cambiar la dirección IP | de la impresora de red. | SAMSUNG       |
|------------------------------------------------------------------|-------------------------|---------------|
| Nombre de la impresora                                           | Dirección IP            | Dirección MAC |
|                                                                  |                         |               |

- a. Seleccione la impresora que debe ajustar con una dirección IP específica de la lista. Para comprobar la dirección IP o la dirección MAC de la impresora, imprima una página de configuración de red.
- b. Configure manualmente la dirección IP, la máscara de subred y la puerta de enlace para la impresora y haga clic en Configurar para ajustar una dirección IP específica para la impresora de red.
- c. Haga clic en Siguiente.

6 Seleccione los componentes que se instalarán. Una vez seleccionados los componentes, se abrirá la siguiente ventana. También puede cambiar el nombre de la impresora, definir la impresora que compartirá en la red y la impresora predeterminada, y cambiar el nombre del puerto de cada impresora. Haga clic en Siguiente.

| Nombre de la impresora                      | Puerto                                               | Impresora predeterminada                                             | Nombre de recurso c                       |
|---------------------------------------------|------------------------------------------------------|----------------------------------------------------------------------|-------------------------------------------|
|                                             |                                                      |                                                                      |                                           |
| <                                           | Ш                                                    |                                                                      | ) ()                                      |
|                                             |                                                      |                                                                      |                                           |
| Puede modificar el n<br>en el campo apropia | ombre de la impresora se<br>do. Si desea que otros u | eleccionando su nombre e introdi<br>Isuarios de la red puedan accede | uciendo uno nuevo<br>er a esta impresora, |

Para instalar este software en el servidor, seleccione la casilla **Configuración de esta impresora en un servidor**.

7 Una vez completada la instalación, se abrirá una ventana que le solicitará que imprima un página de prueba y que se registre como usuario de Impresoras Samsung para recibir información de Samsung. Si así lo desea, seleccione las casillas correspondientes y haga clic en Finalizar.

Si no desea registrarse, haga clic en Finalizar.

|         | Instalación finalizada                                                                                                    |
|---------|----------------------------------------------------------------------------------------------------|
| 95      | Registro en línea<br>Si se registra, recibirá gratuitamente boletines de noticias con consejos y<br>promociones exclusivas. Asimismo, dispondrá de un servicio avanzado de<br>atención a lícente. |
|         | ¿Desea registrarse y convertirse en miembro de Impresoras Samsung?                                                                                                    |
|         | Sí, quiero registrarme.                                                                                                    |
|         | 🗌 Sí, quiero imprimir una página de prueba.                                                                                                    |
|         |                                                                                                    |
| SAMSUNG |                                                                                                    |
|         | Finalizar                                                                                                    |

**NOTA**: Si el controlador de la impresora no funciona correctamente después de que haya completado la configuración, vuelva a instalarlo. Consulte la sección "Reinstalación del software de impresión" en la página 10.

## Cambio del idioma del software

Después de instalar el software, puede cambiar el idioma de la pantalla.

- 1 Haga clic en el menú Inicio de Windows.
- 2 Seleccione Programas o Todos los programas y luego el nombre del controlador de la impresora.
- 3 Seleccione Selección de idioma.
- 4 Elija un idioma de la ventana de selección de idioma y haga clic en Aceptar.

## Reinstalación del software de impresión

Si la instalación falla, puede volver a instalar el software.

- Inicie Windows.
- 2 En el menú Inicio, seleccione Programas o Todos los programas → el nombre del controlador de la impresora → Mantenimiento.
- 3 Seleccione Reparar y haga clic en Siguiente.
- 4 Se muestra la lista de impresoras disponibles en la red. Seleccione la impresora que desea instalar de la lista y haga clic en Siguiente.

| lección de un puerto de in                 | npresora                                                |
|--------------------------------------------|---------------------------------------------------------|
| a el puerto que se utilizará para la impre | esora.                                                  |
| Puerto TCP/IP                              |                                                         |
| Impresora compartida (UNC)                 |                                                         |
| Añadir puerto TCP/IP.                      |                                                         |
| a lista.<br>Nombre de la impresora         | IP o nombre del puerto                                  |
| a lista.<br>Nombre de la impresora         | IP o nombre del puerto                                  |
| a lista.<br>Nombre de la impresora         | IP o nombre del puerto                                  |
| la lista.<br>Nombre de la impresora        | IP o nombre del pueto                                   |
| la lista.<br>Nombre de la impresora        | IP o nombre del puesto                                  |
| la lista.<br>Nombre de la impresora        | IP o nombre del puesto                                  |
| la lista.<br>Nombre de la impresora        | IP o nombre del puesto IP o nombre del puesto Actualiza |
| la lista.<br>Nombre de la impresora        | IP o nombre del pueto Actualiza                         |

- Si no encuentra la impresora en la lista, haga clic en Actualizar para actualizar la lista o seleccione Añadir puerto TCP/IP para añadir la impresora a la red. Para añadir la impresora a la red, introduzca el nombre del puerto y una dirección IP existente para la impresora.
- Para encontrar una impresora de red compartida (ruta UNC), seleccione **Impresora compartida [UNC]** e introduzca manualmente el nombre compartido o busque una impresora compartida haciendo clic en el botón **Examinar**.

Aparecerá una lista de componentes para que pueda reinstalarlos individualmente.

**NOTA**: Si la impresora no está conectada al equipo se abrirá la siguiente ventana:

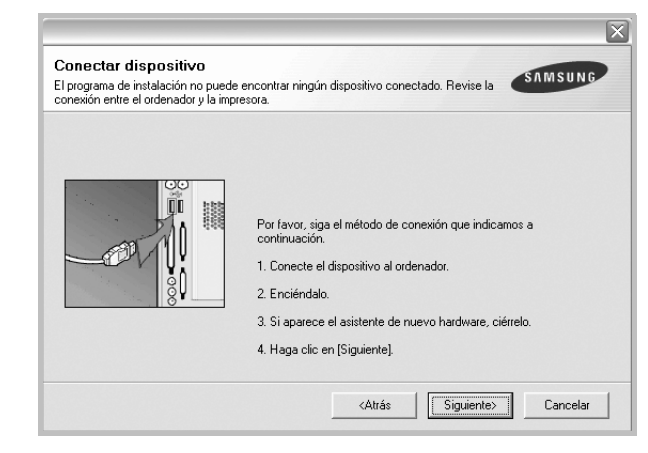

- · Una vez conectada la impresora, haga clic en Siguiente.
- Si no desea conectar la impresora en este momento, haga clic en **Siguiente** y en **No** en la siguiente pantalla. Comenzará la instalación pero la página de prueba no se imprimirá al final de la instalación.
- La ventana de reinstalación que aparece en este Manual del usuario puede ser diferente según la impresora y la interfaz en uso.
- 5 Seleccione los componentes que desea volver a instalar y haga clic en **Siguiente**.

Si instaló el software de la impresora para impresiones locales y selecciona el **nombre del controlador de la impresora**, aparecerá una ventana que le solicitará que imprima una página de prueba. Proceda de la siguiente manera:

- a. Para imprimir una página de prueba, seleccione la casilla y haga clic en **Siguiente**.
- b. Si la página de prueba se imprime correctamente, haga clic en Sí.
   Si no se imprime correctamente, haga clic en No para volver a imprimirla.
- 6 Cuando la reinstalación haya terminado, haga clic en Finalizar.

## Eliminación del software de impresión

- 1 Inicie Windows.
- 2 En el menú Inicio, seleccione Programas o Todos los programas  $\rightarrow$  el nombre del controlador de la impresora  $\rightarrow$  Mantenimiento.
- Seleccione Eliminar y haga clic en Siguiente.
   Aparecerá una lista de componentes para que pueda eliminarlos individualmente.
- 4 Seleccione los componentes que desea eliminar y, a continuación, haga clic en **Siguiente**.
- 5 Cuando la computadora le solicite que confirme la selección, haga clic en **Sí**.

El controlador seleccionado y todos sus componentes se eliminarán de la computadora.

6 Una vez eliminado el software, haga clic en Finalizar.

## **2** Impresión básica

En este capítulo, se describen las opciones y las tareas de impresión más comunes de Windows.

Este capítulo incluye:

- Impresión de un documento
- Configuración de la impresora
  - Ficha Diseño
  - Ficha Papel
  - Ficha Gráficos
  - Ficha Opciones adicionales
  - Ficha Información
  - Ficha Impresora
  - Uso de una configuración favorita
  - Uso de la ayuda

## Impresión de un documento

#### Νοτα:

- La ventana Propiedades del controlador de la impresora que aparece en este Manual del usuario puede ser diferente según la impresora en uso. Sin embargo, la composición de la ventana de propiedades de la impresora es similar.
- Verifique el sistema operativo compatible con su impresora. En el Manual del usuario de la impresora, consulte la sección Compatibilidad con sistemas operativos en Especificaciones de la impresora.
- Si necesita saber el nombre exacto de la impresora, puede consultar el CD-ROM suministrado.

A continuación, se describen los pasos generales que es preciso efectuar para imprimir en diferentes aplicaciones de Windows. Los procedimientos de impresión pueden ser diferentes de los aquí descritos según el programa de la aplicación que esté utilizando. Consulte el Manual del usuario de la aplicación de software para obtener información exacta sobre el proceso de impresión.

- 1 Abra el documento que desea imprimir.
- 2 Seleccione Imprimir en el menú Archivo. Aparecerá la ventana Imprimir. El aspecto puede variar ligeramente según la aplicación.

La configuración básica de impresión se selecciona en la ventana Imprimir. En la configuración se incluye el número de copias y los intervalos de impresión.

| primir                                                      | ?                                             |
|-------------------------------------------------------------|-----------------------------------------------|
| Impresora                                                   | P <u>r</u> opiedades                          |
| Estado: Impresora predeterminada; L'<br>Tipo:<br>Ubicación: | Compruebe que su impresora esté seleccionada. |
| Comentario:                                                 |                                               |
| C Pérines de                                                | Número de <u>c</u> opias:                     |
| O gelección                                                 | 1 2 3 Intercajar                              |
|                                                             | Aceptar Cancelar                              |

- 3 Seleccione una impresora de la lista desplegable Nombre.
- 4 Para obtener el máximo rendimiento de las opciones de impresión que ofrece la impresora, haga clic en Propiedades o Preferencias en la ventana Imprimir de la aplicación. Para obtener más información, consulte la sección "Configuración de la impresora" en la página 13.

Si en cambio aparece **Instalación**, **Impresora** u **Opciones** en la ventana Imprimir, haga clic en la opción que corresponda. A continuación, haga clic en **Propiedades** en la siguiente pantalla.

- 5 Haga clic en **Aceptar** para cerrar la ventana de propiedades de la impresora.
- 6 Para iniciar el trabajo de impresión, haga clic en **Aceptar** o **Imprimir** en la ventana Imprimir.

## Configuración de la impresora

La ventana de propiedades de la impresora le permite acceder a todas las opciones de impresión que necesita cuando utiliza la impresora. Cuando se visualicen las propiedades de la impresora, puede revisar y modificar las opciones que desee utilizar para el trabajo de impresión.

La ventana de propiedades de la impresora puede variar según el sistema operativo que utilice. En este Manual del usuario del software, se muestra la ventana Propiedades de Windows XP.

La ventana Propiedades del controlador de la impresora que aparece en este Manual del usuario puede ser diferente según la impresora en uso.

Si accede a las propiedades de la impresora a través de la carpeta Impresoras, podrá visualizar otras fichas para la plataforma de Windows (consulte el Manual del usuario de Windows) y la ficha Impresora (consulte la sección "Ficha Impresora" en la página 16).

#### NOTAS:

- La mayoría de las aplicaciones de Windows tienen prioridad sobre los valores que se especifiquen en el controlador de impresión. En primer lugar, modifique todos los valores de impresión disponibles en la aplicación de software y, a continuación, los valores restantes en el controlador de impresión.
- Los valores que se modifiquen sólo tendrán efecto mientras se utiliza el programa actual. **Para establecer los cambios de forma permanente**, realice dichas modificaciones en la carpeta Impresoras.
- El siguiente procedimiento es para Windows XP. Para otros sistemas operativos de Windows, consulte el Manual del usuario de Windows o la ayuda en línea.
- 1. Haga clic en el botón Inicio de Windows.
- 2. Seleccione Impresoras y faxes.
- 3. Seleccione el icono del controlador de la impresora.
- Haga clic con el botón derecho del mouse en el icono del controlador de la impresora y seleccione Preferencias de impresión.
- 5. Cambie la configuración en cada ficha y haga clic en Aceptar.

## Ficha Diseño

La ficha **Diseño** contiene opciones para determinar cómo quedará el documento impreso en la página. **Opciones de diseño** incluye las opciones **Varias páginas por cada cara** y **Impresión de pósters**. Para obtener más información sobre cómo acceder a las propiedades de la impresora, consulte la sección "Impresión de un documento" en la página 12.

|                  | ) Vertical<br>) Horizon<br>irar | tal<br>0 💌 Grad      | los      | S           |              |
|------------------|---------------------------------|----------------------|----------|-------------|--------------|
| Opciones de dise | eño                             |                      |          |             |              |
| Tipo diseño      | Varias pá                       | ginas por cada cara  | ~        |             |              |
| Páginas por c    | ara                             | 1 💌                  |          |             |              |
| Ord, de las pá   | iae [                           | Derecha u abaio      |          |             |              |
| unu, ue las pa   | 198.                            | Derecha y abajo      |          |             | A4           |
|                  |                                 | _ Imprimir bordes de | e pagina | 21          | U x 297 mm   |
|                  |                                 |                      |          | ⊚ mm        | 🔘 pulgadas   |
|                  |                                 |                      |          | Copias: 1   |              |
|                  |                                 |                      |          | Resolución: | 600 ppp      |
|                  |                                 |                      |          | - Favoritos |              |
|                  |                                 |                      |          | Impresora   | predeterm. 🗸 |
|                  |                                 |                      |          | E lie       |              |
|                  |                                 |                      |          |             |              |

#### Orientación del papel

**Orientación del papel** permite seleccionar la dirección en la que desea imprimir los datos en la página.

- Vertical imprime los datos en la página con orientación vertical, tipo carta.
- Horizontal imprime los datos en la página con orientación horizontal, como una hoja de cálculo.
- Girar permite girar la página los grados seleccionados.

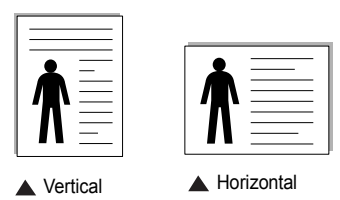

#### Opciones de diseño

Opciones de diseño permite seleccionar opciones de impresión avanzadas. Puede seleccionar Varias páginas por cada cara y Impresión de pósters.

- Para obtener más información, consulte la sección "Impresión de varias páginas en una sola hoja de papel (Impresión de varias páginas en una cara)" en la página 18.
- Para obtener más información, consulte la sección "Impresión de pósters" en la página 19.

#### Impresión a doble cara

Impresión a doble cara permite imprimir por las dos caras del papel.

• Para obtener más información, consulte la sección "Impresión por las dos caras del papel" en la página 20.

## **Ficha Papel**

Utilice las opciones que aparecen a continuación para configurar las necesidades básicas de gestión del papel cuando accede a las propiedades de impresión. Para obtener más información sobre cómo acceder a las propiedades de la impresora, consulte la sección "Impresión de un documento" en la página 12.

Haga clic en la ficha **Papel** para acceder a diversas propiedades del papel.

|                                                                                                    | ?                                                            |
|----------------------------------------------------------------------------------------------------|--------------------------------------------------------------|
| Diseño Papel Gráficos Opciones adicionales Acerca d                                                                               | e                                                            |
| Copias (1-999)<br>Dpciones de papel<br>Tamaño A4<br>Personalizado<br>3 Fuente Selección automática<br>4 Tipo Impresora predeterm. |                                                              |
| 5 Impresión a escala<br>Tipo de impresión Ninguna                                                                                 | Copias: 1 Resolución: 600 ppp Favoritos Impresora predeterm. |
| ELECTRONICS                                                                                                    | ceptar Cancelar Ayuda                                        |

#### 1 Copias

**Copias** permite elegir el número de copias que se imprimirán. El número de copias puede oscilar entre 1 y 999.

#### 2 Tamaño

Tamaño permite especificar el tamaño del papel que se cargó en la bandeja. Si el tamaño requerido no aparece en el cuadro Tamaño, haga clic en Personalizado. Cuando aparezca la ventana Configuración de papel personalizada, especifique un tamaño y haga clic en Aceptar. Esta opción aparece en la lista para que pueda seleccionarla.

#### 3 Fuente

Asegúrese de la opción **Fuente** esté configurada en la bandeja de papel correspondiente.

Use **Alimentación manual** cuando imprima en materiales especiales, como sobres y transparencias. Deberá introducir las hojas de a una en la bandeja manual o en la bandeja multiusos.

Si la fuente del papel está configurada en **Selección automática**, la impresora selecciona automáticamente el material de impresión de acuerdo con el orden siguiente: bandeja manual o bandeja multiusos, bandeja 1, bandeja opcional 2.

#### 4 Tipo

Establezca **Tipo** de modo que corresponda al papel cargado en la bandeja desde la que quiere imprimir. Con esto conseguirá la mejor calidad de impresión. De lo contrario, la calidad de impresión puede no ser la óptima.

**Algodón**: papel de algodón de 75~90 g/m<sup>2</sup>, como por ejemplo Gilbert 25% y Gilbert 100%.

**Papel normal**: papel común. Seleccione este tipo si la impresora es monocromo y está imprimiendo en papel de algodón de 60 g/m<sup>2</sup>.

Reciclado: papel reciclado de 75~90 g/m<sup>2</sup>.

Papel de color: papel de color de 75~90 g/m<sup>2</sup>.

#### **6** Impresión a escala

Impresión a escala permite aplicar una escala automática o manual a un trabajo de impresión en una página. Puede seleccionar Ninguna, Reducir/aumentar o Ajustar a página.

- Para obtener más información, consulte la sección "Impresión de un documento en formato reducido o aumentado" en la página 20.
- Para obtener más información, consulte la sección "Ajuste del documento a un tamaño de papel seleccionado" en la página 20.

## Ficha Gráficos

Utilice las opciones de gráficos para ajustar la calidad de impresión de acuerdo con sus necesidades de impresión específicas. Para obtener más información sobre cómo acceder a las propiedades de la impresora, consulte la sección "Impresión de un documento" en la página 12.

Haga clic en la ficha **Gráficos** para ver las propiedades que aparecen a continuación.

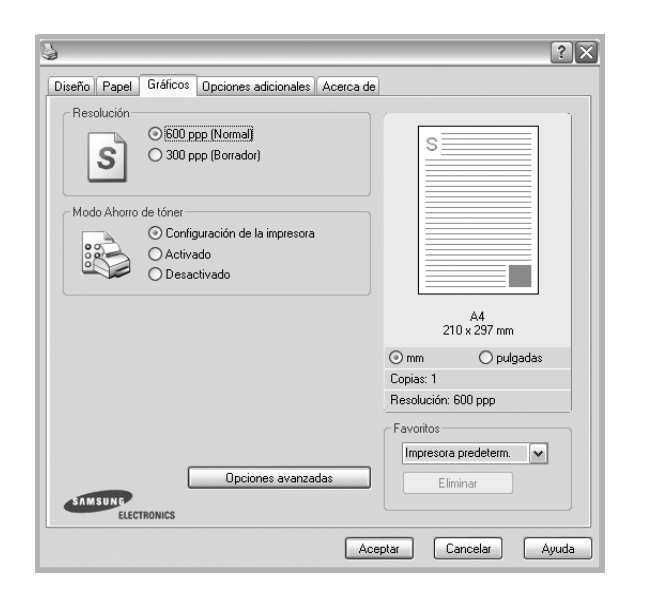

#### Resolución

Las opciones de Resolución que puede elegir varían según el modelo de la impresora. Cuanto mayor sea la resolución, más nítidos serán los caracteres y los gráficos de la copia impresa. Si selecciona una resolución alta, es posible que la impresora tarde más tiempo en imprimir un documento.

#### Modo Imagen

Las opciones disponibles son Normal y Mejora de texto. *Algunas impresoras no admiten esta función.* 

- **Configuración de la impresora**: Si selecciona esta opción, esta función se configurará de acuerdo con las especificaciones ingresadas en el panel de control de la impresora.
- Normal: Esta opción se aplica a los documentos normales.
- **Text Enhance**: El modo imagen permite al usuario mejorar las impresiones.

#### Oscuridad

Utilice esta opción para aclarar u oscurecer el trabajo de impresión.

- Normal: Esta opción se aplica a los documentos normales.
- Clara: Esta opción se aplica a anchos de línea más resaltados o a imágenes con una escala de grises más oscura.
- Oscura: Esta opción se aplica a anchos de línea más finos, a una definición superior de los gráficos y a imágenes con una escala de grises más clara.

#### Modo Ahorro de tóner

Si se selecciona esta opción, aumentará la vida útil del cartucho de tóner y disminuirá el costo por página, sin que la calidad de la impresión se vea muy afectada.

- Configuración de la impresora: Si selecciona esta opción, esta función se configurará de acuerdo con las especificaciones ingresadas en el panel de control de la impresora. Algunas impresoras no admiten esta función.
- Activado: Seleccione esta opción para reducir el consumo de tóner de la impresora en cada página.
- **Desactivado**: Seleccione esta opción si no necesita ahorrar tóner cuando imprime un documento.

#### **Opciones avanzadas**

Para configurar opciones avanzadas, haga clic en el botón **Opciones avanzadas**.

- Opciones TrueType: Esta opción determina los comandos que el controlador comunica a la impresora acerca de cómo reproducir el texto en el documento. Seleccione la configuración apropiada de acuerdo con el estado del documento. Es posible que esta opción sólo esté disponible en Windows 9x/Me, según el modelo de la impresora.
  - Descargar como diseño: Cuando se selecciona esta opción, el controlador descarga cualquier fuente TrueType usada en el documento y que no está almacenada (residente) en la impresora. Si después de imprimir un documento, descubre que las fuentes no se imprimieron correctamente, seleccione Download as bit image y vuelva a enviar el trabajo de impresión. La opción Download as bit image suele ser útil cuando se imprimen documentos de Adobe. *Esta opción sólo está disponible cuando utiliza el controlador de impresora PCL.*
  - Descargar como mapa de bits: Si esta opción está seleccionada, el controlador descargará las fuentes como imágenes de mapa de bits. Los documentos con fuentes complejas, como coreano o chino, se imprimen más rápido cuando esta opción está seleccionada.
  - Imprimir como gráficos: Si esta opción está seleccionada, el controlador descargará las fuentes como gráficos. Por medio de esta opción se logra mejorar el rendimiento de la impresión (velocidad) cuando se imprimen documentos con alto contenido gráfico y relativamente pocas fuentes TrueType.
- Imprimir todo el texto en negro: Si está seleccionada la opción Imprimir todo el texto en negro, todo el texto del documento se imprime en negro, independientemente del color que aparezca en la pantalla.
- Imprimir todo el texto en oscuro: Si está seleccionada la opción Imprimir todo el texto en oscuro, todo el texto del documento se imprime más oscuro que un documento normal.

### **Ficha Opciones adicionales**

Puede seleccionar las opciones de salida para el documento. Para obtener más información sobre cómo acceder a las propiedades de la impresora, consulte la sección "Impresión de un documento" en la página 12.

Haga clic en la ficha **Opciones adicionales** para acceder a las siguientes funciones:

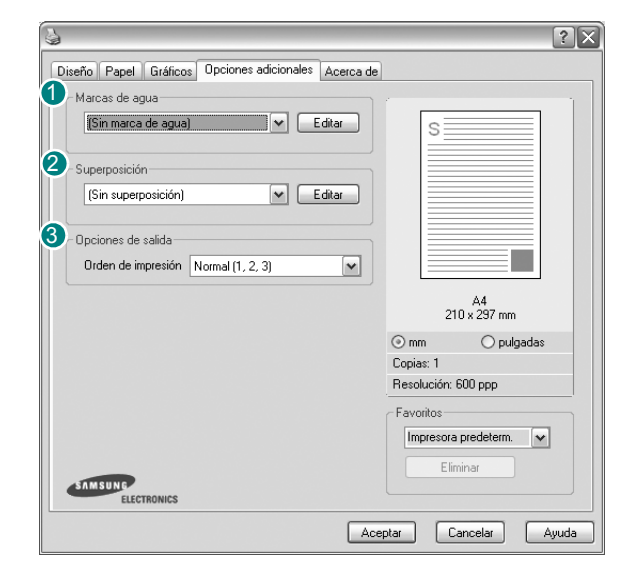

#### 1 Marcas de agua

Puede crear una imagen de fondo de texto para imprimirla en cada página del documento. Para obtener más información, consulte la sección "Uso de marcas de agua" en la página 21.

#### 2 Superposición

Las superposiciones suelen utilizarse como formularios preimpresos y papel con membrete. Para obtener más información, consulte la sección "Uso de superposiciones" en la página 22.

#### Opciones de salida

- Orden de impresión: Permite determinar la secuencia en la que se imprimirán las páginas. Seleccione el orden de impresión en la lista desplegable.
  - Normal(1,2,3): Se imprimen todas las páginas de la primera a la última.
  - Inv. todas pág.(3,2,1): Se imprimen todas las páginas de la última a la primera.
  - **Imprimir páginas impares**: Se imprimen sólo las páginas impares del documento.
  - Imprimir páginas pares: Se imprimen sólo las páginas pares del documento.
- Usar fuentes de la impresora: Si está seleccionada la opción Use Printer Fonts, la impresora imprime el documento usando las fuentes almacenadas en la memoria instalada (fuentes residentes) en lugar de descargar las fuentes usadas en el documento. Dado que descargar fuentes requiere tiempo, seleccionar esta opción puede acelerar la impresión. Cuando se utiliza la opción Printer fonts, la impresora trata de hacer coincidir las fuentes del documento con las fuentes almacenadas en la memoria. Sin embargo, si utiliza fuentes en 16

el documento diferentes a las de la impresora, la impresión diferirá del documento de la pantalla. *Esta opción sólo está disponible si utiliza controlador de impresora PCL.* 

### Ficha Información

Utilice la ficha **Información** para ver el copyright y el número de versión del controlador. Si dispone de un navegador de Internet, puede conectarse a Internet haciendo clic en el icono del sitio web. Para obtener más información sobre cómo acceder a las propiedades de la impresora, consulte la sección "Impresión de un documento" en la página 12.

### Ficha Impresora

Si accede a las propiedades de la impresora a través de la carpeta **Impresoras**, podrá ver la ficha **Impresora**. Puede ajustar la configuración de la impresora.

El siguiente procedimiento es para Windows XP. Para otros sistemas operativos de Windows, consulte el Manual del usuario de Windows o la ayuda en línea.

- 1 Haga clic en el menú Inicio de Windows.
- 2 Seleccione Impresoras y faxes.
- 3 Seleccione el icono del controlador de la impresora.
- 4 Haga clic con el botón derecho del mouse en el icono del controlador de la impresora y seleccione **Propiedades**.
- 5 Haga clic en la ficha Impresora y configure las opciones.

### Uso de una configuración favorita

La opción **Favoritos**, que aparece en cada ficha de propiedades, permite guardar las configuraciones actuales para utilizarlas en el futuro.

Para guardar una configuración de Favoritos:

- 1 Modifique los valores según sea necesario en cada ficha.
- 2 Introduzca un nombre para la configuración en el cuadro de entrada de texto **Favoritos**.

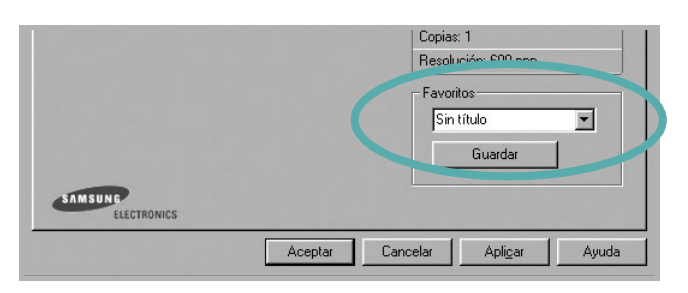

#### 3 Haga clic en Guardar.

Cuando guarda **Favoritos**, se guardan todas las configuraciones actuales del controlador.

Para utilizar una configuración guardada, selecciónela de la lista desplegable **Favoritos**. Ahora la impresora debe imprimir de acuerdo con los valores de configuración establecidos en Favoritos.

Para eliminar una configuración de Favoritos, selecciónela de la lista y haga clic en **Eliminar**.

Asimismo, es posible restablecer la configuración predeterminada del controlador de impresión seleccionando **Impresora predeterm.** de la lista.

### Uso de la ayuda

La impresora dispone de una pantalla de ayuda que puede activarse con el botón **Ayuda** de la ventana de propiedades de la impresora. Estas pantallas de ayuda proporcionan información detallada acerca de las opciones de impresión disponibles en el controlador de impresión.

También puede hacer clic en <u>n</u> en la esquina superior derecha de la ventana y, luego, en cualquier configuración.

## B Impresión avanzada

En este capítulo, se describen las opciones de impresión y las tareas de impresión avanzadas.

#### NOTA:

- La ventana Propiedades del controlador de la impresora que aparece en este Manual del usuario puede ser diferente según la impresora en uso. Sin embargo, la composición de la ventana de propiedades de la impresora es similar.
- Si necesita saber el nombre exacto de la impresora, puede consultar el CD-ROM suministrado.

Este capítulo incluye:

- Impresión de varias páginas en una sola hoja de papel (Impresión de varias páginas en una cara)
- Impresión de pósters
- Impresión de folletos
- · Impresión por las dos caras del papel
- Impresión de un documento en formato reducido o aumentado
- · Ajuste del documento a un tamaño de papel seleccionado
- Uso de marcas de agua
- Uso de superposiciones

## Impresión de varias páginas en una sola hoja de papel (Impresión de varias páginas en una cara)

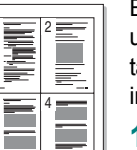

Es posible seleccionar la cantidad de páginas que desea imprimir en una sola hoja. Para imprimir varias páginas en una hoja, se reduce el tamaño de las páginas y se disponen en el orden especificado. Es posible imprimir un máximo de 16 páginas en una hoja.

- 1 Para modificar la configuración de impresión en la aplicación de software, acceda a las propiedades de la impresora. Consulte la sección "Impresión de un documento" en la página 12.
- 2 En la ficha **Diseño**, seleccione **Varias páginas por cada cara** de la lista desplegable **Tipo diseño**.
- Seleccione la cantidad de páginas que desea imprimir por hoja (1, 2, 4, 6, 9, ó 16) de la lista desplegable Páginas por cara.
- 4 Seleccione el orden de las páginas de la lista desplegable **Ord. de las págs.**, si es necesario.

Seleccione **Imprimir bordes de página** para imprimir un borde alrededor de cada página de la hoja.

- 5 Haga clic en la ficha Papel y seleccione el origen, el tamaño y el tipo de papel.
- 6 Haga clic en Aceptar e imprima el documento.

## Impresión de pósters

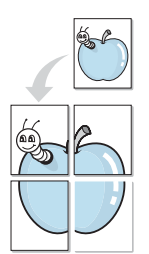

Esta función permite imprimir un documento de una sola página en 4, 9 ó 16 hojas, que pueden pegarse para formar un documento de tamaño póster.

- Para modificar la configuración de impresión en la aplicación de software, acceda a las propiedades de la impresora. Consulte la sección "Impresión de un documento" en la página 12.
- 2 Haga clic en la ficha **Diseño**, seleccione **Impresión de pósters** de la lista desplegable **Tipo diseño**.
- 3 Configuración de la opción póster:

Puede seleccionar el diseño de página como **Póster <2x2>**, **Póster <3x3>** o **Póster <4x4>**. Por ejemplo, si selecciona **Póster <2x2>**, la salida se ampliará automáticamente para ocupar 4 páginas físicas.

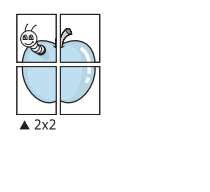

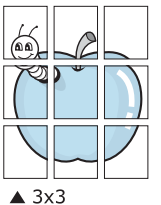

Puede especificar una superposición en milímetros o en pulgadas para facilitar el pegado de las hojas.

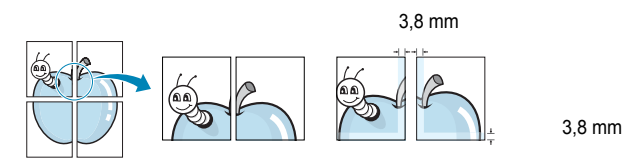

- 4 Haga clic en la ficha Papel y seleccione el origen, el tamaño y el tipo de papel.
- 5 Haga clic en **Aceptar** e imprima el documento. Puede completar el póster pegando las hojas.

## Impresión de folletos

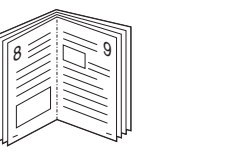

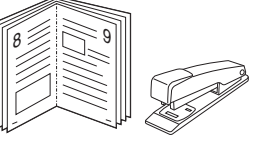

Esta función de la impresora permite imprimir un documento por las dos caras del papel y ordenar las páginas de manera que el papel pueda doblarse por la mitad después de la impresión para realizar un folleto.

- 1 Para modificar la configuración de impresión en la aplicación de software, acceda a las propiedades de la impresora. Consulte la sección "Impresión de un documento" en la página 12.
- 2 En la ficha **Diseño**, seleccione **Impresión de folletos** de la lista desplegable **Tipo**.

**NOTA**: La opción de impresión de folletos está disponible cuando se selecciona el tamaño A4, Carta, Legal o Folio en la opción **Tamaño** de la ficha **PapeI**.

- **3** Haga clic en la ficha **Papel** y seleccione la fuente, el tamaño y el tipo de papel.
- 4 Haga clic en Aceptar e imprima el documento.
- 5 Después de la impresión, doble y grape las páginas.

## Impresión por las dos caras del papel

Puede imprimir ambas caras de una hoja manualmente. Antes de imprimir, debe decidir la orientación del documento.

Las posibles opciones se enumeran a continuación:

- **Configurac. impres.**: Si selecciona esta opción, esta función se configurará de acuerdo con las especificaciones ingresadas en el panel de control de la impresora. Si la opción no aparece significa que la impresora no incorpora dicha función.
- Ninguna
- Margen largo: es el diseño convencional que se utiliza en la encuadernación de documentos impresos.
- Margen corto: es el tipo que se utiliza en la impresión de calendarios.

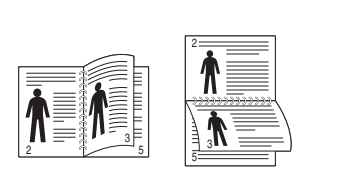

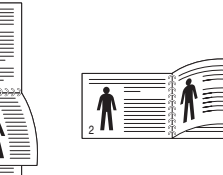

ß

▲ Margen largo

▲ Margen corto

 Dúplex inverso: Permite comparar el orden general de impresión con el orden de impresión dúplex. Si la opción no aparece significa que la impresora no incorpora dicha función.

#### Νοτα:

- No imprima en ambas caras de las etiquetas, las transparencias, los sobres o en papel grueso. Pueden producirse atascos de papel y daños en la impresora.
- Para la impresión a doble cara, sólo puede utilizar los siguientes tamaños de papel: A4, Carta, Legal y Folio, con un peso de 75 a 90 g/m<sup>2</sup>.
- 1 Para modificar la configuración de impresión en la aplicación de software, acceda a las propiedades de la impresora. Consulte la sección "Impresión de un documento" en la página 12.
- 2 En la ficha Diseño, seleccione la orientación del papel.
- 3 En la sección **Impresión a doble cara(Manual)**, seleccione la opción de encuadernación dúplex que desee.
- 4 Haga clic en la ficha **Papel** y seleccione la fuente, el tamaño y el tipo de papel.
- 5 Haga clic en Aceptar e imprima el documento.

La impresora imprime primero cualquier otra página del documento.

**NOTA**: Si la impresora no tiene una unidad dúplex, deberá completar el trabajo de impresión manualmente. La impresora imprime primero cualquier otra página del documento. Después de haber impreso la primera cara del trabajo, se abrirá la ventana con el consejo de impresión. Siga las instrucciones que aparecen en la pantalla para completar el trabajo de impresión.

## Impresión de un documento en formato reducido o aumentado

Es posible cambiar el tamaño del contenido de una página para que aparezca más grande o más pequeño en la página impresa.

- Para modificar la configuración de impresión en la aplicación de software, acceda a las propiedades de la impresora. Consulte la sección "Impresión de un documento" en la página 12.
- 2 En la ficha **Papel**, seleccione **Reducir/aumentar** de la lista desplegable **Tipo de impresión**.
- 3 Introduzca el ajuste de escala en el cuadro de entrada **Porcentaje**.
  - También puede hacer clic en el botón  $\mathbf{v}$  o  $\mathbf{A}$ .
- 4 Seleccione la fuente, el tamaño y el tipo de papel en Opciones papel.
- 5 Haga clic en Aceptar e imprima el documento.

## Ajuste del documento a un tamaño de papel seleccionado

Esta función de impresión permite ampliar o reducir el trabajo de impresión al tamaño del papel seleccionado, independientemente del tamaño del documento digital. Esto puede resultar de gran utilidad si se desea revisar determinados detalles de un documento de pequeño tamaño.

- 1 Para modificar la configuración de impresión en la aplicación de software, acceda a las propiedades de la impresora. Consulte la sección "Impresión de un documento" en la página 12.
- 2 En la ficha **Papel**, seleccione **Ajustar a página** de la lista desplegable **Tipo de impresión**.
- Seleccione el tamaño correcto de la lista desplegable Pág. de destino.
- 4 Seleccione la fuente, el tamaño y el tipo de papel en Opciones papel.
- 5 Haga clic en Aceptar e imprima el documento.

## Uso de marcas de agua

La opción Marca de agua permite imprimir texto en un documento existente. Es posible, por ejemplo, que desee que aparezcan las palabras "BORRADOR" o "CONFIDENCIAL" impresas en grandes letras de color gris en diagonal en la primera página o todas las páginas de un documento.

La impresora incluye varias marcas de agua predeterminadas que se pueden modificar, y pueden añadirse otras nuevas a la lista.

### Uso de una marca de agua existente

- Para modificar la configuración de impresión en la aplicación de software, acceda a las propiedades de la impresora. Consulte la sección "Impresión de un documento" en la página 12.
- 2 Haga clic en la ficha Opciones adicionales y seleccione la marca de agua deseada de la lista desplegable Marcas de agua. Verá la marca de agua seleccionada en la imagen de vista preliminar.
- 3 Haga clic en Aceptar y comience la impresión.

**NOTA**: La imagen de vista preliminar muestra el aspecto que tendrá la página cuando se imprima.

### Creación de una marca de agua

- Para modificar la configuración de impresión en la aplicación de software, acceda a las propiedades de la impresora. Consulte la sección "Impresión de un documento" en la página 12.
- 2 Haga clic en la ficha Opciones adicionales y en el botón Editar que se encuentra en la sección Marcas de agua. Aparecerá la ventana Modificar marcas de agua.
- 3 Introduzca un texto en el cuadro Mensaje de marcas de agua. Puede introducir hasta 40 caracteres. El mensaje se mostrará en la ventana de vista preliminar.

Si se selecciona el cuadro **Sólo en la primera página**, la marca de agua sólo se imprimirá en la primera página.

4 Seleccione las opciones de marca de agua deseadas.

Puede seleccionar el nombre, el estilo y el tamaño de la fuente, así como el nivel de la escala de grises, en la sección **Atributos de fuente**. Además puede configurar el ángulo de la marca de agua en la sección **Ángulo del mensaje**.

- 5 Para añadir una nueva marca de agua a la lista, haga clic en Agregar.
- 6 Cuando haya terminado la edición, haga clic en **Aceptar** y comience la impresión.

Para dejar de imprimir la marca de agua, seleccione **<Sin marca de agua>** de la lista desplegable **Marcas de agua**.

#### Modificación de una marca de agua

- Para modificar la configuración de impresión en la aplicación de software, acceda a las propiedades de la impresora. Consulte la sección "Impresión de un documento" en la página 12.
- 2 Haga clic en la ficha **Opciones adicionales** y en el botón **Editar** que se encuentra en la sección **Marcas de agua**. Aparecerá la ventana **Modificar marcas de agua**.
- 3 Seleccione la marca de agua que desee modificar de la lista Marcas de agua actuales y modifique los mensajes de marcas de agua y las opciones.
- 4 Haga clic en Actualizar para guardar los cambios.
- 5 Haga clic en Aceptar hasta que se cierre la ventana Imprimir.

### Eliminación de una marca de agua

- 1 Para modificar la configuración de impresión en la aplicación de software, acceda a las propiedades de la impresora. Consulte la sección "Impresión de un documento" en la página 12.
- 2 En la ficha **Opciones adicionales**, haga clic en el botón **Editar** que se encuentra en la sección Marca de agua. Aparecerá la ventana **Modificar marcas de agua**.
- 3 Seleccione la marca de agua que desea eliminar de la lista Marcas de agua actuales y haga clic en Eliminar.
- 4 Haga clic en Aceptar hasta que se cierre la ventana Imprimir.

## Uso de superposiciones

### Qué es una superposición?

Dear ABC

\_

Una superposición consiste en texto o imágenes guardados en la unidad de disco duro (HDD) de la computadora como un archivo con formato especial que se puede imprimir en cualquier documento. Las superposiciones suelen utilizarse en lugar de formularios preimpresos y papel con membrete. En lugar de utilizar papel con membrete preimpreso, puede crear una superposición que contenga la misma información que aparece en el membrete. Para imprimir una carta con el membrete de su empresa, no será necesario que cargue en la impresora papel con membrete ya impreso. Basta con indicar a la impresora que imprima la superposición de membrete en el documento.

## Creación de una nueva superposición de páginas

Para utilizar la opción de superposición de páginas, debe crear una nueva que contenga el logotipo o imagen.

- Cree o abra un documento que contenga el texto o la imagen que desea utilizar en una nueva superposición de página. Coloque los elementos como desee que aparezcan al imprimirse como superposición.
- 2 Para guardar el documento como una superposición, vaya a las propiedades de la impresora. Consulte la sección "Impresión de un documento" en la página 12.
- 3 Haga clic en la ficha **Opciones adicionales** y luego en el botón **Editar** en la sección **Superposición**.
- 4 En la ventana Modificar superposiciones, haga clic en **Crear** superposición.
- 5 En la ventana Crear superposición, escriba un nombre de ocho caracteres como máximo en el cuadro Nombre del archivo. Seleccione la ruta de destino, si es necesario. (La ruta predeterminada es C:\Formover.)
- 6 Haga clic en Guardar. El nombre aparecerá en el cuadro Lista de superposiciones.
- 7 Haga clic en Aceptar o Sí para finalizar.

El archivo no se imprimirá. Se almacenará en el disco duro de la computadora.

**NOTA**: El tamaño del documento de superposición debe ser igual al de los documentos que se van a imprimir con ella. No cree ninguna superposición con marca de agua.

## Uso de la superposición de páginas

Después de crear una superposición, puede imprimirla con el documento. Para imprimir una superposición con un documento:

- 1 Cree o abra el documento que desea imprimir.
- 2 Para modificar la configuración de impresión en la aplicación de software, acceda a las propiedades de la impresora. Consulte la sección "Impresión de un documento" en la página 12.
- 3 Haga clic en la ficha Opciones adicionales.
- 4 Seleccione la superposición deseada del cuadro de la lista desplegable Superposición.
- 5 Si el archivo de superposición deseado no aparece en la lista Superposición, haga clic en el botón Editar y en Cargar superposición, y seleccione el archivo de superposición.

Si guardó el archivo de superposición que desea utilizar en un dispositivo externo, puede cargarlo cuando acceda a la ventana **Cargar superposición**.

Después de seleccionar el archivo, haga clic en **Abrir**. El archivo aparecerá en el cuadro **Lista de superposiciones** y estará disponible para imprimir. Seleccione la superposición del cuadro **Lista de superposiciones**.

6 Si es necesario, haga clic en Confirmar la superposición de páginas al imprimir. Si este cuadro está activado, aparecerá una ventana de mensaje cada vez que envíe un documento a imprimir, que le solicitará que confirme si desea imprimir una superposición en el documento.

Si no está activado y se seleccionó una superposición, ésta se imprimirá automáticamente con el documento.

7 Haga clic en Aceptar o Sí hasta que comience la impresión.

La superposición seleccionada se descargará con el trabajo de impresión y se imprimirá en el documento.

**NOTA**: La resolución del documento de superposición debe ser igual al del documento en el que se imprimirá la superposición.

### Eliminación de una superposición de páginas

Puede eliminar una superposición que ya no vaya a utilizar.

- 1 En la ventana de propiedades de la impresora, haga clic en la ficha Opciones adicionales.
- 2 Haga clic en el botón Editar en la sección Superposición.
- Seleccione la superposición que desea eliminar del cuadro Lista de superposiciones.
- 4 Haga clic en Eliminar superposición.
- 5 Cuando aparezca una ventana de confirmación, haga clic en Sí.
- 6 Haga clic en Aceptar hasta que se cierre la ventana Imprimir.

## Cómo utilizar el controlador PostScript en Windows(Sólo para ML-

## 2570/ML-2571N)

Si desea utilizar el controlador PostScript que se suministra con el CD-ROM del sistema para imprimir un documento.

Los PPD, en combinación con el controlador PostScript, dan acceso a las opciones de impresión y permiten que la computadora se comunique con la impresora. El CD-ROM del software que se suministra incluye un programa de instalación para los PPD.

Este capítulo incluye:

## Configuración de la impresora

La ventana de propiedades de la impresora le permite acceder a todas las opciones de impresión que necesita cuando utiliza la impresora. Cuando se visualicen las propiedades de la impresora, podrá revisar y modificar las opciones que desee utilizar en el trabajo de impresión.

La ventana de propiedades de la impresora puede variar según el sistema operativo que utilice. En este Manual del usuario del software, se muestra la ventana Propiedades de Windows XP.

La ventana **Properties** del controlador de la impresora que aparece en este Manual del usuario puede ser diferente según la impresora en uso.

#### NOTAS:

- La mayoría de las aplicaciones de Windows tienen prioridad sobre los valores que se especifiquen en el controlador de impresión. En primer lugar, modifique todos los valores de impresión disponibles en la aplicación de software y, a continuación, los valores restantes en el controlador de la impresora.
- Los valores que se modifiquen sólo tendrán efecto mientras se utilice el programa actual. Para establecer los cambios de forma permanente, realice dichas modificaciones en la carpeta Impresoras.
- El siguiente procedimiento es para Windows XP. Para otros sistemas operativos de Windows, consulte el Manual del usuario de Windows o la ayuda en línea.
  - 1. Haga clic en el botón Start de Windows.
  - 2. Seleccione Printers and Faxes.
  - 3. Seleccione el icono del controlador de la impresora.
  - Haga clic con el botón derecho del mouse en el icono del controlador de la impresora y seleccione Printing Preferences.
  - 5. Cambie la configuración en cada ficha y haga clic en OK.

#### **Opciones avanzadas**

Puede definir las opciones avanzadas haciendo clic en el botón Opciones avanzadas.

|                                    | ?(               |
|------------------------------------|------------------|
| 🤗 Configuraciones avanzadas del do | ocumento         |
| 🕀 🎝 Papel/Salida                   |                  |
| 🗄 🖬 Gráfico                        |                  |
| 🗄 ുള്ള Opciones de documento       |                  |
|                                    |                  |
|                                    |                  |
|                                    |                  |
|                                    |                  |
|                                    |                  |
|                                    |                  |
|                                    |                  |
|                                    |                  |
|                                    |                  |
|                                    |                  |
|                                    |                  |
| <                                  |                  |
| 1                                  |                  |
|                                    | Aceptar Cancelar |
|                                    |                  |
|                                    |                  |

- **Papel/Salida**: Esta opción permite seleccionar el tamaño del papel que se va a cargar en la bandeja.
- Gráfico: Esta opción permite ajustar la calidad de impresión de acuerdo con sus necesidades de impresión específicas.
- Opciones de documento: Estas opciones permiten configurar las opciones PostScript o las funciones de la impresora.

### Uso de la ayuda

También puede hacer clic en <u>1</u> en la esquina superior derecha de la ventana y, luego, en cualquier configuración.

## Cómo compartir la impresora localmente

Puede conectar la impresora directamente a una computadora de la red, que se denomina "equipo anfitrión".

El siguiente procedimiento es para Windows XP. Para otros sistemas operativos de Windows, consulte el Manual del usuario de Windows o la ayuda en línea.

#### NOTAS:

- Controle el sistema operativo compatible con su impresora. En el Manual del usuario de la impresora, consulte la sección Compatibilidad con sistemas operativos en Especificaciones de la impresora.
- Si necesita saber el nombre exacto de la impresora, puede consultar el CD-ROM suministrado.

## Configuración del equipo anfitrión

Inicie Windows.

1

- 2 En el menú Inicio, seleccione Impresoras y faxes.
- 3 Haga doble clic en el icono del controlador de impresión.
- 4 En el menú Impresora, seleccione Compartir.
- 5 Marque la casilla Compartir esta impresora.
- 6 Complete el campo Nombre compartido y luego haga clic en Aceptar.

## Configuración del equipo cliente

- Haga clic con el botón derecho del mouse en Inicio de Windows y seleccione Explorar.
- 2 Abra la carpeta de red situada en la columna de la izquierda.
- 3 Haga clic en el nombre compartido.
- 4 Del menú Inicio seleccione Impresoras y faxes.
- 5 Haga doble clic en el icono del controlador de impresión.
- 6 En el menú Impresora, seleccione Propiedades.
- 7 En la ficha Puertos, seleccione Agregar puerto.
- 8 Seleccione Puerto local y haga clic en Puerto nuevo.
- 9 Complete el campo **Escriba un nombre de puerto** con el nombre compartido.
- **10** Haga clic en **Aceptar** y, a continuación, en **Cerrar**.
- 11 Haga clic en Aplicar y, a continuación, en Aceptar.

## 6

## Uso del panel inteligente Smart Panel

Smart Panel es un programa que supervisa e informa del estado de la impresora y permite personalizar la configuración de la impresora. Smart Panel se instala automáticamente con el software de la impresora.

#### NOTAS:

- · Para utilizar este programa necesita
  - Windows 98 o superior (Windows NT 4.0, sólo para impresoras que admiten la función de red). Consulte la compatibilidad con sistemas operativos en la sección Especificaciones de la impresora en el Manual del usuario.
  - Mac OS X 10.3 o superior
  - Linux. Consulte la compatibilidad con sistemas Linux en la sección Especificaciones de la impresora en el Manual del usuario.
  - Internet Explorer versión 5.0 o superior para animación Flash en ayuda HTML.
- Si necesita el nombre exacto de la impresora, consulte el CD-ROM suministrado.

## Descripción de Smart Panel

Si se produce un error al imprimir, Smart Panel aparecerá automáticamente, indicándolo.

También puede ejecutar Smart Panel manualmente. Haga doble clic en el icono de Smart Panel en la barra de tareas de Windows (en Windows), o en el área de notificaciones (en Linux). También puede hacer clic en la barra de estado (en Mac OS X).

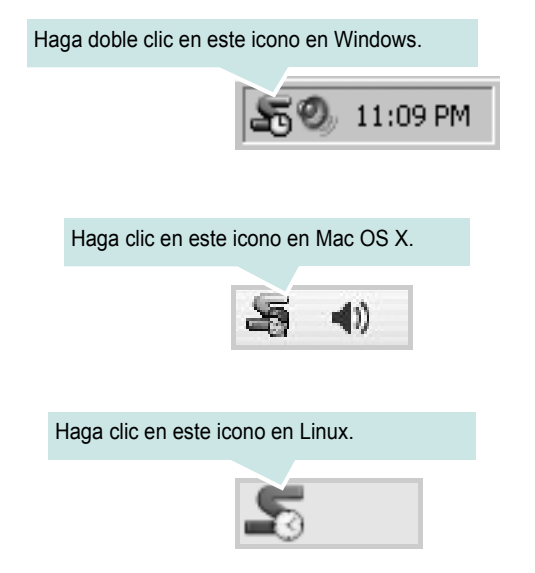

Si es un usuario de Windows, en el menú **Iniciar**, seleccione **Programas** o **Todos los programas**  $\rightarrow$  **Nombre del controlador de impresora**  $\rightarrow$  **Smart Panel**.

#### NOTAS:

- Si ya ha instalado más de una impresora Samsung, primero seleccione el modelo de impresora que desee utilizar con Smart Panel. Haga clic con el botón derecho (en Windows o Linux) o haga clic (en Mac OS X) en el icono de Smart Panel y seleccione nombre de la impresora.
- La ventana de Smart Panel y el contenido que aparece en este Manual del usuario del software puede variar según la impresora en uso.

El programa Smart Panel muestra el estado actual de la impresora, el nivel del cartucho de tóner y otros datos. También puede cambiar los ajustes.

| Comprar ahora            |
|--------------------------|
| Gua de sol. de problemas |
| Conf. de la impresora    |
| Conf. del controlador    |
|                          |

#### 1 Comprar ahora

Puede solicitar cartuchos de tóner de repuesto en la web.

#### Quía de solución de problemas

Para solucionar problemas, consulte la ayuda.

#### **3** Configuración de impresora (Sólo para ML-2570/ ML-2571N)

Puede configurar varias funciones de impresora en la ventana Utilidad de configuración de impresora. Algunas impresoras no admiten esta función.

**NOTA**: si la impresora está conectada a una red y usted es un usuario de Windows, aparece la ventana **SyncThru Web Service** en lugar de la ventana Utilidad de configuración de impresora. Mac OS X y Linux no admiten entornos de red.

#### **4 Configuración del controlador** (Sólo para Windows)

La ventana de propiedades de la impresora le permite acceder a todas las opciones de impresión que necesita para utilizar la impresora. Para más información, Consulte la sección "Configuración de la impresora" en la página 13.

## Cómo abrir la Guía de solución de problemas

Con la Guía de solución de problemas, puede acceder a soluciones de problemas de error.

Haga clic con el botón derecho (en Windows o Linux) o haga clic (en Mac OS X) en el icono de Smart Panel y seleccione **Guía de solución de problemas**.

## Cómo utilizar la Utilidad de configuración de impresora

Con la Utilidad de configuración de impresora, puede ajustar y corroborar la configuración de la impresora.

- Haga clic con el botón derecho (en Windows o Linux) o haga clic (en Mac OS X) en el icono de Smart Panel y seleccione Configuración de impresora.
- 2 Modifique la configuración.
- 3 Para enviar los cambios a la impresora, haga clic en el botón Apply (Aplicar).

**NOTAS**: Si la impresora está conectada a una red, aparece la ventana **SyncThru Web Service** en lugar de la ventana Utilidad de configuración de impresora.

## Uso del archivo de ayuda en pantalla

Para obtener más información sobre la Utilidad de configuración de la impresora haga clic en (2).

## Cambio de la configuración del programa Smart Panel

Haga clic con el botón derecho (en Windows o Linux) o haga clic (en Mac OS X) en el icono de Smart Panel y seleccione **Opciones**.

#### Se abrirá la siguiente ventana:

| Upciones                                                                     |
|------------------------------------------------------------------------------|
| Copción de alerta del panel de control                                       |
| 🔲 Mostrar cuando la tarea de la impresora de red esté terminada              |
| 🗹 Mostrar cuando ocurra un error durante la impresión                        |
| Ver en                                                                       |
| O Ventana emergente (panel inteligente)                                      |
| Estilo de globos                                                             |
|                                                                              |
| 🗖 Mostrar el monitor de tareas cuando la tarea esté guardada en la impresora |
| Programar un control de estado automático cada                               |
| 3 🚊 (1-10 s)                                                                 |
| OK Cancelar                                                                  |
|                                                                              |

- Mostrar cuando el trabajo ha terminado para impresora de red: el sistema muestra la ventana emergente Smart Panel cuando el trabajo se ha completado en Windows. (Sólo para impresoras que admiten la interfaz de red de Windows).
- Mostrar cuando se producen errores durante la impresión: cuando se produce un error, aparece una ventana emergente o un aviso de Smart Panel.
- Mostrar con: Puede seleccionar la manera en la que el sistema le muestra el mensaje. Si selecciona Ventana emergente (smart panel), aparece el mensaje en la ventana emergente de Smart Panel en Windows y Mac OS X.
- Ejecutar monitor de trabajos cuando el trabajo se guarda en la impresora: si almacena trabajos de impresión en el disco duro de la impresora, se abrirá la ventana de monitor de tareas en Windows. (Sólo para impresoras con discos duros incorporados que admiten la interfaz de red de Windows)
- **Programar una comprobación automática de estado cada**: el ordenador actualiza el estado de la impresora regularmente. Si introduce un valor bajo (por ejemplo, 1 segundo), el ordenador comprobará el estado de la impresora con más frecuencia, lo que permite obtener una respuesta más rápida en caso de que se produzcan errores en la impresora.

## 7 Uso de la impresora en Linux

Puede utilizar la impresora en un entorno Linux.

Este capítulo incluye:

- Introducción
- Instalación de Unified Linux Driver
- Uso de Unified Driver Configurator
- Configuración de las propiedades de la impresora
- Impresión de un documento

## Introducción

El CD-ROM provisto incluye el paquete Unified Linux Driver de Samsung para utilizar la impresora con un equipo Linux.

Una vez instalado el controlador en el sistema Linux, el paquete del controlador permite monitorizar, de forma simultánea, una serie de dispositivos de impresora por medio de puertos paralelos ECP y USB veloces.

El paquete Unified Linux Driver incluye un programa de instalación flexible e inteligente. No es necesario buscar componentes adicionales que podrían resultar necesarios para el software Unified Linux Driver: todos los paquetes requeridos se incorporan al sistema y se instalan automáticamente. Esto es posible en una amplia gama de los clones Linux más conocidos.

## Instalación de Unified Linux Driver

## Instalación de Unified Linux Driver

- **1** Asegúrese de conectar la impresora al equipo. Encienda el equipo y la impresora.
- 2 Cuando aparezca la ventana Administrator Login, escriba "root" en el campo de inicio e introduzca la contraseña del sistema.

**NOTA**: Para instalar el software de la impresora, debe acceder al sistema como superusuario (root). Si no tiene estos privilegios, consulte al administrador del sistema.

3 Inserte el CD-ROM del software de la impresora. El CD-ROM se ejecutará automáticamente.

Si el CD-ROM no se ejecuta automáticamente, haga clic en

el icono 🔳 situado en la parte inferior del escritorio. Cuando aparezca la pantalla Terminal, escriba:

Si el CD-ROM es un disco maestro secundario y la ubicación que se montará es /mnt/cdrom,

[root@localhost root]#mount -t iso9660 /dev/hdc /mnt/ cdrom

[root@localhost root]#cd /mnt/cdrom/Linux

[root@localhost root]#./install.sh

**NOTA**: El programa de instalación se ejecuta automáticamente si se instaló y configuró un paquete de software autoejecutable.

**4** Cuando aparezca la pantalla de bienvenida, haga clic en **Next**.

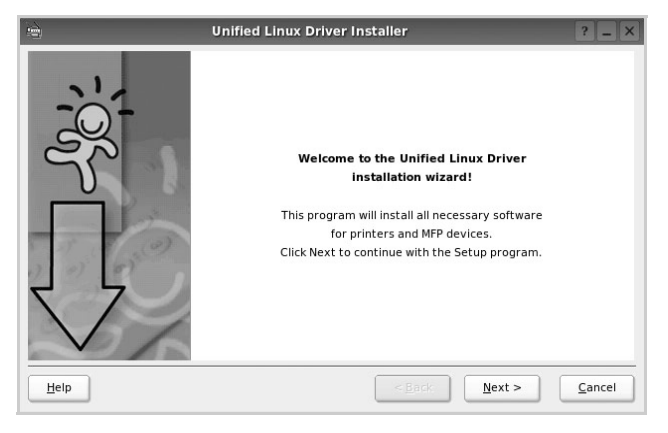
**5** Una vez completada la instalación, haga clic en **Finish**.

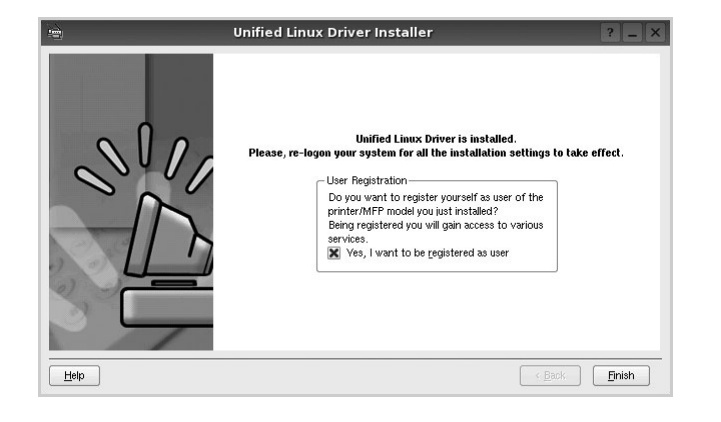

El programa de instalación agregará el icono Unified Driver Configurator al escritorio y el grupo Samsung Unified Driver al menú del sistema para mayor comodidad. Si tiene alguna dificultad, consulte la ayuda de la pantalla que está disponible a través del menú del sistema o desde la ventana de la aplicación del paquete del controlador, tal como **Unified Driver Configurator**.

#### Desinstalación de Unified Linux Driver

 Cuando aparezca la ventana Administrator Login, escriba "root" en el campo de inicio e introduzca la contraseña del sistema.

**NOTA**: Para instalar el software de la impresora, debe acceder al sistema como superusuario (root). Si no tiene estos privilegios, consulte al administrador del sistema.

Inserte el CD-ROM del software de la impresora.
 El CD-ROM se ejecutará automáticamente.

Si no se ejecuta automáticamente, haga clic en el icono

, situado en la parte inferior del escritorio. Cuando aparezca la pantalla Terminal, escriba:

Si el CD-ROM es un disco maestro secundario y la ubicación que se montará es /mnt/cdrom,

[root@localhost root]#mount -t iso9660 /dev/hdc /mnt/ cdrom

[root@localhost root]#cd /mnt/cdrom/Linux

[root@localhost root]#./uninstall.sh

**NOTA**: El programa de instalación se ejecuta automáticamente si se instaló y configuró un paquete de software autoejecutable.

- **3** Haga clic en **Uninstall**.
- 4 Haga clic en Next.

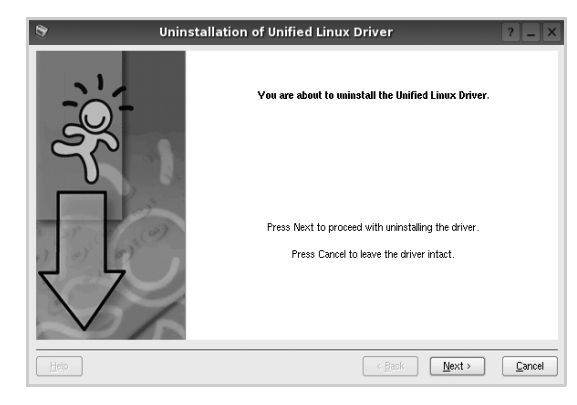

5 Haga clic en **Finish**.

## Uso de Unified Driver Configurator

Unified Linux Driver Configurator es una herramienta diseñada principalmente para configurar la impresora.

Una vez instalado Unified Linux driver, se creará

automáticamente el icono Unified Linux Driver Configurator en el escritorio.

## Inicio de Unified Driver Configurator

**1** Haga doble clic en el icono **Unified Driver Configurator** del escritorio.

También puede hacer clic en el icono del menú de inicio y seleccionar **Samsung Unified Driver** y luego **Unified Driver Configurator**.

2 Pulse los botones del panel Modules para avanzar a la ventana de configuración correspondiente.

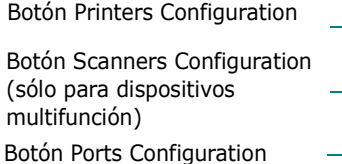

|                   | Refresh        |
|-------------------|----------------|
|                   | Add Printer    |
|                   | Remove Printer |
|                   | Set as Default |
|                   | Stop           |
|                   | Test           |
|                   | Properties     |
|                   | About          |
|                   | Help           |
| Selected printer: |                |

Puede utilizar la ayuda de la pantalla si hace clic en Help.
Después de cambiar la configuración, haga clic en Exit para cerrar Unified Driver Configurator.

## **Printers Configuration**

La ventana de configuración de impresoras tiene dos fichas: **Printers** y **Classes**.

#### **Ficha Printers**

Es posible visualizar la configuración de impresión del sistema actual haciendo clic en el botón del icono de la impresora que se encuentra a la izquierda de la ventana Unified Driver Configurator.

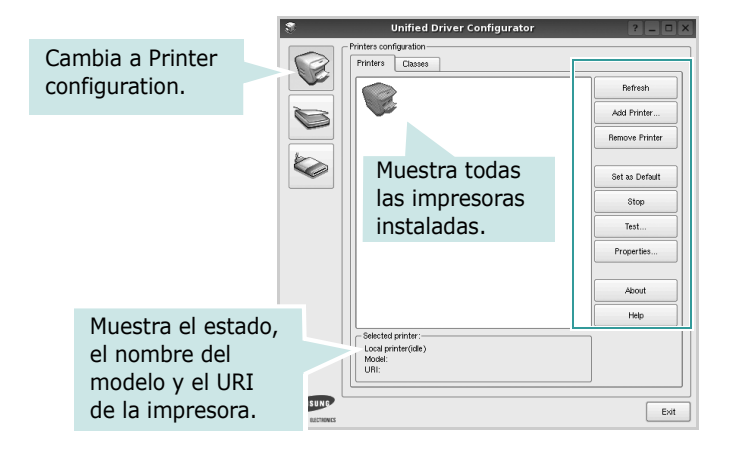

Puede utilizar los siguientes botones de control de impresión:

- Refresh: renueva la lista de impresoras disponibles.
- Add Printer: permite agregar una nueva impresora.
- Remove Printer: elimina la impresora seleccionada.
- **Set as Default**: permite configurar la impresora actual como impresora predeterminada.
- Stop/Start: detiene/inicia la impresora.
- **Test**: permite imprimir una página de prueba para verificar que el equipo funciona correctamente.
- **Properties**: permite visualizar y cambiar las propiedades de la impresora. Para obtener más información, consulte la página 30.

#### **Ficha Classes**

La ficha Classes muestra la lista de clases de impresoras disponibles.

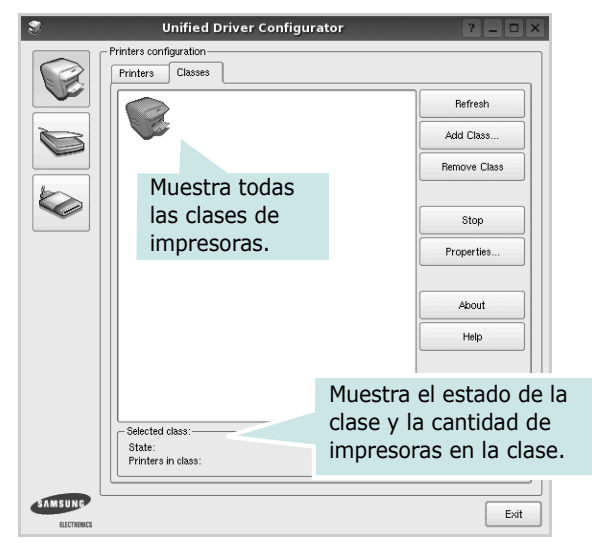

- Refresh: renueva la lista de clases de impresoras.
- Add Class...: permite agregar una nueva clase de impresoras.
- Remove Class: elimina la clase de impresoras seleccionada.

## **Ports Configuration**

En esta ventana, podrá visualizar la lista de puertos disponibles, verificar el estado de los puertos y liberar un puerto ocupado una vez finalizado el trabajo.

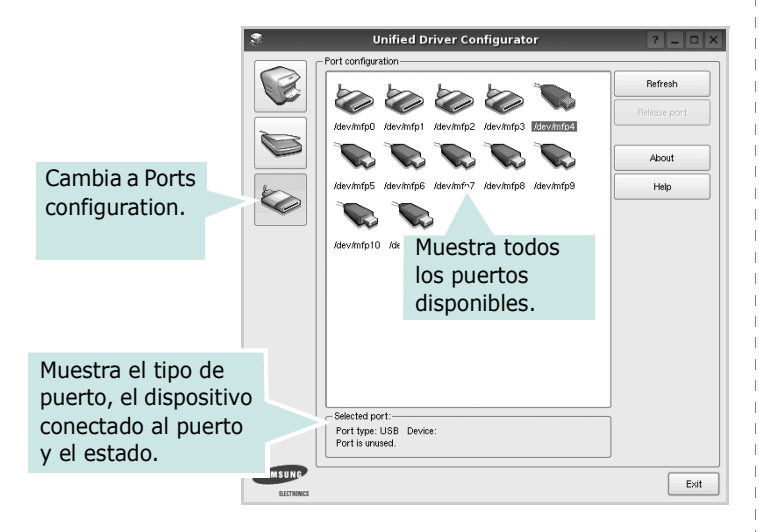

- **Refresh**: renueva la lista de puertos disponibles.
- Release port: libera el puerto seleccionado.

# Configuración de las propiedades de la impresora

En la ventana de propiedades provista por Printers configuration, podrá cambiar las diversas propiedades de la impresora.

- **1** Inicie Unified Driver Configurator.
  - Si es necesario, vaya a Printers configuration.
- 2 Seleccione la impresora de la lista de impresoras disponibles y haga clic en Properties.
- 3 Se abrirá la ventana Printer Properties.

| S |            |            | Printer | Prope | rties   |       |                  | ? 🗆 🗙          |
|---|------------|------------|---------|-------|---------|-------|------------------|----------------|
|   | General    | Connection | Driver  | Jobs  | Classes | •     |                  |                |
|   | Name:      |            |         |       |         |       |                  |                |
|   |            |            |         |       |         |       |                  |                |
|   | Location:  |            |         |       |         |       |                  |                |
|   |            |            |         |       |         |       |                  |                |
|   | Descriptio | <b>.</b>   |         |       |         |       |                  |                |
|   |            |            |         |       |         |       |                  |                |
|   |            |            |         |       |         |       |                  |                |
|   |            |            |         |       |         |       |                  |                |
|   | Help       |            |         |       |         | Apply | <u><u>o</u>k</u> | <u>C</u> ancel |

En la parte superior de la ventana aparecen cinco fichas:

- •**General**: permite cambiar la ubicación y el nombre de la impresora. El nombre que se introdujo en esta ficha aparece en la lista de impresoras de Printers configuration.
- •**Connection**: permite ver o seleccionar otro puerto. Si cambia el puerto de la impresora de USB a paralelo, o viceversa, mientras está en uso, deberá volver a configurar el puerto de la impresora en esta ficha.
- •**Driver**: permite ver o seleccionar otro controlador de la impresora. Si hace clic en **Options**, podrá configurar las opciones predeterminadas de los dispositivos.
- •Jobs: muestra la lista de trabajos de impresión. Haga clic en **Cancel job** para cancelar el trabajo seleccionado y seleccione la casilla de verificación **Show completed jobs** para ver los trabajos previos en la lista de trabajos.
- •Classes: muestra la clase en la que se encuentra la impresora. Haga clic en Add to Class para agregar la impresora a una clase específica o haga clic en Remove from Class para eliminar la impresora de la clase seleccionada.
- 4 Haga clic en **OK** para aplicar los cambios y cierre la ventana Printer Properties.

## Impresión de un documento

## Impresión desde las aplicaciones

Existen muchas aplicaciones Linux desde las cuales se puede imprimir con Common UNIX Printing System (CUPS). Podrá imprimir desde cualquiera de estas aplicaciones.

- 1 En la aplicación que esté utilizando, seleccione **Print** en el menú **File**.
- 2 Seleccione **Print** directamente con **Ipr**.
- 3 En la ventana LPR GUI, seleccione el nombre del modelo de la impresora de la lista de impresoras y haga clic en **Properties**.

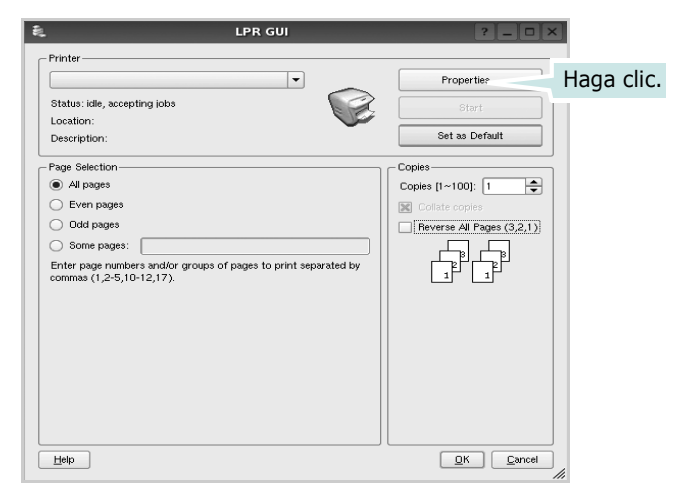

4 Cambie las propiedades de la impresora y de los trabajos de impresión.

| Proș                                                                                          | perties ? 🗆 🗙                                                                                             |
|-----------------------------------------------------------------------------------------------|----------------------------------------------------------------------------------------------------|
| General Text Graphics Device                                                                  |                                                                                                    |
| Paper Options<br>Paper Size: A4   Paper Orientation  Paper Orientation  Landscape  Reverse  A | Paper Type: Printer Default  Dates: [Double: Sided Printing]  None  Long Edge [Book]  Short Edge [Tablet] |
| Barners-                                                                                      | Pages per Side (N-Up)     Normal (1-Up)     2-Up     4-Up                                                 |
| Нер                                                                                           | Epply DK Cancel                                                                                           |

En la parte superior de la ventana aparecen cuatro fichas:

- •**General**: permite modificar el tamaño y el tipo de papel, y la orientación de los documentos. Además, permite imprimir documentos a doble cara, agregar portadas y contraportadas, y cambiar la cantidad de páginas por hoja.
- •**Text**: permite especificar los márgenes de la página y configurar las opciones del texto, tales como el espaciado o las columnas.
- •**Graphics**: permite configurar las opciones de imagen que se utilizan cuando se imprimen imágenes/archivos, tales como las opciones de color, el tamaño de la imagen o la posición de la imagen.
- •**Device**: permite configurar la resolución de impresión, la fuente y el destino del papel.
- **5** Haga clic en **Apply** para aplicar los cambios y cerrar la ventana Properties.
- 6 Haga clic en **OK** en la ventana LPR GUI para comenzar la impresión.
- 7 Aparecerá la ventana Printing, que permitirá monitorizar el estado del trabajo de impresión.

Para cancelar el trabajo actual, haga clic en **Cancel**.

## Impresión de archivos

Podrá imprimir diferentes tipos de archivos en el dispositivo de impresión de Samsung con el controlador CUPS estándar, directamente desde la interfaz de la línea de comandos. Esto es posible gracias a la utilidad CUPS lpr. Pero el paquete del controlador reemplazará la herramienta lpr estándar por un programa LPR GUI mucho más fácil de usar.

Para imprimir cualquier archivo de documento:

1 Escriba *lpr* <*nombre\_de\_archivo*> en la línea de comandos shell de Linux y pulse **Intro**. Aparecerá la ventana LPR GUI.

Cuando escriba únicamente *lpr* y pulse **Intro**, aparecerá primero la ventana Select file(s) to print. Simplemente seleccione los archivos que desee imprimir y haga clic en **Open**.

2 En la ventana LPR GUI, seleccione la impresora de la lista y cambie las propiedades de la impresora y de los trabajos de impresión.

Para obtener más información sobre la ventana de propiedades, consulte la página 31.

**3** Haga clic en **OK** para iniciar la impresión.

## **3** Uso de la impresora con un equipo Macintosh

La impresora admite el sistema Macintosh con una interfaz USB incorporada o con una tarjeta de interfaz de red 10/100 Base-TX. Cuando imprime un archivo desde un equipo Macintosh, puede utilizar el controlador si instala el archivo PPD.

**NOTA**: Algunas impresoras no admiten la interfaz de red. Para verificar que la impresora admite la interfaz de red, consulte la sección Especificaciones de la impresora en el Manual del usuario de la impresora.

Este capítulo incluye:

- Instalación del controlador de la impresora para Macintosh
- Configuración de la impresora
- Impresión

## Instalación del controlador de la impresora para Macintosh

#### Sólo para ML-2510

El CD-ROM que se suministra con la impresora incluye el archivo PPD que permite usar el controlador CUPS o el controlador Apple LaserWriter *(disponible únicamente cuando se utiliza una impresora que admite el controlador PostScript)* para imprimir en un equipo Macintosh.

#### Instalación del controlador de la impresora

- Asegúrese de conectar la impresora al equipo. Encienda el equipo y la impresora.
- 2 Inserte el CD-ROM que se entrega con la impresora en la unidad de CD-ROM.
- **3** Haga doble clic en el **icono del CD-ROM** que aparece en el escritorio del equipo Macintosh.
- **4** Haga doble clic en la carpeta **MAC\_Installer**.
- 5 Haga doble clic en la carpeta **MAC\_Printer**.
- **6** Haga doble clic en el icono **Samsung SPL2 Installer**.
- 7 Introduzca la contraseña y haga clic en **OK**.
- 8 Se abrirá la ventana del instalador SPL de Samsung. Haga clic en **Continue** y, a continuación, haga clic en **Continue**.
- **9** Seleccione **Easy Install** y haga clic en **Install**.
- **10** Una vez completada la instalación, haga clic en **Quit**.

#### Desinstalación del controlador de la impresora

Será necesario desinstalar el software si desea actualizarlo o si la instalación no se completó de forma satisfactoria.

- **1** Inserte el CD-ROM que se entrega con la impresora en la unidad de CD-ROM.
- **2** Haga doble clic en el **icono del CD-ROM** que aparece en el escritorio del equipo Macintosh.
- **3** Haga doble clic en la carpeta **MAC\_Installer**.
- **4** Haga doble clic en la carpeta **MAC\_Printer**.
- 5 Haga doble clic en el icono **Samsung SPL2 Installer**.
- **6** Introduzca la contraseña y haga clic en **OK**.
- 7 Se abrirá la ventana del instalador SPL de Samsung. Haga clic en **Continue** y, a continuación, haga clic en **Continue**.
- 8 Seleccione **Uninstall** y, a continuación, haga clic en **Uninstall**.
- **9** Cuando la desinstalación haya finalizado, haga clic en **Quit**.

#### Sólo para ML-2570/ML-2571N

El CD-ROM del controlador PostScript que se entrega con el equipo incluye el archivo PPD para utilizar el controlador PS, además del controlador de Apple LaserWriter para imprimir en equipos Macintosh.

También proporciona el controlador Twain para digitalizar con equipos Macintosh.

- 1 Conecte el escáner al equipo con el cable USB o con el cable Ethernet.
- 2 Encienda el equipo y el escáner.
- **3** Introduzca el CD-ROM del controlador PostScript que se entrega con el equipo en la unidad de CD-ROM.
- **4** Haga doble clic en el **icono del CD-ROM** que aparece en el escritorio del equipo Macintosh.
- **5** Haga doble clic en la carpeta **MAC\_Installer**.
- 6 Haga doble clic en la carpeta **MAC\_Printer**.
- 7 En Mac OS 8.6~9.2, haga doble clic en el icono
   Samsung LBP Installer Classic.
   En Mac OS 10,1~10.4, haga doble clic en el icono

Samsung LBP Installer OSX.

- 8 Haga clic en **Continue**.
- **9** Haga clic en **Install**.
- **10** Una vez finalizada la instalación, haga clic en **Quit**.

## Configuración de la impresora

La configuración de la impresora varía en función del cable que se utiliza para conectar la impresora al equipo (el cable de red o el cable USB).

## Sólo para ML-2510

#### Para un equipo Macintosh conectado a una red

**NOTA**: Algunas impresoras no admiten la interfaz de red. Antes de conectar la impresora, verifique que admita la interfaz de red. Para ello, consulte la sección Especificaciones de la impresora en el Manual del usuario de la impresora.

- Siga las instrucciones descritas en la "Instalación del controlador de la impresora para Macintosh" en la página 32 para instalar los archivos PPD y Filter en el equipo.
- 2 Abra Print Setup Utility de la carpeta Utilities.
- 3 Haga clic en Add en Printer List.
- **4** Seleccione la ficha **IP Printing**.
- **5** Seleccione Socket/HP Jet Direct en Printer Type. SI IMPRIME UN DOCUMENTO DE MUCHAS PÁGINAS, PUEDE MEJORAR EL RENDIMIENTO DE LA IMPRESIÓN ELIGIENDO SOCKET COMO TIPO DE IMPRESORA.
- 6 Introduzca la dirección IP de la impresora en el campo **Printer Address**.
- 7 Introduzca el nombre de la cola en el campo Queue
   Name. Si no conoce el nombre de la cola del servidor de impresión, utilice la cola predeterminada.
- 8 Seleccione Samsung en Printer Model y la impresora en Model Name.
- 9 Haga clic en Add.
- **10** La dirección IP de la impresora aparecerá en **Printer List**. La impresora quedará configurada como predeterminada.

#### Para un equipo Macintosh conectado mediante USB

- 1 Siga las instrucciones descritas en la "Instalación del controlador de la impresora para Macintosh" en la página 32 para instalar los archivos PPD y Filter en el equipo.
- 2 Abra Print Setup Utility de la carpeta Utilities.
- **3** Haga clic en **Add** en **Printer List**.
- 4 Seleccione la ficha **USB**.
- **5** Seleccione **Samsung** en **Printer Model** y la impresora en **Model Name**.
- 6 Haga clic en Add.

La impresora aparecerá en **Printer List** y quedará configurada como predeterminada.

#### Sólo para ML-2570/ML-2571N

#### Para un equipo Macintosh conectado a una red

**NOTA**: Algunas impresoras no admiten la interfaz de red. Antes de conectar la impresora, verifique que admita la interfaz de red. Para ello, consulte la sección Especificaciones de la impresora en el Manual del usuario de la impresora.

- **1** Siga las instrucciones descritas en "Instalación del controlador de la impresora para Macintosh" en la página 32 para instalar el archivo PPD en el equipo.
- 2 Abra **Print Center** o **Printer Setup Utility** de la carpeta Utilidades.
- **3** Haga clic en **Add** en la lista de impresoras.
- 4 Seleccione la ficha **AppleTalk**.

El nombre del equipo aparecerá en la lista. Seleccione **SEC000xxxxxxxx** del cuadro de impresión, donde **xxxxxxxxx** varía en función del equipo.

- 5 Haga clic en Add.
- 6 Si la selección automática no funciona correctamente, seleccione Samsung en Printer Model y el nombre de la impresora en Model Name.

La impresora aparecerá en la lista y quedará configurada como predeterminada.

#### Para un equipo Macintosh conectado mediante USB

- 1 Siga las instrucciones descritas en la "Instalación del controlador de la impresora para Macintosh" en la página 32 para instalar el archivo PPD en el equipo.
- 2 Abra **Print Center** o **Printer Setup Utility** de la carpeta Utilidades.
- **3** Haga clic en **Add** en la lista de impresoras.
- 4 Seleccione la ficha **USB**.
- 5 Seleccione **el nombre de la impresora** y haga clic en **Add**.
- 6 Si la selección automática no funciona correctamente, seleccione Samsung en Printer Model y el nombre de la impresora en Model Name.

La impresora aparecerá en la lista y quedará configurada como predeterminada.

## Impresión

#### NOTAS:

- La ventana de propiedades de la impresora de Macintosh que aparece en este Manual del usuario puede variar según la impresora que utilice. Sin embargo, la composición de la ventana de propiedades de la impresora es similar.
- Puede verificar el nombre de la impresora en el CD-ROM suministrado.

## Impresión de un documento

Al imprimir con un equipo Macintosh, es necesario verificar la configuración del software de impresión de cada aplicación que utilice. Siga estos pasos para imprimir desde un equipo Macintosh.

- **1** Abra una aplicación de Macintosh y seleccione el archivo que desee imprimir.
- 2 Abra el menú File y haga clic en Page Setup (Document Setup en algunas aplicaciones).
- 3 Elija el tamaño, la orientación, la escala y otras opciones, y haga clic en **OK**.

| Ajustes:        | Atributos de página                                                          |
|-----------------|------------------------------------------------------------------------------|
| Formato para    | :                                                                            |
| Tamaño de papel | Carta US<br>8.50 pulg<br>Compruebe que<br>la impresora esté<br>seleccionada. |
| Orientación     |                                                                              |
| Escala          | : 100 %                                                                      |
| ?               | Cancelar OK                                                                  |

▲ Mac OS 10.3

- 4 Abra el menú File y haga clic en Print.
- 5 Elija la cantidad de copias que desea e indique las páginas que desea imprimir.
- 6 Haga clic en **Print** cuando haya terminado de configurar las opciones.

## Cambio de la configuración de la impresora

Es posible utilizar funciones de impresión avanzadas con la impresora.

En la aplicación Macintosh, seleccione **Print** en el menú **File**. El nombre de la impresora que aparece en la ventana de propiedades puede variar en función de la impresora que utilice. La composición de la ventana de propiedades de la impresora es similar, salvo por el nombre.

#### Configuración del diseño

La ficha **Layout** contiene opciones para determinar cómo quedará el documento impreso en la página. Puede imprimir varias páginas en una sola hoja.

Seleccione **Layout** de la lista desplegable **Presets** para acceder a las opciones que se muestran a continuación. Para obtener más información, consulte la "Impresión de varias páginas en una sola hoja" en la hoja siguiente.

| Preajustes: | Estándar                        | \$                  |
|-------------|---------------------------------|---------------------|
|             | Disposición                     | \$                  |
|             | Páginas por hoja: 1             | :                   |
| 1           | Orientación:                    | \$ N N              |
|             | Borde: Ningu                    | no 🛟                |
| •           | Impresión a doble cara:         |                     |
|             | <ul> <li>Desactivado</li> </ul> | D                   |
|             | 🕖 🔘 Encuaderna                  | ción de borde largo |
|             | 🔘 Encuaderna                    | ción de borde corto |

#### ▲ Mac OS 10.3

#### Configuración de las características de la impresora

La ficha **Printer Features** contiene opciones para seleccionar el tipo de papel y ajustar la calidad de impresión.

Seleccione **Printer Features** de la lista desplegable **Presets** para acceder a las opciones que se muestran a continuación:

| Impresora:  |                 |  |
|-------------|-----------------|--|
| Preajustes: | Estándar        |  |
|             | Características |  |

▲ Mac OS 10.3

#### Image Mode (Sólo para ML-2570/ML-2571N)

El modo imagen permite al usuario mejorar las impresiones. Las opciones disponibles son Normal y Mejora de texto.

#### Fit to Page (Sólo para ML-2570/ML-2571N)

Esta función de impresión permite ampliar o reducir el trabajo de impresión al tamaño del papel seleccionado, independientemente del tamaño del documento digital. Esto puede resultar de gran utilidad si se desea revisar determinados detalles de un documento pequeño.

#### Paper Type

Configure **Type** de modo que se corresponda con el papel cargado en la bandeja desde la que desea imprimir. De este modo, conseguirá la mejor calidad de impresión. Si introduce un material de impresión distinto, seleccione el tipo de papel que corresponda.

#### **Resolution (Quality)**

*Las opciones de resolución que puede elegir varían según el modelo de la impresora.* Puede seleccionar la resolución de impresión. Cuanto mayor sea la resolución, más nítidos serán los caracteres y los gráficos de la copia impresa. Si selecciona una resolución alta, es posible que la impresora tarde más tiempo en imprimir un documento.

## Impresión de varias páginas en una sola hoja

Puede imprimir más de una página en una sola hoja. Esta función proporciona un modo económico de imprimir borradores.

- **1** En la aplicación Macintosh, seleccione **Print** en el menú **File**.
- 2 Seleccione Layout.

| Impresora:  |                                                   | \$                          |
|-------------|---------------------------------------------------|-----------------------------|
| Preajustes: | Estándar                                          | \$                          |
|             | Disposición                                       | +                           |
| 1           | Páginas por hoja: 1<br>Orientación:               |                             |
|             | Impresion a deble com<br>O Desactiva<br>Encuaderi | do<br>nación de borde largo |

#### ▲ Mac OS 10.3

**3** Seleccione la cantidad de páginas que desea imprimir en una sola hoja de la lista desplegable **Pages per Sheet**.

4 Seleccione el orden de las páginas en la opción Layout Direction.

Para imprimir un borde alrededor de cada página, seleccione la opción deseada de la lista desplegable **Border**.

**5** Haga clic en **Print**. La impresora imprimirá la cantidad de páginas seleccionada en cada hoja.

## Sección de software ÍNDICE

## A

ahorro de tóner, configurar 15 ajuste ahorro de tóner 15 modo imagen 15 opción true-type 15 oscuridad 15 resolución Windows 15 ayuda, utilizar 17, 23

#### С

configuración resolución Macintosh 35 configuración de favoritos, usar 17 controlador de impresora instalar Macintosh 32 controlador de la impresora, instalar Linux 27 controlador multifunción, instalar Linux 27 controlador PostScript instalación 23

#### D

desinstalación controlador multifunción Linux 28 desinstalar, software Macintosh 32 Windows 11 documento, imprimir Macintosh 34 Windows 12

#### F

favoritos configurar 17 fuente de papel, configurar 31 Windows 14

#### 

idioma, cambiar 10 impresión desde Linux 31 impresión a doble cara 20 impresión avanzada, usar 18 impresión de folletos 19 imprimir ajustar a página 20 desde Macintosh 34 desde Windows 12 doble cara 20 documento 12 escala 20 folletos 19 marca de agua 21 póster 21 superposición 22 varias páginas por hoja Macintosh 35 Windows 18 instalación software Linux 27 instalar controlador de la impresora Macintosh 32 Windows 4

## L

Linux controlador, instalar 27 impresión 31 propiedades de la impresora 30

### Μ

Macintosh configuración de la impresora 33 controlador desinstalar 32 instalar 32 impresión 34 marca de agua crear 21 eliminar 21 imprimir 21 modificar 21 monitor de estado, utilizar 25

#### 0

orientación, imprimir 31 Windows 13

### Ρ

papel, configurar tamaño 14 póster, imprimir 19 propiedades adicionales, configurar 16 propiedades de diseño, configurar Macintosh 34 Windows 13 propiedades de gráficos, configurar 15 propiedades de la impresora Linux 31 propiedades de la impresora, configurar Macintosh 34 Windows 13, 23 propiedades de papel, configurar 14

#### R

resolución

impresión 31 resolución de impresión 31 resolución de impresión, configurar Macintosh 35 Windows 15

#### S

software desinstalar Macintosh 32 Windows 11 instalar Macintosh 32 Windows 4 reinstalar Windows 10 requisitos del sistema Macintosh 32 software de impresión desinstalar Macintosh 32 Windows 11 instalar Windows 4 superposición crear 22 eliminar 22 imprimir 22

## Т

tamaño de papel, configurar imprimir 31 tipo de papel, configurar imprimir 31 Macintosh 35 toner save, set 15

### V

varias páginas en una hoja Macintosh 35 www.samsungprinter.com